# 鼎新网上交易全能版

# 用户说明书 2015 版

| 鼎新网上 | 交易全能版       |
|------|-------------|
| 第1节  | 欢迎使用        |
| 1.1  | 欢迎使用        |
| 1.2  | 版权申明        |
| 第2节  | 快速入门7       |
| 2.1  | 安装系统        |
| 2.2  | 常用术语        |
| 2.3  | 行情窗口        |
| 2.4  | 进入/退出系统     |
| 2.5  | 实时港股行情登陆    |
| 第3节  | 港股行情功能      |
| 3.1  | 港板块14       |
| 3.2  | 港行业         |
| 3.3  | 香港指数 16     |
| 3.4  | 香港主板、香港创业板  |
| 3.5  | 港股通、沪股通     |
| 3.6  | 认购、认沽、牛证、熊证 |
| 3.7  | 特别权证        |

## 第 2 页 / 共 69 页

| 3.8  | 香港基金和香港债券  |
|------|------------|
| 3.9  | 港股联动       |
| 3.10 | AH 对照      |
| 3.11 | 个股行情       |
| 3.12 | 分笔成交说明     |
| 3.13 | 席位追踪       |
| 3.14 | 区间统计       |
| 3.15 | 全系列周期 K 线  |
| 3.16 | 分时图和成交明细   |
| 3.17 | 多股同列和多周期同列 |
| 3.18 | 港股综合排名     |
| 第4节  | 港股资讯功能     |
| 4.1  | 关联品种行情     |
| 4.2  | 综合资讯       |
| 4.3  | 网摘资讯       |
| 4.4  | 碎股逐笔委托     |
| 4.5  | 资金流向       |
| 4.6  | 买卖追踪       |
| 4.7  | 基本资料       |
| 4.8  | 财经资讯       |
| 4.9  | 市场统计信息     |
| 4.10 | 市场信息披露     |

| 第5节 | 港股工具功能       | ) |
|-----|--------------|---|
| 5.1 | 沙盘推演         | 9 |
| 5.2 | 训练模式         | ) |
| 5.3 | 组合工具         | 1 |
| 5.4 | 市场雷达和条件预警    | 2 |
| 5.5 | 主力监控         | 3 |
| 5.6 | 盯盘精灵         | 1 |
| 第6节 | 交易操作指南 44    | 5 |
| 6.1 | 港股           | 5 |
|     | 6.1.1 港股买入   | 5 |
|     | 6.1.2 港股卖出   | 3 |
| 6.2 | 沪股通委托        | ) |
|     | 6.2.1 沪股通买入  | ) |
|     | 6.2.2 沪股通卖出  | 2 |
| 6.3 | 撤单改单         | 3 |
| 6.4 | 查询           | 5 |
|     | 6.4.1 资金股份   | 5 |
|     | 6.4.2 当日委托   | 3 |
|     | 6.4.3 当日成交   | 7 |
|     | 6.4.4 历史委托   | 3 |
|     | 6.4.5 历史成交查询 | ) |
| 6.5 | IPO          | ) |

|     | 6.5.1 公开招股 | . 60 |
|-----|------------|------|
|     | 6.5.2 我的申请 | . 61 |
|     | 6.5.3 修改密码 | . 63 |
| 第7节 | 附件         | . 65 |
| 7.1 | 1 常用快捷键    | . 65 |
| 7.2 | 2   点续列键   | . 66 |
| 7.3 | 3 键盘精灵     | . 68 |
| 7.4 | 4 特色功能     | . 68 |

# 第1节 欢迎使用

## 1.1 欢迎使用

欢迎使用鼎新港股版网上交易软件。

鼎新港股版网上交易软件由深圳市财富趋势科技有限公司开发,集各类証券分析软件之所长,是一套 windows2000/XP /vista/windows7/windows8 平台上进行各种証券分析的系统,功能强大、操作方便、界面友好,支持互联网接收实时行情,适合各类証券投资者使用。

#### 技术支持

正式注册的用户可以登录我们的用户专区得到我们专业的技术支持与服务。请您在与我们联系时提供以下信息:

操作系统及其版本和 service pack 号。

CPU 类型, 主频。

RAM 数量。

您遇到的程序问题的详细描述,以及在问题出现时正在进行何种操作。

为了解决问题,您已采取了哪些措施。

对于试用版的用户,由于时间和精力的限制,我们无法承诺为试用版用户提供技术支持,希望您能谅解。如果您遇到使用上的问题, 我们建议您查阅我们网站上的信息寻找解决办法,或者到一些相关的股票公共论坛上发贴咨询,相信会有很多热心的朋友为您解答。

#### 反馈和建议

如果您有好的想法或建议,请通过电子邮件或网站上的用户专区与我们联系。为使『鼎新港股版网上交易』软件产品更好、更适合 于您,您的反馈和建议对于我们非常重要。『鼎新港股版网上交易』软件的许多特点和重要用户界面都吸收了众多同类软件用户的意见。 所以,如果你对某项新特征或如何更好地完成某项工作有建议,请给我们来信或到我们网站的集成版专区发贴,我们将非常感谢您! MIDIA IN THE SHEAL SHEAL SHEA

## 1.2 版权申明

受《伯尔尼公约》、《世界版权公约》和 TRIPS 协议保护,本使用说明和通达信跨越 2000V3.0 版股票分析系统,及其作为计算机软件核心的计算机程序在没有调入计算机之前,以文字、数码等信息符号作为表现形式的相关存在,深圳市财富趋势科技有限公司版权所有,并保留所有相关权利。未经深圳市财富趋势科技有限公司明确的书面许可,任何单位和个人不得以任何手段和方式进行复制、抄袭、转载。违者,深圳市财富趋势科技有限公司保留追究其法律责任的权利。

通达信股票分析系统仅对您的投资决策提供参考意见,对您的股市决策所带来的任何风险,依法不承担任何责任。 由于通达信股票分析系统依赖于电子通讯传送数据,因而对于任何由于通讯中断所造成的数据问题,依法免责。 我公司不对本软件作任何形式的保証,尤其不对其用于特殊目的的绝对合宜性作任何明确或隐含的肯定保証。 我公司保留在任何时间不必通知用户而修改本软件及相关资料的权利。

# 第2节**快速入门**

# 2.1 安装系统

在网站下载安装文件,运行该安装程序

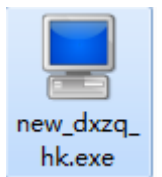

鼠标双击该安装程序,出现如下界面:

| ■ 鼎新证券通达信V1.00安装程序                          | ×          |
|---------------------------------------------|------------|
| 开始安装                                        | 诵汰信软件      |
| 选定安装位置,再按[开始安装]                             | tdx.com.cn |
| 鼎新证券通达信                                     |            |
| 请输入安装目录:                                    |            |
| c:\new_dxzq_hk                              | 浏览         |
|                                             |            |
| 安装进度                                        |            |
|                                             |            |
| 注意:如果是覆盖安装目录,请先关闭正在运行的相同软件,否则安装将不成          | 功.         |
|                                             |            |
| MD5码: DOFCD0526CB7A4596DAAA3F171233435 开始安装 | 取消安装       |

选择安装目录,然后点击"开始安装"。

安装完成。

## 2.2 常用术语

1. 鼠标操作术语

点击:移动鼠标到某目标并按鼠标左键一次,称"点击"该目标。

双点:移动鼠标到某目标,保持位置不变,连按鼠标左键两次,称"双点"该目标。

拖动:移动鼠标到某目标,按下鼠标左键不放并同时移动鼠标到另一位置,再放开左键,称"拖动"该目标。

2. 界面要素术语

【菜单栏】位于系统画面左上方,包括文件、功能、行情/分析/报表/资料/消息(分别对应不同的窗口)、查看、窗口、帮助等六 个栏目。同时按下 Alt 和菜单旁的字母即可选中弹出下拉列表,按下相应的字母键选中功能。

【标题显示区】位于系统画面右上方、菜单栏右侧,除标示系统名称外,还显示当前窗口的信息。

【状态栏】位于画面的下方,分为五个部分: Log 区、指数栏、红绿灯、系统显示区、预警(网络版、图文版)/数据显示区(盘后版)。

【工具栏】系统默认显示在画面左端,可随意拖放到任何位置,分为主功能图标按钮(前十项)和动态图标按钮(第十项以后,不同窗口下对应不同的图标按钮)。

【功能树】在画面的左侧或右侧(通过系统设置改变其位置),包括首页、功能、信息、股票、指标五棵树,囊括了系统大部分功能和操作。

【窗口】显示在画面中间,供用户浏览和分析的界面,分为主窗口和子窗口。

【辅助区】在画面的下方,包括信息地雷、分类资料、个股备忘。

【主窗口】指系统默认的行情窗口。

【子窗口】包括组合窗口(包括分析图、分时图和多种图形的组合)、报表分析窗口、个股资料窗口、公告信息窗口。 【右边信息栏】组合窗口下位于右端(可隐藏),显示价位、数量等信息。 【功能切换区】右边信息栏最下方,分为笔、价、分、盘、势、指、值、筹,对应不同的信息栏小窗口显示内容。 【周期切换区】组合窗口下位于功能切换区的左侧,利用鼠标右键菜单、"["、"]"、F8或工具栏动态图标按钮都可进行周期切换。 【游标】组合窗口中,鼠标或光标移动时对应Y轴及时间轴的变化,用蓝色显示。

【鼠标伴侣】鼠标停放在K线、指标、工具栏图标按钮或各种指示上时显示的黄色背景信息框。

【分析图信息对话框】分析图中左右箭头调出的随着光标移动,价格、数量等信息相应发生改变的对话框。

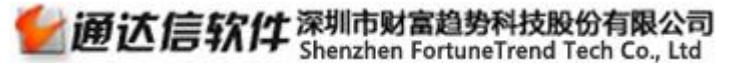

2.3 行情窗口

| ▼  | 代码    | 名称                 | <ul> <li>※幅</li> </ul>  | <b>%</b> 现价   | 买价             | 卖价          | 「「「」」「「」」」     | 现量                | 涨速%                                   | 量比        | 今开            | 最高      | 最低           | 总金额            | 细分行业  | 振幅%        | 涨跌     | 抛空量            | 拋空额           | 按盘价     | 昨收      | 资金流向            |
|----|-------|--------------------|-------------------------|---------------|----------------|-------------|----------------|-------------------|---------------------------------------|-----------|---------------|---------|--------------|----------------|-------|------------|--------|----------------|---------------|---------|---------|-----------------|
| 1  | 00001 | □ 长和               | GGT 0.                  | 52 115.900    | 115.600        | 115.900     | 1 449.1万       | 500               | 0.00                                  | 0.90      | 115.900       | 116.300 | 113.800      | 5.18亿          | 地产    | 2.17       | 0.600  | 66.0万          | 7599万         | 115.800 | 115.300 | -309.0万         |
| 2  | 00002 | ? 中电控股             | аат - <mark>0.</mark> 1 | 15 65.650     | 65.500         | 65.550      | 199.1万         | 1000              | -0.08                                 | 0.95      | 65.500        | 65.800  | 65.050       | 1.30亿          | 公用事业  | 1.14       | -0.100 | 72.5万          | 4751万         | 65.550  | 65.750  | 1855万           |
| 3  | 00003 | ▮ 香港中华煤气           | GGT 0.                  | 51 15.880     | 15.860         | 15.880      | )759.6万        | 3000              | -0.13                                 | 0.90      | 15.800        | 15.920  | 15.720       | 1.20亿          | 公用事业  | 1.27       | 0.080  | 287.9万         | 4557万         | 15.860  | 15.800  | 226.2万          |
| 4  | 00004 | Ⅰ 九龙仓集团            | <sub>GGT</sub> -2.0     | 17 47.300     | 47.200         | 47.250      | 414.7万         | 1000              | 0.00                                  | 1.14      | 48.200        | 48.350  | 47.200       | 1.97亿          | 地产    | 2.38       | -1.000 | 149.5万         | 7099万         | 47.200  | 48.300  | <b>-917.1</b> 万 |
| 5  | 00005 | ; 汇丰控股             | <sub>аст</sub> -1.(     | 69.900        | 69.850         | 69.900      | 1451万          | 400               | 0.00                                  | 0.98      | 70.800        | 70.850  | 69.600       | 10.2亿          | 银行    | 1.76       | -1.150 | 175.8万         | 1.23亿         | 69.900  | 71.050  | -1.38亿          |
| 6  | 00006 | ; 电能实业             | GGT 0.                  | 56 71.750     | 71.700         | 71.750      | J 221.5万       | 1000              | -0.07                                 | 0.61      | 71.350        | 71.950  | 70.900       | 1.58亿          | 公用事业  | 1.47       | 0.400  | 17.5万          | 1253万         | 71.750  | 71.350  | 389.6万          |
| 7  | 00011 | □ 恒生银行             | GGT -1.0                | 68 157.800    | 157.800        | 157.900     | 133.0万         | 300               | -0.19                                 | 0.80      | 159.600       | 160.400 | 157.200      | <b>2.10</b> ∤乙 | 银行    | 1.99       | -2.700 | 20.4万          | 3222万         | 157.900 | 160.500 | 703.1万          |
| 8  | 00012 | ? 恒基地产             | GGT -0.5                | 99 50.100     | 50.050         | 50.150      | 199.5万         | 2000              | -0.20                                 | 0.86      | 50.500        | 50.500  | 49.500       | 9969万          | 地产    | 1.98       | -0.500 | 49.9万          | 2498万         | 50.050  | 50.600  | 1318万           |
| 9  | 00016 | ; 新鸿基地产            | GGT -0.                 | 94 116.000    | 116.000        | 116.200     | <b>207.5</b> 万 | 6000              | -0.09                                 | 0.80      | 117.100       | 117.100 | 115.300      | 2.41亿          | 地产    | 1.54       | -1.100 | 21.8万          | 2534万         | 116.000 | 117.100 | - <b>2597</b> 万 |
| 10 | 00017 | / 新世界发展            | GGT -1.0                | 9.200         | 9.200          | 9.210       | 886.5万         | 1000              | -0.11                                 | 1.07      | 9.360         | 9.360   | 9.110        | 8144万          | 地产    | 2.69       | -0.100 | 101.3万         | 931万          | 9.200   | 9.300   | 135.5万          |
| 11 | 00019 | 太古股份公司A            | GGT -0.1                | 38 95.450     | 95.450         | 95.500      | 100.9万         | 4000              | -0.05                                 | 0.81      | 96.950        | 96.950  | 94.200       | 9632万          | 综合企业  | 2.86       | -0.850 | 12.5万          | 1186万         | 95.450  | 96.300  | <b>-2293</b> 万  |
| 12 | 00023 | 3 东亚银行             | GGT -0.0                | 66 30.150     | 30.100         | 30.150      | 216.5万         | 200               | 0.00                                  | 0.46      | 30.350        | 30.350  | 29.900       | 6510万          | 银行    | 1.48       | -0.200 | 118.2万         | 3557万         | 30.150  | 30.350  | 2422万           |
| 13 | 00027 | 1 银河娱乐             | GGT 0.4                 | 11 37.100     | 37.100         | 37.150      | 1380万          | 3000              | -0.27                                 | 1.39      | 37.000        | 37.850  | 36.050       | 5.13亿          | 酒店及消闲 | 4.87       | 0.150  | 263.5万         | 9815万         | 37.150  | 36.950  | 6713万           |
| 14 | 00066 | ; 港铁公司             | GGT 2.                  | 54 36.300     | 36.250         | 36.300      | <b>476.3</b> 万 | 1000              | 0.14                                  | 2.21      | 35.450        | 36.500  | 34.800       | 1.71亿          | 运输    | 4.80       | 0.900  | 85.7万          | 3091万         | 36.300  | 35.400  | 2510万           |
| 15 | 00083 | ▮ 信和置业             | GGT -1.0                | 02 11.700     | 11.680         | 11.700      | <b>203.9</b> 万 | 2000              | -0.17                                 | 0.77      | 11.700        | 11.800  | 11.600       | 2386万          | 地产    | 1.69       | -0.120 | 21.0万          | 246万          | 11.700  | 11.820  | -348.1万         |
| 16 | 00101 | 1 恒隆地产             | oor -1.0                | 65 20.800     | 20.800         | 20.850      | 806.1万         | 1000              | 0.00                                  | 1.22      | 21.150        | 21.150  | 20.550       | 1.68亿          | 地产    | 2.84       | -0.350 | 34.9万          | 724万          | 20.850  | 21.150  | <b>-5162</b> 万  |
| 17 | 00135 | ; 昆仑能源             | <sub>ост</sub> -2.3     | 37 7.010      | 7.020          | 7.030       | <b>1736</b> 万  | 6000              | 0.00                                  | 1.98      | 7.050         | 7.080   | 6.900        | 1.22亿          | 石油天然气 | 2.51       | -0.170 | <b>624.0</b> 万 | 4369万         | 7.030   | 7.180   | 3736万           |
| 18 | 00144 | 切商民国际              |                         | 20 100        | 20 050         | 20 160      | 1 637 7 H      | 4000              | 0.34                                  | 2 23      | <u>58 500</u> | 29.850  | 28.150       | 1.57亿          | 工用运输  | 6.04       | 0.950  | 146.2万         | 4268万         | 29.100  | 28.150  | 4352万           |
| 19 | 0 🔪   | 但有成份版              | 但生可持                    | 现友展企业         | 港版・博           | **          | 港版             | ·大然气<br>日本医院      | i i i i i i i i i i i i i i i i i i i | 服-中国的     | ±ਸ਼ਸ਼.३६ 0    | 7.590   | 7.220        | 1.20亿          | 食物饮品  | 4.89       | 0.020  | 394.8万         | <b>2955</b> 万 | 7.580   | 7.560   | 2381万           |
| 20 | 0     | <u>乳</u> 寿阪<br>歩転船 | 但生香港                    | 30<br>mb#b100 | 港版-新           | 能源/气牛<br>xè | 港版             |                   |                                       |           | 0             | 14.380  | 13.840       | 1.67亿          | 综合企业  | 3.82       | 0.180  | 69.7万          | 992万          | 14.320  | 14.140  | 857.5万          |
| 21 | 0     | 国企設                | 恒生中国                    | 82            | 津昭-和           | 动石联网        | 清除             |                   |                                       |           | 0             | 24.850  | 24.300       | 3789万          | 零售    | 2.22       | -0.100 | 19.6万          | 483万          | 24.700  | 24.800  | -605.8万         |
| 22 | 0     | 国企A+H股             | 恒牛中型                    | RĐ            | 溝股-阿           | 甲概念         | 法股             | -小盘股              |                                       |           | 0             | 18.860  | 18.200       | 2947万          | 运输    | 3.52       | -0.080 | 51.2万          | <b>952</b> 万  | 18.680  | 18.760  | <b>-127.9</b> 万 |
| 23 | 0     | 中华香港内地             | 恒生高股                    | 息率            | 港股-腾           | 讯概念         | 港股             | -康健               |                                       |           | 0             | 15.180  | 14.580       | 5883万          | 食物饮品  | 4.08       | 0.400  | 116.6万         | 1743万         | 15.120  | 14.720  | 1665万           |
| 24 | 0     | 恒生富时中国50           | 预托证券                    |               | 港股-电           | 影娱乐         | 港股             | ·売股               |                                       |           | 0             | 5.830   | 5.700        | 3.72亿          | 石油天然气 | 2.23       | -0.040 | 630.4万         | 3639万         | 5.790   | 5.830   | 3792万           |
| 25 | 0     | 恒生综合企业             | 含权证港                    | 股             | 港股-网           | 络游戏         | 港股             | ·光大系              |                                       |           | 0             | 218.600 | 207.600      | 16.9亿          | 其他金融  | 5.18       | 6.000  | 153.4万         | 3.28亿         | 218.200 | 212.200 | 3.58亿           |
| 26 | 0     | 恒生金融               | 港股通                     |               | 港股-苹           | 果概念         | 港股             | 稀土永磁              |                                       |           | 0             | 5.510   | 5.300        | 1.96亿          | 纺织服饰  | 3.82       | -0.040 | 785.4万         | 4263万         | 5.440   | 5.500   | 1062万           |
| 27 | 0     | 恒生地产建筑             | 港股通精                    | 选100          | 港股-中           | 信系          | 港股             | 移动支付              |                                       |           | 0             | 24.600  | 23.800       | 3.02亿          | 地产    | 3.31       | 0.150  | 190.2万         | 4614万         | 24.450  | 24.200  | 5949万           |
| 28 | 0     | 恒生原材料              | 沪港通H                    |               | 港股-外           | 国公司         | 港股             | 智能穿戴              |                                       |           | 0             | 143.200 | 138.600      | 15.9亿          | 软件服务  | 3.24       | 0.700  | 219.3万         | 3.10亿         | 142.800 | 142.100 | <b>2.40</b> {乙  |
| 29 | 0     | 但生消费品制造业           | 港股-内圳                   | 5万吨           | 港版-次<br>港船 (4) | 新設          | 港股             | -安里<br>和HE        |                                       |           | 0             | 11.180  | 10.540       | 8.95亿          | 电讯    | 5.99       | 0.340  | 1066万          | 1.17亿         | 11.000  | 10.680  | 1.56亿           |
| 30 | 0     | 恒生能深               | 准設-古了                   | 189           | 泡版-毕)<br>港船-长  | 洞奈<br>和変    | 活版             |                   |                                       |           | 0             | 44.800  | 44.000       | 2.89亿          |       | 1.78       | -0.600 | 190.7万         | <b>8432</b> 万 | 44.300  | 44.850  | 5104万           |
| 31 | 0     | 但生工业<br>但生活業者服务小   | 港股-风度                   | 100           | 清股-研           | 合設          | 法股             | -体育               |                                       |           | 0             | 20.650  | 19.640       | 3763万          | 公用事业  | 5.01       | 0.300  | 11.4万          | 230万          | 20.450  | 20.150  | -342.3万         |
| 32 | 0     | 恒生公用事业             | 港股-环停                   | 2             | 灌服-核           | 电.          | 港股             | -物流               |                                       |           | 0             | 7.300   | 7.130        | <b>5.62</b> 亿  | 石油天然气 | 2.33       | -0.030 | 607.8万         | 4407万         | 7.260   | 7.300   | 1.17亿           |
| 33 | 0     | 恒生资讯科技             | 港股-高铁                   | ŧ             | 港股-军           | I           | 港股             | 航空                |                                       |           | 0             | 9.580   | 9.370        | 4.09亿          | 石油天然气 | 2.18       | -0.090 | 449.4万         | 4257万         | 9.530   | 9.630   | 1600万           |
| 34 | C     | 巨生电源               | 港股-页岩                   | 气             | 港股-在           | 线旅游         | 港股             | -中广核              |                                       |           | 0             | 6.410   | 6.290        | 10.7亿          | 银行    | 1.87       | -0.040 | 1363万          | 8653万         | 6.360   | 6.410   | -5733万          |
|    |       |                    |                         |               |                |             | A Martin V V   | 1.11. 1. 1. 1. 1. |                                       | Diam're \ |               |         | Martin Valle | na at a la     |       | 24 \ 14-2- |        |                |               |         |         |                 |

进入系统后,屏幕上首先出现行情显示窗口,列表显示最新股票交易行情。窗口顶部是主菜单条。注意,主菜单条的右端有两组按 钮,分别控制系统窗口和其子窗口的最小化、层叠/还原、关闭。该系统支持整屏放大功能,整个界面就像在 DOS 下一样。 拖动纵向滚动条,或按 PageUp 与 PageDown ,可看到更多股票的行情。拖动横向滚动条,可看到更多栏目内容。

【市场板块切换】

单击左下角的标签项,可以选择不同的板块进行切换。

【股票快速查找】

记得名称或代码的话,可借助键盘精灵来快速定位。例如,可敲名称拼音首字母来快速定位股票

【自选股或板块】

|            | 打开        |        |
|------------|-----------|--------|
| <b>***</b> | 多股同列      | Ctrl+M |
| Fio        | 基本资料      | F10    |
|            | 品种分类      | •      |
|            | 板块分类      | •      |
|            | 栏目排名      | •      |
|            | 综合排名      | • •    |
|            | 行情/财务栏目切换 | TAB    |
|            | 统计        | •      |
|            | 移位        | •      |
|            | 批量操作      |        |
|            | 所属板块      | Ctrl+R |
|            | 重合持股基金    | 36     |
|            | 上市公司网站    | 37     |
|            | 标记当前品种    | •      |
|            | 设置条件预警    | Ctrl+Y |
|            | 加入到自选股    | Alt+Z  |
| •          | 加入到板块股    | Ctrl+Z |
|            | 从当前板块中删除  | Del    |
|            | 从板块中删除    | Alt+D  |

按前面介绍的方法找到需要的股票后,用鼠标右键点击它,从弹出菜单上选择"加入到自选股"或"加入到板块",或按Ctr1+Z。

【图形窗口切换】

定位到某只股票后,双点它,或按回车键,就进入到这只股票的图形分析/分时图。

## 2.4 进入/退出系统

进入系统:

- 1. 在 Windows XP / NT / 2000 / Vista/WIN7/WIN8 操作平台上,双击桌面上图标即可直接进入。
- 2. 在开始菜单的程序中,沿着"开始"→"程序"→"西证通"→《西证通》,即可进入本系统。
- 3. 选择"行情+交易"进入行情和交易综合版;选择"独立行情"进入单行情版。

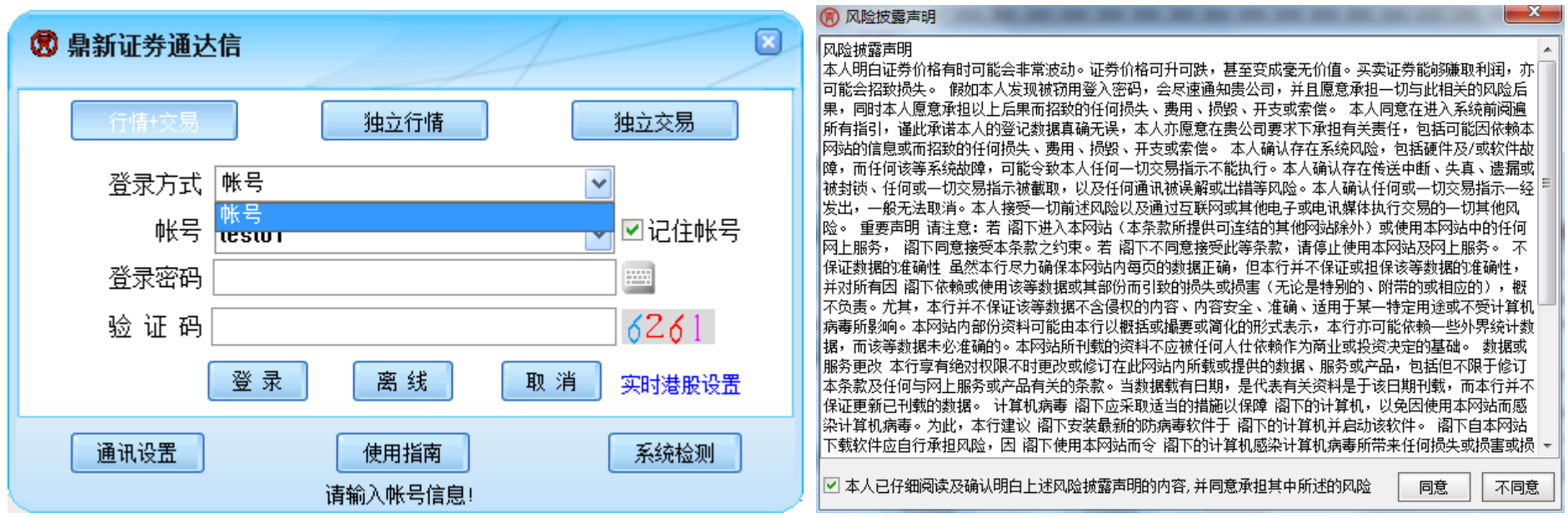

选择登录方式,如果选择行情+交易方式,输入对应的资金账号,交易密码,验証码,然后点击"登录"将进入风险披露声明界面;阅读完"风险披露声明"后,点击"确定"按钮,开始登录系统主界面。

退出系统:

要退出系统,有以几种方法:

1. 按 Alt+F4 ;

- 2. 点系统菜单下的"退出系统";
- 3. 用鼠标点击窗口右上角的"×"。

# 2.5 **实时港股行情登陆**

进入终端登陆界面,点击"实时港股设置",选择登陆类型,并输入登陆用户和用户密码,保存设置,即可登陆实时港股 行情。

| 31                 |           | 🛞 实时港股设置                        | X                             |
|--------------------|-----------|---------------------------------|-------------------------------|
| 🔞 鼎新证券通达信          |           | (2) 诵达信高速行情交易系统                 | 全融终端                          |
| 行情+交易              | 独立行情 独立交易 | 深许可: SZP2013-015 上许可: L22007009 |                               |
| 登录方式 帐号            | ✓         |                                 |                               |
| 帐号 <mark>帐号</mark> | ☑ 记住帐号    | 同由县土的江光网上大县供应会会为打进              | ST -                          |
| 登录密码 ******        |           | 国内最大的证券网工交易供应商主力打造              |                               |
| 验证码 6261           | 6261      | 登录类型: 输入实时港股帐号                  |                               |
| 28 录               |           | 登录用户: ggtsy14 了解                | 和申请通达信金融终端服务                  |
|                    |           | 用户密码: ******                    | 帐户信 <u>自 四家四修改</u><br>了解和由语通达 |
| 通讯设置               | 使用指南 系统检测 | -                               |                               |
|                    | 请输入帐号信息!  |                                 | 保存设置 即消                       |

# 第3节**港股行情功能**

# 3.1 港板块

通达信包含丰富的港股分类和板块,点击"港板块"可查看对应板块下成分股的行情列表。

| T   | 代码    | 名称                 | • 涨幅%                | 现价      | 买价      | 卖价              | 总量      | 现量           | 涨速%   | 量比        | 今开                                      | 最高      | 最低      | 总金额     | 细分行业                                   | 振幅%   | 涨跌     | 抛空量          | 拋空额    | 按盘价     | 昨收       | 资金流向            |
|-----|-------|--------------------|----------------------|---------|---------|-----------------|---------|--------------|-------|-----------|-----------------------------------------|---------|---------|---------|----------------------------------------|-------|--------|--------------|--------|---------|----------|-----------------|
| 1   | 00001 | 长和                 | <sub>GGT</sub> 0.52  | 115.900 | 115.600 | 115.900         | 449.1万  | 500          | 0.00  | 0.90      | 115.900                                 | 116.300 | 113.800 | 5.18亿   | 地产                                     | 2.17  | 0.600  | 66.0万        | 7599万  | 115.800 | 115.300  | -309.0万         |
| 2   | 00002 | 中电控股               | ogt -0.15            | 65.650  | 65.500  | 65.550          | 199.1万  | 1000         | -0.08 | 0.95      | 65.500                                  | 65.800  | 65.050  | 1.30亿   | 公用事业                                   | 1.14  | -0.100 | 72.5万        | 4751万  | 65.550  | 65.750   | 1855万           |
| 3   | 00003 | 香港中华煤气             | GGT 0.51             | 15.880  | 15.860  | 15.880          | 759.6万  | 3000         | -0.13 | 0.90      | 15.800                                  | 15.920  | 15.720  | 1.20亿   | 公用事业                                   | 1.27  | 0.080  | 287.9万       | 4557万  | 15.860  | 15.800   | <b>226.2</b> 万  |
| - 4 | 00004 | 九龙仓集团              | <sub>GGT</sub> -2.07 | 47.300  | 47.200  | 47.250          | 414.7万  | 1000         | 0.00  | 1.14      | 48.200                                  | 48.350  | 47.200  | 1.97亿   | 地产                                     | 2.38  | -1.000 | 149.5万       | 7099万  | 47.200  | 48.300   | <b>-917.1</b> 万 |
| 5   | 00005 | 汇丰控股               | oor -1.62            | 69.900  | 69.850  | 69.900          | 1451万   | 400          | 0.00  | 0.98      | 70.800                                  | 70.850  | 69.600  | 10.2亿   | 银行                                     | 1.76  | -1.150 | 175.8万       | 1.23亿  | 69.900  | 71.050   | -1.38亿          |
| 6   | 00006 | 电能实业               | GGT 0.56             | 71.750  | 71.700  | 71.750          | 221.5万  | 1000         | -0.07 | 0.61      | 71.350                                  | 71.950  | 70.900  | 1.58/Z  | 公用事业                                   | 1.47  | 0.400  | 17.5万        | 1253万  | 71.750  | 71.350   | 389.6万          |
| 7   | 00011 | 恒生银行               | or -1.68             | 157.800 | 157.800 | 157.900         | 133.0万  | 300          | -0.19 | 0.80      | 159.600                                 | 160.400 | 157.200 | 2.10/7. | 银行                                     | 1.99  | -2.700 | 20.4万        | 3222万  | 157.900 | 160.500  | 703.1万          |
| 8   | 00012 | 恒基地产               | or -0.99             | 50.100  | 50.050  | 50.150          | 199.5万  | 2000         | -0.20 | 0.86      | 50.500                                  | 50.500  | 49.500  | 9969万   | 地产                                     | 1.98  | -0.500 | 49.9万        | 2498万  | 50.050  | 50.600   | 1318万           |
| 9   | 00016 | 新鸿基地产              | oor -0.94            | 116.000 | 116.000 | 116.200         | 207.5万  | 6000         | -0.09 | 0.80      | 117.100                                 | 117.100 | 115.300 | 2.4147. | 地产                                     | 1.54  | -1.100 | 21.8万        | 2534万  | 116.000 | 117.100  | - <b>2597</b> 万 |
| 10  | 00017 | 新世界发展              | -1.08                | 9,200   | 9.200   | 9.210           | 886.575 | 1000         | -0.11 | 1.07      | 9,360                                   | 9.360   | 9,110   | 8144万   | 地产                                     | 2.69  | -0.100 | 101.375      | 931万   | 9.200   | 9.300    | 135.5万          |
| 11  | 00019 | 大古殿份公司A            | -0.88                | 95.450  | 95.450  | 95.500          | 100.9万  | 4000         | -0.05 | 0.81      | 96,950                                  | 96.950  | 94,200  | 9632万   | 综合企业                                   | 2.86  | -0.850 | 12.5万        | 1186万  | 95.450  | 96.300   | -2293万          |
| 12  | 00023 | 在亚银行               | -0.66                | 30,150  | 30,100  | 30.150          | 216.5万  | 200          | 0.00  | 0.46      | 30.350                                  | 30.350  | 29,900  | 6510万   | 银行                                     | 1.48  | -0.200 | 118.2万       | 3557万  | 30.150  | 30.350   | 24225           |
| 13  | 00020 |                    | 0.41                 | 37,100  | 37,100  | 37,150          | 1380万   | 3000         | -0.27 | 1.39      | 37,000                                  | 37.850  | 36.050  | 5.13/7  | 洒店及消闲                                  | 4.87  | 0.150  | 263.575      | 9815万  | 37,150  | 36,950   | 6713万           |
| 14  | 00066 | 法独公司               | ar 2.54              | 36 300  | 36 250  | 36 300          | 476 3 5 | 1000         | 0 14  | 2 21      | 35 450                                  | 36 500  | 34 800  | 1.7147  | 运输                                     | 4 80  | 0.000  | 85.7 5       | 3091万  | 36 300  | 35 400   | 2510万           |
| 15  | 00000 | 信和置业               | 1.02                 | 11,700  | 11.680  | 11.700          | 203.9万  | 2000         | -0.17 | 0.77      | 11.700                                  | 11,800  | 11,600  | 2386万   | を                                      | 1.69  | -0.120 | 21.0万        | 246万   | 11,700  | 11.820   | -348.1万         |
| 16  | 00101 | 「「「「「「」」」」         | 1.65                 | 20.800  | 20.800  | 20.850          | 806.1万  | 1000         | 0.00  | 1.22      | 21.150                                  | 21.150  | 20.550  | 1.68/7  | ***                                    | 2 84  | -0.350 | 34.95        | 724万   | 20.850  | 21.150   | -5162万          |
| 17  | 00135 | 日本部頃               | 2 37                 | 7 010   | 7 020   | 7 030           | 1736万   | 6000         | 0.00  | 1 98      | 7 050                                   | 7 080   | 6 900   | 1 22/7  | 石油天然气                                  | 2 51  | -0 170 | 624 0 T      | 4369T  | 7 030   | 7 180    | 3736 5          |
| 18  | 00144 | 切商民国际              | 3 37                 | 20 100  | 20.050  | 20 150          | 537.7 5 | 4000         | 0.00  | 2 2 2     | 28 200                                  | 29.850  | 28 150  | 1.5747  | 一田法输                                   | 6.04  | 0.950  | 146.2 5      | 4268万  | 29 100  | 28 150   | 4352万           |
| 19  | Š 🗸 🖓 | 恒指成份股              | 恒生可持续发               | 展企业     | 港股-博彩   | 8               | 港股-5    | 「然气          | 港     | 設-中国建     | İ筑系                                     | 7 590   | 7 220   | 1 20/7  | 全物效只                                   | 1 89  | 0.000  | 394.85       | 2955万  | 7 580   | 7 560    | 2381万           |
| 20  | 0     | 红筹股                | 恒生香港35               |         | 港股-新    | 能源汽车            | 港股-日    | (昔医院         |       |           | ŭ                                       | 14 380  | 13.840  | 1.67/7  | 经全心加                                   | 3.82  | 0.020  | 597万<br>697万 | 002万   | 1/1 320 | 14 140   | 857.55          |
| 21  | n i   | 蓝筹股                | 恒生中国内地               | 3100    | 港股-涉研   | r               | 港股-L    | ED           |       |           | n                                       | 24.850  | 24 300  | 3789 5  | - 一一一一一一一一一一一一一一一一一一一一一一一一一一一一一一一一一一一一 | 2 22  | -0 100 | 19.6万        | 483万   | 2/1 700 | 24 800   | -605.8万         |
| 22  | n l   | 国企股                | 恒生大型股                |         | 港股-移动   | 动互联网            | 港股-列    | <b>氏3</b> 算  |       |           | ŭ                                       | 19 960  | 18 200  | 2947 5  | 一般の                                    | 3.52  | -0.080 | 51 2 D       | 952万   | 18 680  | 18 760   | -127 9 <u>5</u> |
| 23  | 0     | 国企A+H股             | 但生中型股                | .       | 港股-阿里   | 里職念<br>DHELの    | 港股-/    | 「金股          |       |           |                                         | 15 180  | 14 580  | 5883 T  | 查物校只                                   | 4.08  | 0.400  | 116.6 五      | 17435  | 15 120  | 14 720   | 1665 5          |
| 24  | n     | 中华智港内地<br>植生育时中国50 | 担任同股忠率               | 5       | 港股-時に   | tutta:<br>Rheic | 港版-加    | K18£<br>≤R-2 |       |           |                                         | 5 830   | 5 700   | 3 72/7  | 石油无伏气                                  | 2 23  | -0.040 | 630 AT       | 3639万  | 5 790   | 5.830    | 37925           |
| 25  | n i   | 但生產的不高50<br>個生综合企业 | 会权证書段                |         | 津股-网络   | 名法知り            | 温暖い     |              |       |           | , i i i i i i i i i i i i i i i i i i i | 218 600 | 207 600 | 16.9/7  | 甘柳全融                                   | 5.18  | 6 000  | 153.45       | 3 28/7 | 218 200 | 212 200  | 3 58/7          |
| 26  | n i   | 恒生金融               | 港股通                  |         | 港股-苹乳   | 見思える            | 港股-利    | 主永磁          |       |           | n                                       | 5.510   | 5.300   | 1.96/7  | 结织服饰                                   | 3.82  | -0.040 | 785.475      | 4263万  | 5.440   | 5.500    | 1062万           |
| 27  | n '   | 恒生地产建筑             | 港股通精选10              | 00      | 港股-中位   | 高系              | 港股-和    | 动支付          |       |           | ň                                       | 24 600  | 23 800  | 3.0247  | あるのです。                                 | 3 31  | 0 150  | 190.25       | 4614万  | 24 450  | 24 200   | 59495           |
| 28  |       | 恒生原材料              | 沪港通HK                |         | 港股-外国   | 国公司             | 港股-1    | 能穿戴          |       |           |                                         | 143 200 | 139 600 | 15.0/7  |                                        | 3.24  | 0.150  | 210.25       | 3 10/7 | 142 900 | 142 100  | 2 40/7          |
| 20  |       | 恒生消费品制造业           | 港股-内地房地              | 也产      | 港股-次家   | 听股              | 港股-9    | 童            |       |           |                                         | 11 190  | 10 540  | 9.05/7  | 小田加力                                   | 5.00  | 0.240  | 1066 5       | 1 17/7 | 11 000  | 10 6 8 0 | 1.56/7          |
| 20  |       | 恒生能源               | 港股-台资                |         | 港股-华港   | 周系              | 港股-幼    | 「制品          |       |           |                                         | 44.900  | 44.000  | 2.00/7  | 바람 데 두                                 | 1 70  | 0.340  | 100.75       | 0422 E | 44 200  | 44.950   | F1045           |
| 21  | 0     | 恒生工业               | 港股-太阳能               |         | 港股-长利   | 3.0             | 港股-#    | 修品           |       |           |                                         | 20.550  | 10 640  | 2762    | 公田東山                                   | 5.01  | 0.000  | 11.45        | 22015  | 20 450  | 20 150   | 342.25          |
| 32  | 0     | 恒生消费者服务业           | 港股-风电                |         | 港股-细化   | 介股              | 港股小     | 「「「「」        |       |           |                                         | 7 300   | 7 1 3 0 | 5.62/7  | 石油无伏气                                  | 2 3 2 | -0.030 | 607.8 5      | 4407   | 7 260   | 7 300    | 1 17/7          |
| 32  | 0     | 但生公用事业             | 港股-环保                |         | 港股-核印   | ŧ.              | 港股-4    | enn.         |       |           |                                         | 0.500   | 0.370   | A 00/Z  | 石油八ぷう                                  | 2.33  | -0.000 | 440.45       | 4407/  | 0 5 2 0 | 0.620    | 1600 5          |
| 33  | 0     | 但生质计科技             | 港股-高铁                |         | 酒股-军    |                 | 港股-制    | N空<br>N±it   |       |           |                                         | 5.580   | 5.370   | 4.0912  | 石佃人然气                                  | 2.18  | -0.030 | 12625        | 4237/) | 5.530   | 5.630    | 5722            |
|     |       |                    | 港設・火石气               | 12 J    | 港版-住约   | 20Xibf          | 港版+     | 門核           | 10    | This is a | -C-III AL A                             | 0.410   | 0.290   | 10.77   | UPSH                                   | 1.07  | -0.040 | 1303/J       | 0033/J | 0.300   | 0.410    | -9733/j         |

# 3.2 港行业

## 通达信支持港股按行业分类,点击"港行业"可查看对应行业下成分股的行情列表。

| ▼  | 代码    | 名称 •          | → 涨幅%     | 现价                | 买价    | 卖价           | 总量                | 现量     | 涨速%    | 量比   | 今开    | 最高          | 最低     | 总金额            | 细分行业    | 振幅%   | 涨跌     | 抛空量     | 拋空额    | 按盘价   | 昨收    | 资金流向   |
|----|-------|---------------|-----------|-------------------|-------|--------------|-------------------|--------|--------|------|-------|-------------|--------|----------------|---------|-------|--------|---------|--------|-------|-------|--------|
| 1  | 00091 | 标准资源控股        | 0.52      | 0.193             | _     | -            | 426.3万            | 150000 | 0.00   | 0.33 | 0.194 | 0.194       | 0.185  | 80.56万         | 石油天然气   | 4.69  | 0.001  | _       | -      | 0.193 | 0.192 | -0.19  |
| 2  | 00135 | 昆仑能源          | oor -2.51 | 7.000             |       |              | 1460万             | 2000   | 0.00   | 1.95 | 7.050 | 7.080       | 6.900  | 1.02亿          | 石油天然气   | 2.51  | -0.180 | 382.6万  | 2673万  | 7.000 | 7.180 | 0.00   |
| 3  | 00166 | 新时代能源         | 1.33      | 0.228             |       |              | 403.7万            |        | 0.00   | 3.40 | 0.221 | 0.230       | 0.220  | <b>92.02</b> 万 | 石油天然气   | 4.44  | 0.003  |         |        | 0.228 | 0.225 | 0.00   |
| 4  | 00196 | 宏华集团          | 5.71      | 0.740             |       |              | 459.8万            | 10000  | 0.00   | 1.89 | 0.720 | 0.760       | 0.720  | 338万           | 石油天然气   | 5.71  | 0.040  | 12.6万   | 9.24万  | 0.740 | 0.700 | 0.00   |
| 5  | 00206 | TSC集团         | -0.49     | 2.020             |       |              | 52000             | 2000   | 0.00   | 1.03 | 2.010 | 2.020       | 1.950  | 10.23万         | 石油天然气   | 3.45  | -0.010 |         |        | 2.020 | 2.030 | 0.00   |
| 6  | 00228 | 中能控股          | 3.90      | 0.160             |       |              | <b>544.2</b> 万    |        | 0.00   | 0.45 | 0.154 | 0.160       | 0.154  | 85.98万         | 石油天然气   | 3.90  | 0.006  |         |        | 0.160 | 0.154 | 0.00   |
| 7  | 00260 | 幸福控股          | 4.82      | 0.435             |       |              | 4506万             |        | 0.00   | 2.69 | 0.405 | 0.450       | 0.400  | 1934万          | 石油天然气   | 12.05 | 0.020  |         |        | 0.435 | 0.415 | 0.00   |
| 8  | 00332 | 元亨燃气          | 0.00      | 0.600             |       |              | 110.0万            | 24000  | 0.00   | 2.16 | 0.600 | 0.610       | 0.590  | 66.34万         | 石油天然气   | 3.33  | 0.000  |         |        | 0.600 | 0.600 | 0.00   |
| 9  | 00342 | 新海能源          | 3.63      | 3.710             |       |              | 168.2万            | 4000   | 0.00   | 1.36 | 3.650 | 3.730       | 3.650  | 620万           | 石油天然气   | 2.23  | 0.130  | 7.4万    | 27.19万 | 3.710 | 3.580 | 0.00   |
| 10 | 00346 | 延长石油国际        | 0.45      | 0.222             |       |              | 672.0万            |        | 0.00   | 1.55 | 0.221 | 0.230       | 0.221  | 149万           | 石油天然气   | 4.07  | 0.001  |         |        | 0.222 | 0.221 | 0.00   |
| 11 | 00353 | 能源国际投资        | -1.20     | 0.410             |       |              | 4656万             | 140000 | 0.00   | 1.81 | 0.420 | 0.420       | 0.400  | 2124万          | 石油天然气   | 4.82  | -0.005 |         |        | 0.410 | 0.415 | 0.00   |
| 12 | 00386 | 中国石油化工股份      | GGT -0.86 | 5.780             |       |              | 5318万             | 6000   | -0.17  | 1.28 | 5.770 | 5.830       | 5.700  | 3.06亿          | 石油天然气   | 2.23  | -0.050 | 243.8万  | 1400万  | 5.780 | 5.830 | -11.56 |
| 13 | 00467 | 联合能源集团        | -4.67     | 1.020             |       |              | 116000            | 2000   | 0.00   | 0.22 | 1.040 | 1.050       | 1.010  | 11.96万         | 石油天然气   | 3.74  | -0.050 |         |        | 1.020 | 1.070 | 0.00   |
| 14 | 00554 | 汉思能源          | -2.33     | 0.420             |       |              | 652000            | 2000   | 0.00   | 1.52 | 0.420 | 0.425       | 0.405  | 27.36万         | 石油天然气   | 4.65  | -0.010 |         |        | 0.420 | 0.430 | 0.00   |
| 15 | 00568 | 山东墨龙          | 5.18      | 3.450             |       |              | <b>202.5</b> 万    | 4000   | 0.00   | 2.39 | 3.200 | 3.500       | 3.180  | 681万           | 石油天然气   | 9.76  | 0.170  |         |        | 3.450 | 3.280 | 0.00   |
| 16 | 00632 | 东方明珠石油        | 0.00      | 0.270             |       |              | 562000            | 1000   | 0.00   | 0.16 | 0.260 | 0.270       | 0.255  | 14.72万         | 石油天然气   | 5.56  | 0.000  |         |        | 0.270 | 0.270 | 0.00   |
| 17 | 00689 | 长盈集团 (控股)     | 1.89      | 0.540             |       |              | 157.0万            |        | 0.00   | 2.50 | 0.530 | 0.540       | 0.520  | 84.42万         | 石油天然气   | 3.77  | 0.010  |         |        | 0.540 | 0.530 | 0.00   |
| 18 | 00702 | 中国油气热船        | 2 30      | <sup>0</sup> .178 |       |              | 1442万             | 200.0万 | 0.56   | 0.72 | 0.170 | 0.178       | 0.170  | 253万           | 石油天然气   | 4.60  | 0.004  | 3.0万    | 5220.0 | 0.178 | 0.174 | 0.00   |
| 19 | 00839 | 天・白油大然气       | 支援服务      | .370              |       |              | 379000            | 1000   | 0.00   | 0.75 | 1.340 | 1.370       | 1.310  | 50.80万         | 石油天然气   | 4.69  | 0.090  |         |        | 1.370 | 1.280 | 0.00   |
| 20 | 00850 | 保灰            | 电讯        | .159              |       |              | 132.4万            |        | 0.00   | 0.19 | 0.155 | 0.160       | 0.155  | 21.00万         | 石油天然气   | 3.13  | -0.001 |         |        | 0.159 | 0.160 | 0.00   |
| 21 | 00852 | 唐玉英亚/唐<br>    | 銀行        | .430              |       |              | 604000            |        | 7.50   | 1.82 | 0.400 | 0.430       | 0.400  | 24.46万         | 石油天然气   | 7.32  | 0.020  |         |        | 0.430 | 0.410 | 0.00   |
| 22 | 00857 | 中原材料          | 保险        | .250              |       |              | <b>6275</b> 万     | 6000   | 0.00   | 0.99 | 7.220 | 7.300       | 7.130  | 4.53亿          | 石油天然气   | 2.33  | -0.050 | 118.8万  | 854万   | 7.250 | 7.300 | 0.00   |
| 23 | 00883 | 中 工业工程        | 其他金融      | .520              |       |              | 3495万             | 1000   | -0.10  | 0.81 | 9.580 | 9.580       | 9.370  | 3.31亿          | 石油天然气   | 2.18  | -0.110 | 319.0万  | 3015万  | 9.520 | 9.630 | 0.00   |
| 24 | 00933 | 光 工用运输        | 地产        | .930              |       |              | 344.4万            | 33000  | 0.00   | 0.74 | 2.810 | 3.000       | 2.770  | 1006万          | 石油天然气   | 8.19  | 0.120  | 9.5万    | 27.56万 | 2.930 | 2.810 | 0.00   |
| 25 | 00934 | ➡ 工用支援        | 建筑        | .410              |       |              | 343.4万            | 10000  | -0.45  | 1.11 | 4.350 | 4.530       | 4.340  | 1517万          | 石油天然气   | 4.30  | -0.010 | 17.0万   | 74.91万 | 4.410 | 4.420 | 0.00   |
| 26 | 01080 | 胜 汽车          | 信息器材      | .280              |       |              | 797.9万            |        | 0.00   | 5.00 | 0.265 | 0.280       | 0.245  | 211万           | 石油天然气   | 12.73 | 0.005  |         |        | 0.280 | 0.275 | 0.00   |
| 27 | 01102 | 家电及用品         | 软件服务      | .270              |       |              | 4307万             | 20000  | 0.00   | 1.57 | 0.260 | 0.280       | 0.250  | 1146万          | 石油天然气   | 11.54 | 0.010  |         |        | 0.270 | 0.260 | 0.00   |
| 28 | 01103 | 纺织服饰          | 半导体       | .830              |       |              | 2026万             | 8000   | 0.00   | 0.51 | 0.870 | 0.870       | 0.820  | 1723万          | 石油天然气   | 5.75  | -0.040 |         |        | 0.830 | 0.870 | 0.00   |
| 29 | 01192 | 秦食物饮品         | 综合企业      | -                 |       |              | 0                 | 0      |        | 0.00 |       |             |        |                | 石油天然气   |       |        |         |        | 0.000 |       |        |
| 30 | 01251 | 华世界           | 具他行业      | .960              |       |              | 345.4万            |        | -3.03  | 2.69 | 0.910 | 1.070       | 0.910  | 341万           | 石油天然气   | 17.02 | 0.020  |         |        | 0.970 | 0.940 | 0.00   |
| 31 | 01555 |               |           | .180              |       |              | 207.4万            | 2000   | 0.00   | 1.23 | 1.120 | 1.190       | 1.100  | 241万           | 石油天然气   | 7.83  | 0.030  |         |        | 1.180 | 1.150 | 0.00   |
| 32 | 01623 | 海 酒店及消闲       |           | .010              |       |              | 104.0万            | 2000   | 0.00   | 0.69 | 2.000 | 2.030       | 1.960  | 209万           | 石油天然气   | 3.54  | 0.030  | 8000.00 | 1.61万  | 2.010 | 1.980 | 0.00   |
| 33 | 01938 | 3 媒体及娱乐       |           | .600              |       |              | 291000            | 20000  | 0.00   | 1.12 | 1.540 | 1.630       | 1.540  | 45.76万         | 石油天然气   | 5.77  | 0.040  |         |        | 1.600 | 1.560 | 0.00   |
| 34 | 02012 | 医输            |           | .630              |       |              | 554.7万            |        | 0.00   | 0.89 | 0.600 | 0.640       | 0.590  | 345万           | 石油天然气   | 8.33  | 0.030  |         |        | 0.630 | 0.600 | 0.00   |
| 沪深 | ▲》祭袍打 | ● 港行业 ▲ ( 藤田県 | 浙人委举主板人   | 委举创计              | * 乾隆麗 | <b>人</b> 沪股涌 | <u>ો પાજા</u> ો પ | 法人生证   | がしていた。 | 别权证人 | (全其恭悉 | 委 法 信 卷 】 主 | (昭文) 华 | 段底対 〉 AH       | 对略入A股入白 | 法〉白完▲ |        |         |        |       |       |        |

# 3.3 香港指数

"香港指数"界面可查看香港市场各指数的实时行情数据。

| ▼  | 代码      | 名称 •             | 涨幅%   | 现价       | 涨跌     | 涨速 <b>%</b> | 振幅 <b>%</b> | 总金额               | 涨跌数     | 抛空额            | 最高       | 最低       | 今开          | 昨收        | 最新日期               |  |
|----|---------|------------------|-------|----------|--------|-------------|-------------|-------------------|---------|----------------|----------|----------|-------------|-----------|--------------------|--|
| 1  | CES100  | 港股通精选100         | 0.21  | 4701.07  | 9.81   | 0.16        | 1.72        | 192.1亿            |         |                | 4708.73  | 4628.16  | 4675.30     | 4691.26   | 20150810           |  |
| 2  | CES120  | 中华 <b>120</b> 指数 | 2.59  | 5382.45  | 135.68 | 0.06        | 3.28        | 1864亿             |         |                | 5402.15  | 5229.84  | 5257.68     | 5246.77   | 20150810           |  |
| 3  | CES280  | 中华 <b>280</b> 指数 | 4.10  | 7410.40  | 291.66 | -0.01       | 4.11        | <b>2135</b> 亿     |         |                | 7448.22  | 7155.61  | 7187.22     | 7118.73   | 20150810           |  |
| 4  | CES300  | 中华沪港通300         | 2.26  | 4027.22  | 88.99  | 0.05        | 2.96        | 3272亿             |         |                | 4042.19  | 3925.52  | 3951.64     | 3938.23   | 20150810           |  |
| 5  | CESA80  | 中华A80指数          | 4.29  | 6712.29  | 275.92 | 0.00        | 4.13        | 1742亿             |         |                | 6734.23  | 6468.28  | 6490.78     | 6436.37   | 20150810           |  |
| 6  | CESM    | 中华香港内地指数         | 0.32  | 6055.19  | 19.02  | 0.15        | 2.34        | 152.3亿            |         |                | 6081.34  | 5940.16  | 5997.65     | 6036.17   | 20150810           |  |
| 7  | GEM     | 香港创业板指数          | 1.52  | 598.14   | 8.97   | 0.18        | 2.42        | 7.37亿             | 99/62   | <b>21.90</b> 万 | 598.69   | 584.41   | 589.58      | 589.17    | 20150810           |  |
| 8  | HKL     | 大型股指数            | -0.17 | 30246.61 | -50.38 | 0.66        | 1.90        | 0.0               |         |                | 30353.12 | 29778.21 | 30046.83    | 30296.99  | 20150810           |  |
| 9  | HSI     | 恒生指数             | -0.13 | 24521.12 | -31.35 | 0.11        | 1.90        | <b>802.8</b> ∕乙   | 866/429 | 57.0亿          | 24602.67 | 24135.64 | 24433.66    | 24552.47  | 20150810           |  |
| 10 | HZ5014  | 恒生国企指数           | 0.57  | 11291.66 | 63.72  | -0.09       | 2.78        | 140.7亿            |         |                | 11390.06 | 11078.21 | 11182.23    | 11227.94  | 20150810           |  |
| 11 | HZ5015  | 恒生中资指数           | 1.00  | 4438.98  | 43.95  | 0.19        | 2.58        | 47.6亿             |         |                | 4447.67  | 4334.18  | 4372.40     | 4395.03   | 20150810           |  |
| 12 | HZ5018  | 恒生内地100          | 0.63  | 7270.13  | 45.74  | 0.11        | 2.47        | 236.9亿            |         |                | 7303.89  | 7125.71  | 7189.66     | 7224.39   | 20150810           |  |
| 13 | HZ5020  | 恒生香港35           | -0.20 | 2844.56  | -5.64  | 0.05        | 1.38        | 94.6亿             |         |                | 2850.04  | 2810.78  | 2845.30     | 2850.20   | 20150810           |  |
| 14 | HZ5021  | 恒生内地25           | 0.21  | 8880.20  | 18.17  | 0.11        | 2.42        | 134.0亿            |         |                | 8925.53  | 8711.12  | 8807.84     | 8862.03   | 20150810           |  |
| 15 | HZ5022  | 恒生中国H股金融         | 0.64  | 17694.43 | 113.14 | -0.12       | 2.98        | <b>93.3</b> ∕乙    |         |                | 17874.76 | 17350.72 | 17498.66    | 17581.29  | 20150810           |  |
| 16 | HZ5023  | 恒生可持续企业          | 0.02  | 3103.62  | 0.73   | 0.16        | 1.76        | 126.5亿            |         |                | 3107.81  | 3053.16  | 3087.53     | 3102.89   | 20150810           |  |
| 17 | HZ5024  | 恒生房地产REIT        | -0.69 | 6239.91  | -43.67 | 0.01        | 0.69        | <b>3.46</b> 亿     |         |                | 6276.91  | 6233.34  | 6275.08     | 6283.58   | 20150810           |  |
| 18 | HZ5025  | 恒生综合指数           | 0.41  | 3363.48  | 13.65  | 0.08        | 1.96        | 442.0亿            |         |                | 3374.79  | 3309.14  | 3340.70     | 3349.83   | 20150810           |  |
| 19 | HZ5026  | 恒生综合大型股          | -0.06 | 1990.99  | -1.29  | 0.09        | 1.84        | 255.7亿            | _       | _              | 1998.46  | 1961.87  | 1984.03     | 1992.28   | 20150810           |  |
| 20 | HZ5027  | 恒生综合中型股          | 1.83  | 4650.21  | 83.39  | 0.03        | 2.48        | 132.6亿            |         |                | 4664.86  | 4551.73  | 4576.53     | 4566.82   | 20150810           |  |
| 21 | HZ5028  | 恒生综合小型股          | 2.52  | 2364.90  | 58.09  | 0.12        | 2.66        | 53.7亿             |         |                | 2365.04  | 2303.71  | 2311.18     | 2306.81   | 20150810           |  |
| 22 | HZ5029  | 恒生高股息率           | 0.06  | 1030.22  | 0.65   | 0.04        | 1.12        | 100.4亿            |         |                | 1033.13  | 1021.57  | 1030.04     | 1029.57   | 20150810           |  |
| 23 | HZ5035  | 内地香港可持续          | 0.90  | 2952.84  | 26.35  | 0.10        | 2.29        | <b>88.6</b> ∕乙    |         |                | 2961.84  | 2894.87  | 2926.49     | 2926.49   | 20150810           |  |
| 24 | HZ5036  | 恒生A股可持续          | 3.57  | 2467.20  | 84.94  | 0.00        | 3.89        | 418.3亿            |         |                | 2474.92  | 2382.26  | 2382.26     | 2382.26   | 20150810           |  |
| 25 | HZ5037  | 恒生等权重            | 0.08  | 1712.08  | 1.36   | 0.04        | 1.95        | 213.1亿            |         |                | 1716.57  | 1683.14  | 1705.62     | 1710.72   | 20150810           |  |
| 26 | HZ5038  | 恒生A股100强         | 4.20  | 7186.43  | 289.95 | 0.00        | 4.57        | 1907亿             |         |                | 7211.68  | 6896.48  | 6896.48     | 6896.48   | 20150810           |  |
| 27 | HZ5039  | 恒生A股500强         | 4.63  | 4376.12  | 193.47 | 0.00        | 5.06        | <b>4893</b> 亿     |         |                | 4394.35  | 4182.65  | 4182.65     | 4182.65   | 20150810           |  |
| 28 | HZ5041  | 恒生AH股AH指数        | 2.75  | 2518.20  | 67.47  | -0.02       | 3.55        | 214.2亿            |         |                | 2529.80  | 2442.73  | 2450.73     | 2450.73   | 20150810           |  |
| 29 | HZ5042  | 恒生AH股A指数         | 3.96  | 2536.54  | 96.68  | 0.00        | 4.26        | <b>1209</b> ∕乙    |         |                | 2543.80  | 2439.86  | 2439.86     | 2439.86   | 20150810           |  |
| 30 | HZ5043  | 恒生AH股H指数         | 1.26  | 2109.83  | 26.30  | -0.09       | 3.13        | 151.0亿            |         |                | 2126.88  | 2061.76  | 2077.55     | 2083.53   | 20150810           |  |
| 31 | HZ5044  | 恒生AH股溢价指数        | 3.24  | 140.29   | 4.40   | 3.24        | 3.34        | 0.0               |         |                | 140.43   | 135.89   | 135.89      | 135.89    | 20150810           |  |
| 32 | HZ5045  | 恒生神州50指数         | 1.91  | 7380.97  | 138.59 | 0.06        | 3.08        | 163.7亿            |         |                | 7411.09  | 7188.09  | 7242.38     | 7242.38   | 20150810           |  |
| 33 | HZ5046  | 恒生A股行业龙头         | 4.73  | 3966.75  | 179.09 | 0.00        | 5.04        | 1095 <sub>7</sub> |         |                | 3978.46  | 3787.66  | 3787.66     | 3787.66   | 20150810           |  |
| 34 | HZ5047  | 恒生AH股精明指数        | 1.53  | 4939.92  | 74.68  | -0.04       | 3.16        | 37.8亿             |         |                | 4971.93  | 4818.08  | 4865.24     | 4865.24   | 20150810           |  |
| 沪浮 | ▲ ▲ 港板块 | ▲▲茶行业▲           | 香港主   | 板】香港创    | 业板》港版  | g诵 \ 沪服     | 诵〉认购〉       | 认法人生证             | ↓能证↓特   | 别权证入香          | 香《金基茶    | 法债券 〉 美  | ₩ ▲ ▲ 港 股 単 | 美动 à AH动き | 资 <u>\</u> A股\自法\自 |  |

# 3.4 **香港主板、香港创业板**

#### "香港主板"和"香港创业板"分别展示两个市场的个股行情列表。其中,个股数据包含实时行情、财务数据等。

| 27      | 00027 | 银河娱乐                    |                  | 0.41   | 37.100               | 37.100                | 37.150 13807        | <del>,</del> 3000  | -0.27  | 7 1.39            | 37.000     | 37.850            | 36.050     | 5.13亿          | 酒店及消闲                 | 4.87  | 0.150   | <b>263.5</b> 万                         | 9815万          | 37.150           | 36.950          | <b>6713</b> 万     |  |
|---------|-------|-------------------------|------------------|--------|----------------------|-----------------------|---------------------|--------------------|--------|-------------------|------------|-------------------|------------|----------------|-----------------------|-------|---------|----------------------------------------|----------------|------------------|-----------------|-------------------|--|
| 28      | 00028 | 天安                      |                  | 0.69   | 4.400                | 4.380                 | 4.400 12100         | 0 2000             | 0.46   | 6 0.32            | 4.380      | 4.420             | 4.370      | 53.06万         | 地产                    | 1.14  | 0.030   | 2.0万                                   | 8.76万          | 4.400            | 4.370           | 12.8万             |  |
| 29      | 00029 | 达力集团                    |                  | 1.00   | 3.020                | 2.910                 | 3.330 5600          | 0 10000            | 0.00   | 0 0.98            | 2.990      | 3.020             | 2.990      | 16.83万         | 地产                    | 1.00  | 0.030   |                                        |                | 3.020            | 2.990           | 7.2万              |  |
| 30      | 00030 | 佳讯控股                    |                  | 0.00   | 0.285                | 0.280                 |                     | 000                | 1.79   | 9 0.76            | 0.290      | 0.290             | 0.280      | 516万           | 软件服务                  | 3.51  | 0.000   |                                        |                | 0.285            | 0.285           | -8550.00          |  |
| 31      | 00031 | 航天控股                    |                  | 3.60   | 1.440                | 1.440                 | 洗择市场                | <mark>7 000</mark> | 0.00   | D 1.38            | 1.380      | 1.470             | 1.360      | <b>5325</b> 万  | 工业工程                  | 7.91  | 0.050   | 21.6万                                  | 30.90万         | 1.450            | 1.390           | <b>560.7</b> 万    |  |
| 32      | 00032 | 港通控股                    |                  | -0.51  | 9.800                | 9.790                 | 2017111             | 000                | 0.00   | 0 0.47            | 9.810      | 9.900             | 9.800      | 28.59万         | 工用运输                  | 1.02  | -0.050  | 1000.00                                | 9900.0         | 9.800            | 9.850           | 9.8万              |  |
| 33      | 00033 | 和协海峡金融集团                | t                | 0.67   | 0.150                | 0.149                 | <b>0.150 2367</b> 万 | <u>7</u> 156000    | -0.68  | 6 0.75            | 0.149      | 0.158             | 0.143      | <b>355</b> 万   | 家电及用品                 | 10.07 | 0.001   |                                        |                | 0.150            | 0.149           | -78.7万            |  |
| 34      | 00034 | 九龙建业                    |                  | 8.18   | <del>- 3.358 -</del> | <mark>- 3</mark> .930 | 9.950 21000         | 0 1000             | 0.20   | 0.35              | 10.040     | 10.060            | 9.900      | 210万           | 地产                    | 1.61  | 0.010   | 9000.00                                | 8.94万          | 9.950            | 9.940           | 5.0万              |  |
| 沪深      | ▲▲港板坊 | 史▲▲港行业▲▲香港排             | 崶ţ)              | 香港主根   | 🚺 香港创业               | 板》港股通                 | ▲沪股通▲认购▲            | 认法人牛证人             | 熊证】    | 特别权证》             | 金基券        | 香港债券              | 美股▲▲港股     | 联动 AH          | 对照▲▲股▲自〕              | ₺▲自定厶 |         |                                        |                |                  |                 |                   |  |
|         | 44-70 | みょう                     |                  |        | 雨丛                   | デム                    | 主人 首周               | 1 70.4             |        |                   | ΔT         | =                 | 티셔         | 首人族            | 2m 253=511            |       | 201/ 04 | また。                                    | 111            | 协会从              | 마는데스            | 冰人达台              |  |
|         | 1\15  | - 古朴↓                   | • 1              | 沈幅%    | 现11                  | 头们<br>115,000         | 兴们 尽雪               |                    | 301227 | 6 里几<br>9 9 9 9 1 | ジオ         | 取尚                | 取15        | 息金额            | 细刀竹业                  | 加幅%   | 浙水政     | 12111111111111111111111111111111111111 | 1四三 御          | 按盘1)「<br>115 000 | 『F4汉<br>115 200 | 货金流回              |  |
| 1       | 00001 |                         | GGT              | 0.15   | 05.000               | CE E00                |                     | j 500<br>- 1000    | 0.00   | 0 0.90            | 05.500     | 110.300<br>CE 000 | 000        | 5.101 <u>C</u> |                       | 2.17  | 0.000   | 00.0/J                                 | 1999/]         | 000              | 05.300          | -309.0/]          |  |
| 2       | 00002 | 甲电 <u>定</u> 版<br>希进击化进生 |                  | -0.15  | 15.000               | 15.000                | <b>b: 1</b> 199.1/  | 000                | -0.00  | 0 0.95            | 15 000     | 15.000            | 00.000     | 1.3012         | 公用事业                  | 1.14  | -0.100  | 12.3/]                                 | 4/51/]         | 15.000           | 15 000          | 1000/J            |  |
| 3       | 00003 |                         |                  | 0.01   | 13.000               | 13.000                | 亦叶行者                | ± 000              | -0.13  | 0 114             | 10.000     | 10.920            | 15.720     | 1.07/7         | 公用争业                  | 1.27  | 1.000   | 207.9/]                                | 4997/]         | 13.000           | 10.000          | 220.2/]           |  |
| 4       | 00004 | 71.化包果团<br>3.T士校吧       |                  | 1.69   | 47.300               | 47.200                | 头则111               | 月 400              | 0.00   | U 1.14<br>0 0.00  | 40.200     | 40.330            | 47.200     | 1.97亿          | 地厂                    | 2.30  | -1.000  | 149.3/J                                | 1 99/7         | 47.200           | 40.300          | -917.1/J          |  |
| 5       | 00000 | 化干红版                    |                  | -1.02  | 09.900               | 09.000 -              | 71 750 991 57       | <del>, 4</del> 00  | 0.01   | U U.90<br>7 0.01  | 70.000     | 70.000            | 03.000     | 10.212         | 取1丁<br>八田市山           | 1.70  | -1.150  | 175.0/]                                | 1.231 <u>C</u> | 09.900           | 71.000          | -1.30/L           |  |
| 7       | 00000 | 电肥大工                    |                  | 0.00   | 0.000                | 0.050                 |                     | j 1000             | 1.00   | 7 U.UI<br>E 0.71  | 1 000      | 1 000             | 0.000      | 0.7 도          | 公田 <b>尹</b> 业<br>甘如今朝 | 12 22 | 0.400   | 17.3/J                                 | 1253/J         | 0.050            | 1 050           | 303.0/)<br>200.0도 |  |
| 6       | 00007 | 引 ー 記 你<br>山 田 ふ 割      |                  | 0.37   | 4 500                | 4 600                 |                     | , 12000<br>- 4000  | 0.95   | 0 U.71            | 4 550      | 1.030             | 4 5 2 0    | 037/J          | <u>央</u> 他莁離<br>由辺    | 10.00 | 0.030   | 17275                                  | 706 5          | 4 500            | 1.030           | -230.3/J          |  |
| 0       | 00000 | 电吹运行<br>上和国际亦业          |                  | -0.45  | 4.000                | 4.000                 | 4.000 000.0/        | ) 4000<br>- 12000  | 1 40   | C 1.00            | 4.000      | 4.020             | 4.000      | 4050/)         | 电机械                   | 1.33  | -0.020  | 175.75                                 | 730/j          | 4.030            | 4.010           | 320.4/)<br>20.2도  |  |
| J<br>10 | 00003 | <u>大和国际关业</u><br>后降使用   |                  | 1 45   | 24 100               | 24 050                | 24 250 125 07       | ) 12000<br>- 1000  | 0.10   | 0 1.03<br>= 1.79  | 24 700     | 24 700            | 22 750     | JJ2/J<br>4217도 | 深冲 <u>火</u> 疾示<br>地立  | 4.JJ  | 0.010   | 2 2 5                                  | 100 5          | 24.250           | 24 600          | JJ.2/J<br>206 1 도 |  |
| 10      | 00010 |                         |                  | -1740  | 34.100               | 34.030                | 54.250 120.0/       | , 1000             | -0.13  | J 1.7J            | 34.700     | 34.700            | 33.730     | 4317/1         | ·_ ·_                 | 2.75  | -0.300  | <b>J.</b> 2/J                          | 103/1          | 34.230           | 34.000          | -300.1/1          |  |
| ▼       | 代码    | 名称                      | :                | 参考价    | 参考量                  | 财务更新                  | 斤 日股                | 总资产                | 历)     | 净资产               | <u>~</u> 樘 | 业收入               | 净利润        | 每股收            | 益 调整后净                | 资 每月  | 0股息     | 股息率%                                   | 净利润率:          | 6 净益率            | ™ <b>% 权</b> 症  | 会比 说明             |  |
| 1       | 00001 | 长和                      | <sub>GGT</sub> 1 | 15.900 | 82500                | 2014123               | 1 385967.84         | 45794100           | 1.00   | 39414500.0        | 0 312      | 1800.00           | 5386900.00 | 23.2           | <b>60 170.</b> 1      | 7     | 3.02    | 2.60                                   | 172.5          | 6 13.            | 67 80           | 5.07              |  |
| 2       | 00002 | 中电控股                    |                  | 65.500 | 26500                | 2014123               | 1 252645.06         | 21466300           | 1.00   | 8801300.0         | 0 922      | 5900.00           | 1122100.00 | 4.4            | 40 34.8               | 34    | 1.00    | 1.52                                   | 12.1           | 6 12.            | 75 41           | 1.00              |  |
| 3       | 00003 | 香港中华煤气                  |                  | 15.800 | 7000                 | 2014123               | 1 1156193.75        | 11441090           | 1.00   | 5262820.0         | 0 316      | 1470.00           | 710920.00  | 0.6            | 76 5.0                | )1    | 0.23    | 1.45                                   | 22.4           | 9 13.            | 51 40           | 5.00              |  |
| 4       | 00004 | 九龙仓集团                   |                  | 48.200 | 15000                | 2014123               | 1 30310;            |                    |        | 30549500.0        | 0 381      | 3600.00           | 3593000.00 | 11.8           | 60 100.8              | 32    | 1.26    | 2.66                                   | 94.2           | 2 11.            | 76 68           | 3.70              |  |
| 5       | 00005 | 汇丰控股                    |                  | 70.800 | 12800                | 2015063               | 0 195567: <u>)</u>  | オ条数技               | E      | 19242700.0        | 0 397      | 9300.00           | 961800.00  | 3.7            | 21 76.4               | 14    | 0.77    | 1.11                                   | 24.1           | 75.              | 00              | 7.48              |  |
| 6       | 00006 | 电能实业                    |                  | 71.350 | 9000                 | 2015063               | 0 21342 <b></b>     |                    | H      | 12147200.0        | 06         | 2600.00           | 323700.00  | 1.5            | 20 56.9               | 92    | 0.68    | 0.95                                   | 517.0          | 92.              | 66 90           | ).28              |  |
| 7       | 00007 | 凯富能源                    |                  | 0.000  | 0                    | 2014123               | 1 165825.06         | 58402              | .30    | 32028.5           | 0 3        | 1312.70           | -3775.60   | -0.0           | 25 0.2                | 21    | 0.00    | 0.00                                   | -12.0          | 6 -11.           | 79 54           | 1.84              |  |
| 8       | 00008 | 电讯盈科                    |                  | 4.550  | 41000                | 2015063               | 0 754918.94         | 7406800            | 0.00   | 1033200.0         | 0 180      | 8200.00           | 107000.00  | 0.1            | 44 1.3                | 37    | 0.08    | 1.74                                   | 5.9            | 2 10.            | 36 13           | 8.95              |  |
| 9       | 00009 | 长和国际实业                  |                  | 0.000  | 0                    | 2014123               | 1 150643.75         | 267517             | .91    | 145445.5          | 0          | 2712.70           | -17803.20  | -0.1           | 33 0.9                | 97    | 0.00    | 0.00                                   | -656.2         | 9 -12.           | 24 54           | 4.37              |  |
| 10      | 00010 | 恒隆集团                    |                  | 34.700 | 6000                 | 2015063               | 0 135491.83         | 20425800           | 0.00   | 7704800.0         | 0 48       | 9300.00           | 177900.00  | 1.3            | 10 56.8               | 37    | 0.19    | 0.56                                   | 36.3           | 6 2.             | 31 37           | 7.72              |  |

第 18 页 / 共 69 页

#### 一通达信软件深圳市财富趋势科技股份有限公司 Shenzhen FortuneTrend Tech Co., Ltd

# 3.5 **港股通、沪股通**

#### "港股通"、"沪股通"分别为香港联合交易所和上海证券交易所允许在对方市场上市交易的股票。

| 30 | 00142            | 第一太平                        |                   | 1.15              | 6.180   | 6.160       | 6.170 11       | 4.8万_               | 4000                | -0.16       | 0.65         | 6.080              | 6.190        | 6.060     | 705万          | 食物饮品               | 2.13              | 0.070    | 35.4万            | 217万                 | 6.170        | 6.110         | 171.8           | 万        |
|----|------------------|-----------------------------|-------------------|-------------------|---------|-------------|----------------|---------------------|---------------------|-------------|--------------|--------------------|--------------|-----------|---------------|--------------------|-------------------|----------|------------------|----------------------|--------------|---------------|-----------------|----------|
| 31 | 00144            | 招商局国际                       |                   | 3.37 2            | 29.100  | 29.050      | 29.150 53      | <b>7.7</b> 万        | sat tree            |             | .23          | 28.200             | 29.850       | 28.150    | 1.57亿         | 工用运输               | ĝ 6.0≠            | 0.950    | 146.2万           | <b>4268</b> 万        | 29.100       | 28.150        | 4352            | :万       |
| 32 | 00148            | 建滔化工                        |                   | 0.62 1            | 12.940  | 12.940      | 12.960 4       | 9400(               | 选择                  | 类别          | .63          | 12.840             | 13.000       | 12.740    | 640万          | 工业工利               | 呈 2.02            | 0.080    | 6.1万             | <b>78.39</b> 万       | 12.960       | 12.860        | 23.9            | 巧        |
| 33 | 00151            | 中国旺旺                        |                   | 0.26              | 7.580   | 7.560       | 7.580 1        | 606万 <mark>。</mark> | JUU                 | 0.40        | 1.27         | 7.560              | 7.590        | 7.220     | 1.20亿         | 食物饮品               | 4.89              | 0.020    | <b>394.8</b> 万   | <b>2955</b> 万        | 7.580        | 7.560         | 2381            | 万        |
| 34 | 00152            | 深圳国际                        | GGT               | 4.06 1            | 13.340  | 13.300      | 13.320 30      | 1.4万                | 15000               | 0.15        | 1.12         | 12.980             | 13.420       | 12.800    | 3985万         | 工用运输               | â <b>4.8</b> ∠    | 0.520    | 27.0万            | 357万                 | 13.320       | 12.820        | 964.3           | 万        |
| 沪深 | ▲ ▲ 港板块          | ↓▲ ▲ 港行业▲ ▲ 香               | 港指数 🛦             | 香港主板〉             | 1 香港创业  | 1 港股通       | 、<br>沪股通 \ ·   | l购 à ìt             | 古▲牛证〉               | ↓熊证↓キ       | \$别权证 ↓      | 香港基金〉              | 香港债券〉        | 美股▲▲港     | 股联动 AHz       | 掘〉A股〉              | 自选入自定             |          |                  |                      |              |               |                 |          |
|    |                  |                             |                   |                   |         |             |                |                     |                     |             |              |                    |              |           |               |                    |                   |          |                  |                      |              | -1 -11        |                 |          |
|    | 代码               | 名称                          | • 31              | 长幅%               | 现价      | 买价          | 卖价             | 息量                  | 现量                  | 涨速%         | 量比           | 今开                 | 最高           | 最低        | 总金额           | 细分行业               | Ł 振幅%             | 6 涨跌     | : 抛空量            | 抛空额                  | 按盘价          | 昨收            | 资金流             | [I]      |
| 1  | 00001            | 长和                          | GGT               | 0.52 11           | 15.900  | 115.600     | 115.900 44     | 9.1万                | 500                 | 0.00        | 0.90         | 115.900            | 116.300      | 113.800   | 5.18亿         | 地产                 | ≖ 2.17            | 0.600    | 66.0万            | 7599万                | 115.800      | 115.300       | -309.0          | <u>万</u> |
| 2  | 00002            | 中电控股                        |                   | -0.15 6           | 65.650  |             | SE FEA 44      | A 4 T               | 100                 | -0.08       | 0.95         | 65.500             | 65.800       | 65.050    | 1.30亿         | 公用事业               | <u>k</u> 1.14     | -0.100   | 72.5万            | 4751万                | 65.550       | 65.750        | 1855            | 万        |
| 3  | 00003            | 香港中华煤气                      |                   | 0.51 1            | 15.880  | 进股证         | <b>新</b> 立 时 : | 行情                  | <mark>. )</mark> 00 | -0.13       | 0.90         | 15.800             | 15.920       | 15.720    | 1.20亿         | 公用事业               | <u>k</u> 1.27     | 0.080    | <b>287.9</b> 万   | 4557万                | 15.860       | 15.800        | 226.2           | :万       |
| 4  | 00004            | 九龙仓集团                       |                   | -2.07 4           | 47.300  | TEINER      |                | HI FI               | 000                 | 0.00        | 1.14         | 48.200             | 48.350       | 47.200    | 1.97亿         | 地产                 | <sup>∞</sup> 2.38 | 3 -1.000 | 149.5万           | 7099万                | 47.200       | 48.300        | -917.1          | 万        |
| 5  | 00005            | 汇丰控股                        |                   | -1.62 6           | 69.900  | 69.850      | 69.900 14      | 451万                | 400                 | 0.00        | 0.98         | 70.800             | 70.850       | 69.600    | 10.2亿         | 银行                 |                   | 6 -1.150 | 175.8万           | 1.23亿                | 69.900       | 71.050        | -1.38           | 忆        |
|    | 10               | 5 - + L                     |                   |                   |         |             | ,              |                     | ~~~~~               |             | طرد طرد      |                    | + U 47 - X   | 16-613    |               |                    |                   |          | nn <i></i>       |                      |              | ÷             | - <u></u>       |          |
| T  | 代码               | 名称                          | 3                 | §考价               | 奓考重     | 财务更新        | L I            | H脫                  | 尽资产                 | -[/5]       | 伊贷           | <u>بر</u>          | <b>雪业收</b> 人 | 伊利浦       | 町 母脫牧盃        | h 调整后              | 伊贷 母              | :脫脫思     | 股息率%             | 伊利润率                 | <b>%</b> 净益  | 率 <b>%</b> 权函 | 立比 閲            | 明        |
| 1  | 00001            | 长和                          | <sub>GGT</sub> 11 | 15.900            | 82500   | 20141231    | 385967         | 7.64                | 4579410             | 0.00 3      | 9414500.     | 00 312             | 21800.00     | 5386900.0 | 0 23.26       | i0 17              | 70.17             | 3.02     | 2.60             | 172.5                | 56 1         | 3.67 8        | 6.07            |          |
| 2  | 00002            | 中电控股                        | GGT 6             | 65.500            | 26500   | 20141231    | 25264          | 5.06                |                     | 2.00        | 8801300      | 922                | 25900.00     | 1122100.0 | 0 4.44        | 10 3               | 34.84             | 1.00     | 1.52             | 12.1                 | 6 1          | 2.75 4        | 1.00            |          |
| 3  | 00003            | 杳港中华煤气                      | GGT               | 15.800            | 7000    | 20141231    | 1156193        | 3.75                | 生<br>世<br>世<br>日    | 通いな         | <b>冬粉</b> 才  | <mark>民 310</mark> | 61470.00     | 710920.0  | 0 0.67        | 6                  | 5.01              | 0.23     | 1.45             | 22.4                 | 19 1         | 3.51 4        | 6.00            |          |
| 4  | 00004            | 九龙仓集团                       | GGT 4             | 48.200            | 15000   | 20141231    | 303102         | 2.72                |                     |             |              | <mark>H</mark> 381 | 13600.00     | 3593000.0 | 0 11.86       | 0 10               | )0.82             | 1.26     | 2.66             | 94.2                 | 22 1         | 1.76 6        | 8.70            |          |
| 5  | 00005            | 汇丰控股                        | GGT 🗸             | 70.800            | 12800   | 20150630    | ) 1955673      | 3.63 2              | 5717129             | 6.00 1      | 9242700.     | 00 397             | 79300.00     | 961800.0  | 0 3.72        | 1 7                | 76.44             | 0.77     | 1.11             | 24.1                 | 7            | 5.00          | 7.48            |          |
|    | 代码               | 夕む • 2                      | 长向宫%              | 和怂                | 课史      | 亚怂          | 表价             | 日間                  | 和量                  | 建速%         | <b>հ</b> 壬%  | 公开                 | 最古           | 最低        | 叱口行           | 古風研り               | 首全貓               | 景比       | 细分行训             | / +h/X               | 垢幅%          | わ怂            | 内舟              | 从舟       |
| 1  | 100000           | 市物 10                       | 2 00              | 4/GI/T<br>15 79 × |         | 大川          | - 大川 - パー      | の正                  | ·///里·              | <b>0 00</b> | 1天丁-70       | 771<br>15 45       | 邦(四)         | 邦(115)    | ৸⊢1X<br>15.47 | пр.m.(4))]<br>6.67 | 19.2/7            | 里 い      | 細刀打工<br>组织       | - 上位                 | 330<br>320   | テクリバ<br>15 60 | FE6076          | 51240C   |
| 2  | C00004           | 白云却扬                        | E 01              | 15.70             | 0       | 13.77       | 10.70 110      | 1500                | 11                  | 0.00        | 1.67         | 14.00              | 15.00        | 14.70     | 14.71         | 14.47              | 2 02/7            | 1.0      | τική J<br>±Π ±Ζ  |                      | 7.00         | 15.00         | 200570<br>700E0 | 112400   |
| 2  | 000004<br>C00005 | 비즈(10-00) HGT<br>- 쿠甸만仏 · · | 3.31<br>10.00     | E CO              |         |             |                |                     | 07                  | 0.00        | 1.07         | E 4C               | E CO         | E AC      | E 17          | 01.07              | 10 c/7            | 1.03     | 1715-82<br>立起 存取 | ) ) 示<br>1   、注田-112 | 7.00<br>A AE | E 60          | 167 45          | 16405    |
| 3  | 000003           | 山田田岡                        | 4.42              | 3.03              | 沪月      | <b>殳</b> 通财 | 务数据            |                     | 07                  | 0.00        | 1.10         | 3.40               | 3.03         | 12.00     | 12.00         | 31.27              | 1.00/2            | 1.55     | 면재<br>비교고#       | 이 1954년<br>- 기사금     | 4.40         | 3.03          | E2002           | 104.0/J  |
| 4  | 600007           | 甲国国页 167                    | 4.43              | 14.01             | 0.00    | 10.00       | 10.00          | 0000                | 9<br>405            | 0.34        | 1.13         | 14.30              | 14.70        | 11.33     | 13.33         | 24.21              | 1.03//_<br>0.25/Z | 1.00     | 四区开攻             |                      | 5.00         | 14.33         | 0002            | 00102    |
| 5  | 000000           | 自己规闭的时间                     | 5.92              | 12.34             | 0.09    | 12.32       | 12.33 03       | 2000                | 435                 | 0.75        | 3.15         | 11.75              | 12.37        | 11.70     | 11.05         | 159.95             | 0.391 <u>C</u>    | 1.13     | 环境体切             | , "10公               | 5.75         | 12.00         | 330137          | 320221   |
| T  | 代码               | 名称 每                        | 笙換手               | 财务更新              | 新 上市    | 日期 总        | .股本(万)         | B盼f                 | τa                  | нК          | <del>。</del> | 资产(万)              | 净            | 容产 小:     | 数股权 溶         | 产负债率%              | 6 流动              | 南帝产      | 固定资产             | ∽ 无开                 | 俗产           | 流动负付          | 青               | 公积金      |
| 1  | 600000           |                             | 0.0003            | 2015043           | 30 1999 |             | 65347.1        |                     | _                   | -           | 42553        | 3312.00            | 2854940      | 2.00 323  | 3000.00       | 93.22              | 2                 | _        | 1556400.0        | 0 834                | 100.00       | -             | - 60            | 63900.00 |
| 2  | 600004           | 白云机场                        | 0.0007            | 2015043           | 30 2003 | 0428 1      | 15000.00       |                     |                     |             |              | 6124.63            | 87953        | 4.19 _37  | 719.43        | 20.66              | 5 46 <b>4</b> 5   | 25.69    | 639335.1         | 9 _20                | 182.83       | 219111.4      | 17 .3:          | 21484.88 |
| 3  | 600005           | 武钢股份                        | 0.0013            | 2015042           | 7 1999  | 10          | 09378.00       | ىرى جەرد            | US F                | L K7 341    |              | 18761.00           | 366215       | 8.50 32   | 2556.48       | 62.71              | 39399             | 46.50    | 4643868.0        | 0 918                | 308.42       | 5767999 (     | 10 10           | 01428.50 |
| 4  | 600007           | 山国国際                        | 0 0007            | 2015042           | 30 1999 | 1312 1      | 00728.21       | 沪彤                  | 过进则                 | 分级          | は招           | 11386 81           | 53758        | 150       | 160.46        | 45.76              | 5 1120            | 42 21    | 120267.1         | 5 1200               | 103 47       | 194007 3      | 11 1            | R7251 86 |
| 5  | 600007           | 千回回页 nor<br>首创船份            | 0.0007            | 2015043           | 20 2000 | 1/127 _2    | /1030.70       |                     | _                   |             | 26           | 10878 50           | 82662        | 5 06 159  | 123 /15       | 62.82              | 2 11650           | 76 25    | 28/83/ 4         | 7 7153               | 103.06       | 655687 1      | 3 3             | 3517/110 |
| 5  | 600008           | 首创股份 Hor                    | 0.0012            | 2015043           | 30 2000 | 0427 2      | 41030.70       |                     |                     |             | 264          | 10878.50           | 82662        | 5.06 155  | 5123.45       | 62.82              | 2 11650           | 76.25    | 284834.4         | 7 7153               | 893.06       | 655687.1      | 3 3             | 35174.19 |

# 3.6 **认购、认沽、牛证、熊证**

权证按照认购、认沽分类;牛熊证按照牛证、熊证分类。权证与牛熊证的行情列表均包含实时行情、价值分析、风险指标、合约信 息等数据。

| 30                                                                                                    | 11249                                                                                     | 长和法巴八四购A                                                                                                    | 0.00                                                                                            | 0.520                                                                                                    | 0.500 0                                                                           | .540 (                                                                                                    | ) 0                                                                  | 0.00                                                                                          | 0.00                                                                                                   | —                                                                                           | 0.520                                                              | _                                                                                                    | 0.0                                                                                                   | 0.00                                                                                                    | —                                                                                                    | _                             | 0.520                                                                                                    | 0.520                                                                                      | 1                                                                                           | 5000                                                                               | 18.613                                                                  | 30.030                                                  |
|----------------------------------------------------------------------------------------------------|-------------------------------------------------------------------------------------------|----------------------------------------------------------------------------------------------------|-------------------------------------------------------------------------------------------------|----------------------------------------------------------------------------------------------------|-----------------------------------------------------------------------------------|----------------------------------------------------------------------------------------------------|----------------------------------------------------------------------|-----------------------------------------------------------------------------------------------|----------------------------------------------------------------------------------------------------|---------------------------------------------------------------------------------------------|--------------------------------------------------------------------|----------------------------------------------------------------------------------------------------|----------------------------------------------------------------------------------------------------|----------------------------------------------------------------------------------------------------|----------------------------------------------------------------------------------------------------|-------------------------------|----------------------------------------------------------------------------------------------------|--------------------------------------------------------------------------------------------|---------------------------------------------------------------------------------------------|------------------------------------------------------------------------------------|-------------------------------------------------------------------------|---------------------------------------------------------|
| 31                                                                                                    | 11251                                                                                     | 中车法巴八乙购A                                                                                                    | 7.59                                                                                            | 0.425                                                                                                    | 0.405 0                                                                           | .430 280000                                                                                                    | 70000                                                                | 0.                                                                                            |                                                                                                    |                                                                                             | 0.430                                                              | 0.420                                                                                                   | 12.00万                                                                                                | 2.53                                                                                                    |                                                                                                    |                               | 0.425                                                                                                    | 0.395                                                                                      | 5                                                                                           | 1000                                                                               | 1.700                                                                   | 2.550                                                   |
| 32                                                                                                    | 11252                                                                                     | 南中法巴八十购A                                                                                                    | 8.82                                                                                            | 0.370                                                                                                    | 0.370 0                                                                           | .385 (                                                                                                    | 0                                                                    |                                                                                               | 选择                                                                                                    | 类别                                                                                          | 0.370                                                              |                                                                                                    | 0.0                                                                                                   | 0.00                                                                                                    |                                                                                                    |                               | 0.370                                                                                                    | 0.340                                                                                      | 2                                                                                           | 2000                                                                               | 2.720                                                                   | 0.980                                                   |
| 33                                                                                                    | 11253                                                                                     | A中法巴八十购A                                                                                                    | 8.93                                                                                            | 0.305                                                                                                    | 0.295 0                                                                           | .305 100000                                                                                                    | 10000                                                                | 0.00                                                                                          | 0.35                                                                                                   | 0.305                                                                                       | 0.305                                                              | 0.305                                                                                                   | 3.05万                                                                                                 | 0.00                                                                                                    |                                                                                                    |                               | 0.305                                                                                                    | 0.280                                                                                      | 2                                                                                           | 1000                                                                               | 0.580                                                                   | 2.470                                                   |
| 34                                                                                                    | 11288                                                                                     | 平安汇丰五乙购A                                                                                                    | 0.00                                                                                            | 0.300                                                                                                    | 0.285 0                                                                           | .310                                                                                                    |                                                                      | <del></del> 9                                                                                 | 0.00                                                                                                   |                                                                                             | 0.300                                                              |                                                                                                    | 0.0                                                                                                   | 0.00                                                                                                    |                                                                                                    |                               | 0.300                                                                                                    | 0.300                                                                                      | 1                                                                                           | 50000                                                                              | 14.500                                                                  | 0.500                                                   |
| 沪济                                                                                                    | ₩▲ ▲ 港板均                                                                                  | 夬▲〉法行业▲〉香港指                                                                                                    | <b>教 〉</b> 香港主板                                                                                 | 本港创业     杨                                                                                                  | ₹▲港股通▲沪                                                                           | 暖通 认购 (                                                                                                    | 认沽入牛证                                                                | ↓熊证♪キ                                                                                         | <b>寺别权证</b> 〉                                                                                          | 香港基金入者                                                                                      | 「港债券 ▲ 美」                                                          | 役▲ ▲ 港服                                                                                                 | 联动 AHz                                                                                                | 掘ል▲股                                                                                                    | ▲自选▲自                                                                                                    | 定▲ /                          |                                                                                                    |                                                                                            |                                                                                             |                                                                                    |                                                                         |                                                         |
|                                                                                                    |                                                                                           |                                                                                                    |                                                                                                 |                                                                                                    |                                                                                   |                                                                                                    |                                                                      |                                                                                               |                                                                                                    |                                                                                             |                                                                    |                                                                                                    |                                                                                                    |                                                                                                    |                                                                                                    |                               |                                                                                                    |                                                                                            |                                                                                             |                                                                                    |                                                                         | - 13- 11-14                                             |
| T                                                                                                    | 代码                                                                                        | 名称・                                                                                                    | 涨幅%                                                                                             | 现价                                                                                                    | 头价 善                                                                              | 卖价 总量                                                                                                    | : 现量                                                                 | 涨速%                                                                                           | 量比                                                                                                    | 今开                                                                                          | 最高                                                                 | 最低                                                                                                    | 总金额                                                                                                   | 振幅% {                                                                                                    | 抛空量                                                                                                    | 抛空额                           | 按盘价                                                                                                    | 昨收                                                                                         | 沽跃度                                                                                         | 每手                                                                                 | 内在价值                                                                    | 时间价值                                                    |
| 69                                                                                                    | 12134                                                                                     | <u>中寿法兴六一购A</u>                                                                                                    | 10.23                                                                                           | 0.485                                                                                                    | 0.465 0                                                                           | .485 170000                                                                                                    | 10000                                                                | -6.73                                                                                         | 0.30                                                                                                   | 0.415                                                                                       | 0.520                                                              | 0.415                                                                                                   | 8.04万                                                                                                 | 23.86                                                                                                    | -                                                                                                    | -                             | 0.485                                                                                                    | 0.440                                                                                      | 7                                                                                           | 1000                                                                               | 3.271                                                                   | 1.579                                                   |
| 70                                                                                                    | 12198                                                                                     | 夏三瑞银五八购A                                                                                                    | 13.73                                                                                           | 1.740                                                                                                    | 1.740                                                                             | 700 0                                                                                                    | 0                                                                    | 0.00                                                                                          | 0.00                                                                                                   |                                                                                             | 1.740                                                              |                                                                                                    | 0.0                                                                                                   | 0.00                                                                                                    |                                                                                                    |                               | 1.740                                                                                                    | 1.530                                                                                      | 2                                                                                           | 2000                                                                               | 17.620                                                                  | -0.220                                                  |
| 71                                                                                                    | 12209                                                                                     | 江铜法巴六五购A                                                                                                    | 10.20                                                                                           | 0.054                                                                                                    | 0.0 Stru                                                                          | 十二年                                                                                                    | 500000                                                               | 0.00                                                                                          | 0.80                                                                                                   | 0.051                                                                                       | 0.055                                                              | 0.050                                                                                                   | 16.91万                                                                                                | 10.20                                                                                                    |                                                                                                    |                               | 0.054                                                                                                    | 0.049                                                                                      | 20                                                                                          | 1000                                                                               | 0.000                                                                   | 0.540                                                   |
| 72                                                                                                    | 12211                                                                                     | 招行法巴六六购A                                                                                                    | 0.00                                                                                            | 0.660                                                                                                    | 0.6 <del>头</del> P                                                                | <b>リ11</b> 頂                                                                                                    | 0                                                                    | 0.00                                                                                          | 0.00                                                                                                   |                                                                                             | 0.660                                                              |                                                                                                    | 0.0                                                                                                   | 0.00                                                                                                    |                                                                                                    |                               | 0.660                                                                                                    | 0.660                                                                                      | 1                                                                                           | 5000                                                                               | 5.850                                                                   | 0.750                                                   |
| 73                                                                                                    | 12226                                                                                     | 港交东亚五九购B                                                                                                    | 18.18                                                                                           | 0.390                                                                                                    | 0.375 0                                                                           | .435 110000                                                                                                    | 100000                                                               | 18.18                                                                                         | 0.58                                                                                                   | 0.330                                                                                       | 0.390                                                              | 0.330                                                                                                   | 4.23万                                                                                                 | 18.18                                                                                                    |                                                                                                    |                               | 0.390                                                                                                    | 0.330                                                                                      | 3                                                                                           | 10000                                                                              | 40.200                                                                  | -1.200                                                  |
|                                                                                                    |                                                                                           |                                                                                                    |                                                                                                 |                                                                                                    |                                                                                   |                                                                                                    |                                                                      |                                                                                               |                                                                                                    |                                                                                             |                                                                    |                                                                                                    |                                                                                                    |                                                                                                    |                                                                                                    |                               |                                                                                                    |                                                                                            |                                                                                             |                                                                                    |                                                                         |                                                         |
|                                                                                                    |                                                                                           |                                                                                                    |                                                                                                 |                                                                                                    |                                                                                   |                                                                                                    |                                                                      |                                                                                               |                                                                                                    |                                                                                             |                                                                    |                                                                                                    |                                                                                                    |                                                                                                    |                                                                                                    |                               |                                                                                                    |                                                                                            |                                                                                             |                                                                                    |                                                                         |                                                         |
| ▼                                                                                                    | 代码                                                                                        | 名称                                                                                                    | 内在价值                                                                                            | 时间价值                                                                                                    | 价内价外 <b>%</b>                                                                     | 溢价% 杠                                                                                                    | 杆比率:                                                                 | 实际杠杆                                                                                          | 历史                                                                                                    | 波幅% 🔤                                                                                       | 引伸波幅%                                                              | 打和点                                                                                                    | 、 对冲值                                                                                                 | Батп                                                                                                    | na Ve                                                                                                    | ga                            | Rho                                                                                                    | Theta 理                                                                                    | 论价格                                                                                         | 财务更新                                                                               | 发行量[万]                                                                  | 类型                                                      |
| <b>•</b>                                                                                                    | 代码<br>12134                                                                               | 名称<br>中寿法兴六一购A                                                                                                    | 内在价值<br><mark>3.271</mark>                                                                      | 时间价值<br>1.579                                                                                               | 价内价外 <b>%</b><br>12.64                                                            | 溢价% 杠<br><b>5.42</b>                                                                                                    | 杆比率<br>6.01                                                          | 实际杠杆<br><b>4.53</b>                                                                           | - 历史<br>-                                                                                              | 波幅% <sup>2</sup><br>49.37                                                                   | 引伸波幅%<br>37.64                                                     | 打和点<br>30.729                                                                                           | 、对冲值<br>) <b>0.75</b> 3                                                                               | į Gamn<br>3 0.04                                                                                                   | 1a Ve<br>15 - 🔨                                                                                                    | ga<br>86                      | Rho<br>0.693 -                                                                                                    | Theta 理<br>0.340                                                                           | 论价格<br><b>0.556</b>                                                                         | 财务更新<br>20150807                                                                   | 发行量(万)<br>10000.00                                                      | 类型<br>认购                                                |
| ▼<br>69<br>70                                                                                                    | 代码<br><u>12134</u><br>12198                                                               | 名称<br>中寿法兴六一购A<br>夏三瑞银五八购A                                                                                             | 内在价值<br>3.271<br>17.620                                                                         | 时间价值<br>1.579<br>-0.220                                                                                     | 价内价外%<br>12.64                                                                    | 溢价% 杠<br>5.42                                                                                                    | 杆比率:<br>6.01<br>2.95                                                 | 实际杠杆<br>4.53<br>2.95                                                                          | · 历史                                                                                                   | 波幅% <sup>3</sup><br>49.37<br>104.05                                                         | 引伸波幅%<br>37.64<br>0.01                                             | 打和点<br>30.729<br>51.080                                                                                 | 、对冲值<br>)  0.753<br>)  1.000                                                                          | i Gamm<br>3 0.04<br>) 0.00                                                                                         | na Ve<br>15 19                                                                                                    | :ga<br>86                     | Rho<br>0.693 -                                                                                                    | Theta 理<br>0.340                                                                           | 论价格<br>0.556<br>1.775                                                                       | 财务更新<br>20150807<br>20150807                                                       | 发行量(万)<br>10000.00<br>4000.00                                           | 类型<br><u>- 认购</u><br>- 认购                               |
| •<br>69<br>70<br>71                                                                                                    | 代码<br><u>12134</u><br>12198<br>12209                                                      | 名称<br>中寿法兴六一购A<br>夏三瑞银五八购A<br>江铜法巴六五购A                                                                                 | 内在价值<br>3.271<br>17.620<br>0.000                                                                | 时间价值<br>1.579<br>-0.220<br>0.540                                                                            | 价内价外%                                                                             | 溢价%杠<br><u>5.42</u>                                                                                                    | 杆比率:<br>6.01<br>2.95<br>20.00                                        | 实际杠杆<br>4.53<br>2.95<br>4.74                                                                  | · 历史<br>;<br>;                                                                                         | 波幅%<br>49.37<br>104.05<br>53.32                                                             | 引伸波幅%<br><u>37.64</u><br>0.01<br>51.27                             | 打和点<br>30.729<br>51.080<br>17.340                                                                       | 、对冲值<br>9 <u>0.75</u> 3<br>9 <u>1.000</u><br>9 <u>0.23</u> 3                                          | Gamm<br>0.04<br>0 0.00<br>7 0.00                                                                                   | na Ve<br>15 9.5<br>10 0.0<br>15 0.2                                                                                                    | :ga<br>86                     | Rho<br>0.693 -                                                                                                    | Theta 理<br>0.340                                                                           | 论价格<br>0.556<br>1.775<br>0.060                                                              | 财务更新<br>20150807<br>20150807<br>20150807                                           | 发行量(万)<br>10000.00<br>4000.00<br>10000.00                               | 类型<br><u>认购</u><br>认购                                   |
| •<br>69<br>70<br>71<br>72                                                                                                    | 代码<br><u>12134</u><br>12198<br>12209<br>12211                                             | 名称<br>中寿法兴六一购A<br>夏三瑞银五八购A<br>江铜法巴六五购A<br>招行法巴六六购A                                                                     | 内在价值<br>3.271<br>17.620<br>0.000<br>5.850                                                       | 时间价值<br>1.579<br>-0.220<br>0.540<br>0.750                                                                   | 价内价外%<br>12.64<br><b>价有</b>                                                       | <sup>溢价% 杠</sup><br>5.42<br>直分析                                                                                                    | 杆比率<br>6.01<br>2.95<br>20.00<br>3.28                                 | 实际杠杆<br>4.53<br>2.95<br>4.74<br>3.02                                                          | · 历史<br>;<br>;                                                                                         | 波幅%<br>49.37<br>104.05<br>53.32<br>45.65                                                    | 引伸波幅%<br>37.64<br>0.01<br>51.27<br>30.37                           | 打和点<br>30.729<br>51.080<br>17.340<br>22.400                                                             | ; 对冲值<br>) 0.753<br>) 1.000<br>) 0.233<br>) 0.920                                                     | i Gamm<br>3 0.04<br>0 0.00<br>7 0.00<br>0 0.02                                                                     | na Ve<br>15 <del>4 1</del><br>10 0.0<br>15 0.2<br>25 0.2                                                                                                    | :ga<br>:86<br>风               | Rho<br>0.693 -<br>599<br><mark>硷指板</mark>                                                                                | Theta 理<br>0.340<br>101                                                                    | 论价格<br>0.556<br>1.775<br>0.060<br>0.718                                                     | 财务更新<br>20150807<br>20150807<br>20150807<br>20150807<br>20150807                   | 发行量(万)<br>10000.00<br>4000.00<br>10000.00<br>10000.00                   | 类型<br>认购<br>认购<br>认购                                    |
| <ul> <li>•</li> <li>69</li> <li>70</li> <li>71</li> <li>72</li> <li>73</li> </ul>                                                                                                    | 代码<br>12134<br>12198<br>12209<br>12211<br>12226                                           | 名称<br>中寿法兴六一购A<br>夏三瑞银五八购A<br>江铜法巴六五购A<br>招行法巴六六购A<br>港交东亚五九购B                                                         | 内在价值<br>3.271<br>17.620<br>0.000<br>5.850<br>40.200                                             | 时间价值<br>1.579<br>-0.220<br>0.540<br>0.750<br>-1.200                                                         | 价内价外%<br>12.64<br><b>价</b><br>22.58                                               | <sup>溢价% 杠</sup><br>5.42<br>直分析<br>-0.55                                                                                                    | 杆比率<br>6.01<br>2.95<br>20.00<br>3.28<br>5.59                         | 实际杠杆<br>4.53<br>2.95<br>4.74<br>3.02<br>5.59                                                  | · 历史<br>;<br>;                                                                                         | 波幅%<br>49.37<br>104.05<br>53.32<br>45.65<br>64.08                                           | 引伸波幅%<br>37.64<br>0.01<br>51.27<br>30.37<br>0.01                   | 打和点<br>30.729<br>51.080<br>17.340<br>22.400<br>217.000                                                  | 、对冲值<br>) 0.753<br>) 1.000<br>) 0.233<br>) 0.920<br>) 1.000                                           | [ Gamn<br>3 0.04<br>) 0.00<br>7 0.00<br>) 0.02<br>) 0.02                                                           | na Ve<br>15 91<br>00 0.0<br>35 0.2<br>25 0.2                                                                                                    |                               | Rho<br>0.693 -<br>123<br><mark>硷指杨</mark><br>0.252 -                                                                     | Theta 理<br>0.340<br>121<br>121<br>121<br>121<br>121<br>121<br>121                          | 论价格<br>0.556<br>1.775<br>0.060<br>0.718<br>0.463                                            | 财务更新<br>20150807_<br>20150807<br>20150807<br>20150807<br>20150807<br>20150807      | 发行量(万)<br>10000.00<br>4000.00<br>10000.00<br>10000.00<br>4000.00        | <u>类型</u><br>认认<br>认<br>认<br>认<br>以<br>以<br>以<br>以<br>以 |
| •<br>69<br>70<br>71<br>72<br>73                                                                                                    | 代码<br>12134<br>12198<br>12209<br>12211<br>12226                                           | 名称<br>中寿法兴六一购A<br>夏三瑞银五八购A<br>江铜法巴六五购A<br>招行法巴六六购A<br>港交东亚五九购B                                                         | 内在价值<br>3.271<br>17.620<br>0.000<br>5.850<br>40.200                                             | 时间价值<br>1.579<br>-0.220<br>0.540<br>0.750<br>-1.200                                                         | 价内价外%<br>12.64<br><b>价</b><br>22.58                                               | 溢价%杠<br><u>5.42</u><br>自分析<br>-0.55                                                                                                    | 杆比率<br>6.01<br>2.95<br>20.00<br>3.28<br>5.59                         | 实际杠杆<br>4.53<br>2.95<br>4.74<br>3.02<br>5.59                                                  | · 历史<br>;<br>;                                                                                         | 波幅%<br>49.37<br>104.05<br>53.32<br>45.65<br>64.08                                           | 引伸波幅%<br>37.64<br>0.01<br>51.27<br>30.37<br>0.01                   | 打和点<br>30.729<br>51.080<br>17.340<br>22.400<br>217.000                                                  | 、对冲值<br>) 0.753<br>) 1.000<br>) 0.233<br>) 0.920<br>) 1.000                                           | [ Gamn<br>3 0.04<br>0 0.00<br>7 0.00<br>7 0.00<br>0 0.00                                                           | na Ve<br>15 9.0<br>00 0.0<br>65 0.2<br>25 0.2<br>00 0.0                                                                                                    |                               | Rho<br>0.693 -<br>公<br>公<br>公<br>指<br>板<br>0.252 -                                                                       | Theta 理<br>0.340<br>101<br>101<br>101<br>101<br>101<br>101                                 | 论价格<br>0.556<br>1.775<br>0.060<br>0.718<br>0.463                                            | 财务更新<br>20150807<br>20150807<br>20150807<br>20150807<br>20150807<br>20150807       | 发行量(万)<br>10000.00<br>4000.00<br>10000.00<br>10000.00<br>4000.00        | 类型 <u>购</u><br>认购购购<br>认购                               |
| ▼<br>69<br>70<br>71<br>72<br>73                                                                                                    | 代码<br>12134<br>12198<br>12209<br>12211<br>12226<br>代码                                     | 名称<br>中寿法兴六一购A<br>夏三瑞银五八购A<br>江铜法巴六五购A<br>招行法巴六六购A<br>港交东亚五九购B<br>名称                                                   | 内在价值<br>3.271<br>17.620<br>0.000<br>5.850<br>40.200<br>理论价格                                     | 时间价值<br>1.579<br>-0.220<br>0.540<br>0.750<br>-1.200<br>财务更新                                                 | 价内价外%<br>12.64<br>价化<br>22.58<br>发行量(万)                                           | 溢价% 杠<br>5.42<br><b>直分析</b><br>-0.55<br>类型 了                                                                                                    | 杆比率<br>6.01<br>2.95<br>20.00<br>3.28<br>5.59<br>方式 行                 | 实际杠杆<br>4.53<br>2.95<br>4.74<br>3.02<br>5.59<br>元权价 行                                         | · 历史<br>;<br>;<br>;<br>;<br>;<br>;                                                                     | 波幅%<br>49.37<br>104.05<br>53.32<br>45.65<br>64.08<br>上市日期                                   | 計伸波幅%<br>37.64<br>0.01<br>51.27<br>30.37<br>0.01<br>最后交易           | 打和点<br>30.729<br>51.080<br>17.340<br>22.400<br>217.000<br>日 到期                                          | 、对冲值<br>) 0.75<br>) 1.000<br>) 0.233<br>) 0.920<br>) 1.000                                            | i Gamm<br>3 0.04<br>0 0.00<br>7 0.00<br>7 0.00<br>0 0.02<br>0 0.00                                                 | na Ve<br>15 95<br>00 0.0<br>55 0.2<br>25 0.2<br>00 0.0<br>收回价                                                                                                    | 93<br>86<br>又「<br>000<br>距收回  | Rho<br>0.693 -<br>公3<br>公<br>公<br>公<br>公<br>公<br>人<br>人<br>人<br>の<br>の<br>の<br>の<br>の<br>の<br>の<br>の<br>の<br>の<br>の<br>の | Theta 理<br>0.340<br>101<br>101<br>101<br>101<br>101<br>101<br>101<br>101<br>101<br>1       | 论价格<br>0.556<br>1.775<br>0.060<br>0.718<br>0.463<br>行货率% [                                  | 财务更新<br>20150807<br>20150807<br>20150807<br>20150807<br>20150807<br>20150807<br>麗明 | 发行量(万)<br><u>10000.00</u><br>4000.00<br>10000.00<br>10000.00<br>4000.00 | 类型 <u>购</u><br>认购购购<br>认购                               |
| <ul> <li>•</li> <li>69</li> <li>70</li> <li>71</li> <li>72</li> <li>73</li> <li>•</li> <li>•</li> &lt;</ul> | 代码<br>12134<br>12198<br>12209<br>12211<br>12226<br>代码<br>12134                            | 名称<br>中寿夫兴六一购A<br>夏三瑞银五八购A<br>江铜法巴六五购A<br>招行法巴六六购A<br>港交东亚五九购B<br>名称<br>中寿法兴六一购A                                       | 内在价值<br>3.271<br>17.620<br>0.000<br>5.850<br>40.200<br>理论价格<br>0.556                            | 时间价值<br>1.579<br>-0.220<br>0.540<br>0.750<br>-1.200<br>财务更新<br>20150807                                     | 价内价外%<br>12.64<br><b>价们</b><br>22.58<br>发行量(万)<br>10000.00                        | 溢价% 杠<br>5.42<br>直分析<br>-0.55<br>类型 ↓<br>认购 Ⅰ                                                                                                    | 杆比率<br>6.01<br>2.95<br>20.00<br>3.28<br>5.59<br>方式<br>次式             | 实际杠杆<br>4.53<br>2.95<br>4.74<br>3.02<br>5.59<br>行权价 行<br>25.879                               | · 历史<br>;<br>· · · · · · · · · · · · · · · · · · ·                                                     | 波幅%<br>49.37<br>104.05<br>53.32<br>45.65<br>64.08<br>上市日期<br>20140807                       | 引伸波幅%<br>37.64<br>0.01<br>51.27<br>30.37<br>0.01<br>最后交易           | 打和点<br>30.729<br>51.080<br>17.340<br>22.400<br>217.000<br>日 到期<br>– 2016                                | ; 对冲值<br>) 0.753<br>) 1.000<br>) 0.233<br>) 0.920<br>) 1.000<br>日期 乘候<br>0104                         | i Gamm<br>3 0.04<br>7 0.00<br>7 0.00<br>0 0.02<br>0 0.00<br>0 0.00<br>0 0.00<br>0 0.00<br>0 0.00                   | na Ve<br>15 97<br>00 0.0<br>55 0.2<br>25 0.2<br>00 0.0<br>收回价<br>-                                                                                                    | ga<br>36<br>又,「<br>000<br>距收回 | Rho<br>0.693 -<br>300<br><u>公指</u> 材<br>0.252 -<br>价% 街货<br>0.00                                                         | Theta 理<br>0.340<br>0.001<br>0.0071<br>(量(万) 徒<br>54.10                                    | 论价格<br>0.556<br>1.775<br>0.060<br>0.718<br>0.463<br>行货率%<br>0.54                            | 财务更新<br>20150807<br>20150807<br>20150807<br>20150807<br>20150807<br>20150807<br>说明 | 发行量(万)<br>10000.00<br>4000.00<br>10000.00<br>10000.00<br>4000.00        | 类型 <u>购</u><br>认购<br>认购购                                |
| <ul> <li>•</li> <li>69</li> <li>70</li> <li>71</li> <li>72</li> <li>73</li> <li>•</li> <li>•</li> &lt;</ul> | 代码<br>12134<br>12198<br>12209<br>12211<br>12226<br>代码<br>12134<br>12198                   | 名称<br>中寿夫洪六一购A<br>夏三瑞银五八八购A<br>江铜行法巴六五购A<br>港交东亚五九购B<br>名称<br>中寿法兴六一购A<br>夏三瑞银五八购A                                     | 内在价值<br>3.271<br>17.620<br>0.000<br>5.850<br>40.200<br>理论价格<br>0.556<br>1.775                   | 时间价值<br>1.579<br>-0.220<br>0.540<br>0.750<br>-1.200<br>财务更新<br>20150807<br>20150807                         | 价内价外%<br>12.64<br><b>价亿</b><br>22.58<br>发行量(万)<br>10000.00<br>4000.00             | 溢价%杠<br>5.42<br>10<br>10<br>10<br>10<br>10<br>55<br>4<br>2<br>3<br>5<br>5<br>5<br>5<br>5<br>5<br>5<br>5<br>5<br>5<br>5<br>5<br>5<br>5<br>5<br>5<br>5<br>5 | 杆比率<br>6.01<br>2.95<br>20.00<br>3.28<br>5.59<br>方式 行<br>次式 :         | 实际杠杆<br>4.53<br>2.95<br>4.74<br>3.02<br>5.59<br>元权价 行<br>25.879<br>33.680                     | 历史<br>5<br>1<br>5<br>7<br>7<br>7<br>7<br>7<br>7<br>7<br>7<br>7<br>7<br>7<br>7<br>7<br>7<br>7<br>7<br>7 | 波幅% 49.37<br>104.05<br>53.32<br>45.65<br>64.08<br>上市日期<br>20140807                          | 引伸波幅%<br>37.64<br>0.01<br>51.27<br>30.37<br>0.01<br>最后交易           | 打和点<br>30.729<br>51.080<br>17.340<br>22.400<br>217.000<br>日 到期<br>- 2016<br>18 2015                     | ; 对冲值<br>) 0.75;<br>) 1.00(<br>) 0.23;<br>) 0.92(<br>) 1.00(<br>日期 乘候<br>0104<br>0824                 | Gamm<br>3 0.04<br>0 0.00<br>7 0.00<br>7 0.00<br>0 0.00<br>0 0.00<br>0 0.00<br>0 147<br>14                          | na Ve<br>15 95<br>00 0.0<br>55 0.2<br>25 0.2<br>00 0.0<br>收回价<br>-                                                                                                    | ga<br>刻<br>风<br>00<br>距收回     | Rho<br>0.693 -<br>公子<br>公子<br>公子<br>公子<br>の<br>の<br>0.252 -<br>价% 街货<br>0.00<br>0.00                                     | Theta 理<br>0.340<br>0.0071<br>(量(万) 徒<br>54.10<br>3.00                                     | 论价格<br>0.556<br>1.775<br>0.060<br>0.718<br>0.463<br>①货率% [<br>0.54<br>0.08                  | 财务更新<br>20150807<br>20150807<br>20150807<br>20150807<br>20150807<br>20150807<br>阅明 | 发行量(万)<br>10000.00<br>4000.00<br>10000.00<br>10000.00<br>4000.00        | 类型 <u>认购</u> 购以购购                                       |
| <ul> <li>•</li> <li>69</li> <li>70</li> <li>71</li> <li>72</li> <li>73</li> <li>•</li> <li>•</li> &lt;</ul> | 代码<br>12134<br>12198<br>12209<br>12211<br>12226<br>代码<br>12134<br>12198<br>12209          | 名称<br>中寿末洪六一购A<br>夏三瑞银五八购A<br>江铜法巴六元购A<br>港交东亚五九购B<br>名称<br>中寿法兴六一购A<br>夏三瑞银五八购A<br>辽铜法巴六五购A<br>江铜法巴六五购A               | 内在价值<br>3.271<br>17.620<br>0.000<br>5.850<br>40.200<br>理论价格<br>0.556<br>1.775<br>0.060          | 时间价值<br>1.579<br>-0.220<br>0.540<br>0.750<br>-1.200<br>财务更新<br>20150807<br>20150807<br>20150807             | 价内价外%<br>12.64<br><b>价付</b><br>22.58<br>发行量(万)<br>10000.00<br>4000.00             | 溢价% 杠<br>5.42                                                                                                    | 杆比率<br>6.01<br>2.95<br>20.00<br>3.28<br>5.59<br>方式 行<br>次式 :<br>次式 : | 实际杠杆<br>4.53<br>2.95<br>4.74<br>3.02<br>5.59<br>元权价 行<br>25.879<br>33.680<br>16.800           | · 历史<br>;<br>;<br>;<br>;<br>;<br>;<br>;<br>;<br>;<br>;<br>;<br>;<br>;<br>;<br>;<br>;<br>;<br>;<br>;    | 波幅%<br>49.37<br>104.05<br>53.32<br>45.65<br>64.08<br>上市日期<br>20140807<br>人 /4               | 引伸波幅%<br>37.64<br>0.01<br>51.27<br>30.37<br>0.01<br>最后交易<br>201508 | 打和点<br>30.729<br>51.080<br>17.340<br>22.400<br>217.000<br>日 到期<br>- 2016<br>18 2015<br>- 2016           | 、对冲值<br>) 0.75:<br>) 1.00(<br>) 0.23;<br>) 0.92(<br>〕 1.00(<br>日期 乘例<br>0104<br>0824<br>0504          | i Gamm<br>3 0.04<br>7 0.06<br>7 0.06<br>9 0.02<br>9 0.00<br>0 0.00<br>0 0.00<br>0 0.00<br>147<br>14<br>268         | na Ve<br>15 <del>。 5</del><br>10 0.0<br>15 0.2<br>15 0.2<br>15 0.2<br>15 0.2<br>10 0.0<br>10 0.0<br>10 0000000000 | ga<br>风<br>印<br>印<br>印        | Rho<br>0.693 -<br>公司<br><mark>公指板</mark><br>0.252 -<br>价% 街货<br>0.00<br>0.00<br>0.00 1                                   | Theta 理<br>0.340<br>2.101<br>2.101<br>2.101<br>0.071<br>(量(万) 後<br>54.10<br>3.00<br>281.60 | 论价格<br>0.556<br>1.775<br>0.060<br>0.718<br>0.463<br>(货率%  <br>0.54<br>0.08<br>12.82         | 财务更新<br>20150807<br>20150807<br>20150807<br>20150807<br>20150807<br>20150807<br>阅明 | 发行量(万)<br>10000.00<br>4000.00<br>10000.00<br>10000.00<br>4000.00        | 类 <u>型</u><br>认购购购<br>认购                                |
| <ul> <li>•</li> <li>69</li> <li>70</li> <li>71</li> <li>72</li> <li>73</li> <li>•</li> <li>•</li> &lt;</ul> | 代码<br>12134<br>12198<br>12209<br>12211<br>12226<br>代码<br>12134<br>12198<br>12209<br>12211 | 名称<br>中寿末法兴六一购A<br>夏三瑞银五八购A<br>江铜法巴六元500<br>招交东亚五九购A<br>港交东亚五九购B<br>名称<br>中寿末瑞银五八购A<br>夏铜法巴六元500<br>招行法巴六六 <u>00</u> A | 内在价值<br>3.271<br>17.620<br>0.000<br>5.850<br>40.200<br>理论价格<br>0.556<br>1.775<br>0.060<br>0.718 | 时间价值<br>1.579<br>-0.220<br>0.540<br>0.750<br>-1.200<br>财务更新<br>20150807<br>20150807<br>20150807<br>20150807 | 价内价外%<br>12.64<br><b>价付</b><br>22.58<br>发行量(万)<br>10000.00<br>4000.00<br>10000.00 | 溢价% 杠<br>5.42                                                                                                    | 杆 6.01<br>2.95<br>20.00<br>3.28<br>5.59<br>行欢欢欢欢                     | 实际杠杆<br>4.53<br>2.95<br>4.74<br>3.02<br>5.59<br>テ权价 行<br>25.879<br>33.680<br>16.800<br>15.800 | · 历史<br>;<br>;<br>;<br>;<br>;<br>;<br>;<br>;<br>;<br>;<br>;<br>;<br>;<br>;<br>;<br>;<br>;<br>;<br>;    | 波幅%<br>49.37<br>104.05<br>53.32<br>45.65<br>64.08<br>上市日期<br>20140807<br>20140807<br>201907 | 引伸波幅%<br>37.64<br>0.01<br>51.27<br>30.37<br>0.01<br>最后交易<br>201508 | 打和点<br>30.729<br>51.080<br>17.340<br>22.400<br>217.000<br>日 到期<br>- 2016<br>18 2015<br>- 2016<br>- 2016 | ; 对冲值<br>) 0.75:<br>) 1.000<br>) 0.23;<br>) 0.92(<br>) 1.000<br>日期 乘候<br>0104<br>0824<br>0504<br>0602 | i Gamm<br>3 0.04<br>7 0.00<br>7 0.00<br>1 0.02<br>0 0.02<br>0 0.00<br>0 0.00<br>0 0.00<br>147<br>14<br>268<br>297_ | na Ve<br>15 0.0<br>55 0.2<br>55 0.2<br>15 0.2<br>10 0.0<br>10 -<br>-<br>-                                                                                                    | ga<br>196<br>风门<br>100<br>距收回 | Rho<br>0.693 -<br>2007<br><b>公指材</b><br>0.252 -<br>价% 街货<br>0.00<br>0.00<br>0.00 1<br>0.00 1<br>0.00 _                   | Theta 理<br>0.340<br>0.071<br>0.071<br>注量(万) 後<br>54.10<br>3.00<br>281.60<br>104.00         | 论价格<br>0.556<br>1.775<br>0.060<br>0.718<br>0.463<br>(货率% [<br>0.54<br>0.08<br>12.82<br>1.04 | 财务更新<br>20150807<br>20150807<br>20150807<br>20150807<br>20150807<br>遼明             | 发行量(万)<br>10000.00<br>4000.00<br>10000.00<br>10000.00<br>4000.00        | <u>类认</u> 认为<br>认为为<br>认为为                              |

# 3.7 特别权证

"特别权证"分为新上市认股证、即将到期认股证、新上市牛熊证、即将到期牛熊证、高危牛熊证、已收回牛熊证、股本权证,可 方便用户快速查看特殊类别的权证数据。

| 新上i | 帀认股证  | 即将到期认股证 | 新上市牛熊   | 止 即将到牛熊  | 汕 高危牛馬 | 熊证 已收 | 回牛熊让           | 股本权证   |      |        |       |       |       |              |       |     |     |       |       |     |       |        |         |
|-----|-------|---------|---------|----------|--------|-------|----------------|--------|------|--------|-------|-------|-------|--------------|-------|-----|-----|-------|-------|-----|-------|--------|---------|
|     | 代码    | 名称      | • 涨幅    | % 现价     | 头价     | 实价    | 息重             | 垗重     | 涨速%  | 量比     | 今开    | 最高    | 最低    | 总金额          | 振幅%   | 抛空量 | 抛空额 | 按盘价   | 昨收    | 活跃度 | 每手    | 内在价值   | 时间价值    |
| 1   | 24556 | 神华汇丰六八则 | ξA 12.9 | 15 0 9   | 0.217  | 0.218 | <b>5173</b> 万  | 200000 | 0.00 | 414.17 | 0.193 | 0.225 | 0.193 | 1084万        | 16.58 | -   | —   | 0.217 | 0.193 | 127 | 5000  | 0.000  | 2.180   |
| 2   | 24559 | 中行汇丰六二则 | ξA 6.   | 56       |        | .325  | 1.54亿          | 120000 | 0.00 | 144.01 | 0.305 | 0.325 | 0.300 | 4696万        | 8.20  |     |     | 0.325 | 0.305 | 89  | 1000  | 0.000  | 0.325   |
| 3   | 24560 | 恒H法兴六五X | ξA -7.8 | 4 洗      | 圣举别    | .960  | 248000         | 24000  | 3.30 | 1.05   | 1.020 | 1.020 | 0.910 | 24.37万       | 10.78 |     |     | 0.940 | 1.020 | 7   | 2000  | 0.000  | 9.400   |
| 4   | 24561 | 金沙法兴六四》 | ξA -2.6 | 7        | 147622 | .375  | 208000         | 24000  | 0.00 | 0.41   | 0.375 | 0.375 | 0.350 | 7.45万        | 6.67  |     |     | 0.365 | 0.375 | 8   | 4000  | 0.000  | 3.650   |
| 5   | 24562 | 中移法兴六三》 | ξA -    |          | 0.530  | 0.570 | 0              | 0      |      | 0.00   |       |       |       |              |       |     |     | 0.000 |       | 0   | 5000  | 0.000  | 0.000   |
| 6   | 24566 | 中油瑞银六一则 | hΑ -    |          | 0.375  | 0.395 | 0              | 0      |      | 0.00   |       |       |       |              |       |     |     | 0.000 |       | 0   | 2000  | 0.000  | 0.000   |
| 7   | 24586 | 中煤法兴六六则 | ξA -2.9 | 9 0.650  | 0.640  | 0.660 | 2000           | 1000   | 0.00 | 0.01   | 0.670 | 0.670 | 0.650 | 1320.0       | 2.99  |     |     | 0.650 | 0.670 | 2   | 1000  | 0.000  | 0.650   |
| 8   | 24590 | 中企高盛六三淞 | ξA -6.9 | 0.134    | 0.135  | 0.137 | 592.0万         | 350000 | 2.29 | 7.13   | 0.144 | 0.145 | 0.128 | 80.48万       | 11.81 |     |     | 0.135 | 0.144 | 19  | 10000 | 0.000  | 536.000 |
| 9   | 24598 | 中企高盛六一则 | ξB 11.9 | 0.206    | 0.204  | 0.207 | <b>634.0</b> 万 | 200000 | 7.85 | 14.22  | 0.184 | 0.192 | 0.183 | 119万         | 4.89  |     |     | 0.204 | 0.184 | 23  | 10000 | 53.660 | 873.340 |
| 10  | 24602 | 联想摩通六乙则 | 5A 0.0  | 69 0.146 | 0.145  | 0.146 | 3014万          | 140000 | 0.00 | 34.89  | 0.145 | 0.146 | 0.145 | <b>438</b> 万 | 0.69  |     |     | 0.146 | 0.145 | 12  | 20000 | 0.000  | 1.460   |
| 11  | 24603 | 新保摩通六三则 | δA 8.3  | 3 0.455  | 0.455  | 0.460 | 200000         | 100000 | 5.81 | 0.29   | 0.420 | 0.430 | 0.420 | 8.50万        | 2.38  |     |     | 0.455 | 0.420 | 3   | 1000  | 0.000  | 4.550   |

、沪栾▲入港板块▲入港行业▲入香港指数入香港主板入香港创业板入港服通入沪服通入认购入认沽入牛证入熊证<mark>、特别权证、</mark>香港基金入香港债券入美服▲入港服联动入AH对照入A股入自选入自定▲▲

第 21 页 / 共 69 页

一通达信软件深圳市财富趋势科技股份有限公司 Shenzhen FortuneTrend Tech Co., Ltd

# 3.8 香港基金和香港债券

## "香港基金"和"香港债券"分别为香港市场的基金和债券行情数据。

| 30 | 02830 | ETFS黄金                         | 0.42    | 844.500 | 849.500     | 852.000     | 54             | I 10   | 0.00    | 1.09                | 841.500       | 846.000  | 841.500           | 4.56万                                 |                | 0.54   | 3.500   |               |                 | 849.500                               | 841.000         | 3.5万           |  |
|----|-------|--------------------------------|---------|---------|-------------|-------------|----------------|--------|---------|---------------------|---------------|----------|-------------------|---------------------------------------|----------------|--------|---------|---------------|-----------------|---------------------------------------|-----------------|----------------|--|
| 31 | 02832 | 博时FA50                         | -0.82   | 7.280   | 7.230       | 7.290       | 4000           | 1000   | 0.00    | 0.85                | 7.270         | 7.290    |                   |                                       |                | 0.27   | -0.060  |               |                 | 7.280                                 | 7.340           | <b>-2.9</b> 万  |  |
| 32 | 02833 | 恒生指数ETF                        | 0.24    | 249.600 | 249.400     | 249.800     | 7942           | 400    | 0.00    | 0.68                | 252.000       | 253.200  | 2/选               | 择类别                                   |                | 1.93   | 0.600   |               |                 | 249.600                               | 249.000         | -123.4万        |  |
| 33 | 02835 | HORIZONS KS200                 | 0.00    | 17.280  | 16.900      | 17.040      | 0              | ) (    | ) 0.00  | 0.00                |               | 17.280   |                   | U.U                                   |                | 0.00   | 0.000   |               |                 | 17.040                                | 17.280          |                |  |
| 34 | 02836 | 安硕印度ETF                        | -2.08   | 19.780  | 19.720      | 19.800      | 65200          | 5000   | 0.00    | 0.42                | 19.740        | 19.780   | 19.620            | 129万                                  |                | 0.79   | -0.420  |               |                 | 19.780                                | 20.200          | -84.7万         |  |
| 沪深 | ▲▲港板坊 | ₹▲ <u>▲</u> 港行业▲ <u>▲</u> 香港指数 | 主装香 🛓   | 板🛓 香港创  | 业板 🛓 港股     | 置▲沪股通       | <u>∖</u> 认购 i  | 认沽入牛证  | Eà熊证à   | <b>寺别权证</b> 】       | 香港葺委          | 香港债券入    | 美股▲▲港朋            | B联动 AH对                               | 照 <b>▲</b> A股▲ | 自选人自定  |         |               |                 |                                       |                 |                |  |
| T  | 代码    | 名称 •                           | 涨幅%     | 现价      | 买价          | 卖价          | 总量             | 1 现量   | 1 涨速%   | 量比                  | 今开            | 最高       | 最低                | 总金额                                   | 细分行业           | / 振幅%/ | 涨跌      | 抛空量           | 抛空额             | 按盘价                                   | 昨收              | 资金流向           |  |
| 1  | 00405 | 越秀房产信托基金                       | -2.03   | 4.340   | 4.340       | 4.350       | 946.7万         | 300    | 0.23    | 2.13                | 4.440         | 4.450    | 4.330             | 4147万                                 |                | 2.71   | -0.090  | 8.8万          | 38.85万          | 4.340                                 | 4.430           | -1209万         |  |
| 2  | 00435 | 阳光房地产基金                        | 0.00    | 3.920   | 3.910       | 3.920       | 772000         | ) 100  | 0.00    | 1.56                | 3.920         |          |                   | 03万                                   |                | 1.02   | 0.000   | -             | _               | 3.920                                 | 3.920           | <b>237.6</b> 万 |  |
| 3  | 00625 | 睿富房地产基金                        | 0.00    | 4.350   |             |             | (              | ) (    | 0 0.00  | 0.00                |               | 香        | 朱基金               | 0.0                                   |                | 0.00   | 0.000   |               |                 | 4.350                                 | 4.350           |                |  |
| 4  | 00778 | 置富产业信托                         | -1.17   | 8.100   | 8.080       | 8.100       | <b>423.5</b> 万 | 400    | 0.00    | 1.57                | 8.220         |          |                   | 34万                                   |                | 1.95   | -0.096  | <b>56.2</b> 万 | 457万            | 8.100                                 | 8.196           | 67.2万          |  |
| 5  | 00808 | 泓富产业信托                         | -1.02   | 2.910   | 2.910       | 2.920       | 215.7万         | 1000   | 0 -0.34 | 2.65                | 2.940         | 2.950    | 2.890             | 629万                                  |                | 2.04   | -0.030  | 15.4万         | 45.02万          | 2.910                                 | 2.940           | -60.9万         |  |
|    | 代码    | 2款                             | 责益      | - 古書    | 끠믐          | 谢速%         | 串上             | 公开     | 最古      | 最低                  | 首全貓           | 细分行      | 动 振幅              | ····································· | 抛空量            | 抛空麵    | 按舟桥     | 附近            | 资全法向            | 山内外市                                  | 活時度             | <u></u>        |  |
| 1  | 04228 |                                | 105 600 | 127 4万  | →/L里<br>200 | <u>n nn</u> | 里 PG<br>0 08 1 | 05 550 |         | 40X II N<br>105 500 | 1 34/7        | . ≁щ7Л1, | אייאע: בעבי<br>חו | 19 0 050                              | 10工重           | JOL 48 | 105 550 | 105 500       | -668575         | · · · · · · · · · · · · · · · · · · · | 10≖∖∖⊗<br>//097 | >→<br>         |  |
| 2  | 04222 | 政府债券——十零八                      | 104 500 | 262100  | 200         | 0.00        | 1 42 1         | 04 650 | 104 800 | 104 350             | 2739万         |          | 0.0               | -0.250                                |                |        | 104 450 | 103.300       | - <b>1539</b> 万 | 3 57                                  | 77              | 3404           |  |
| 3  | 04218 | 政府债券——六寒六                      | 102 950 | 21200   | 5000        | 0.00        | 0.43 1         | 02 950 | 102 950 | 102 900             | 218万          | 禾        | 井 佳 半             | -0 100                                |                |        | 102 900 | 103 000       | -168.8万         | 7.83                                  | 25              | 848            |  |
| 4  | 86625 | 国债一六十二 R                       | -       | 600     | 500         | 0.00        | 2.18           | 99.700 | 99.800  | 99,700              | 5.99万         |          | 它贝分               | 0.800                                 |                |        | 99.800  | 99.000        |                 |                                       | 3               | 200            |  |
| 5  | 86615 | 国债一五十二 R                       | 99.650  | 700     | 100         | 0.00        | 0.53           | 99.350 | 99.350  | 98.900              | <b>6.95</b> 万 |          | 0.4               | 45 -0.750                             |                |        | 98.900  | 99.650        | -6.9万           |                                       | 5               | 140            |  |

# 3.9 港股联动

港股联动是一个非常便捷的看盘工具,左边列表显示了板块指数涨跌幅,右边列表显示了对应板块成份股的涨跌幅信息;双击鼠标 左键可进入对应的板块指数或成分股K线走势图。

| T  | 代码      | 名称            | ▪ 涨幅%┥    | 现价            | 涨跌    | 涨速%      | 振幅%   | 总金额             | 涨跌数       | 抛空额      | 最高      | 最低       | 今开      | 昨收          | 最新日期                    | -)•( | 港股-军工(14)       | 涨幅% <mark>↓</mark> | 现价     | 量比   | 涨速%   |  |
|----|---------|---------------|-----------|---------------|-------|----------|-------|-----------------|-----------|----------|---------|----------|---------|-------------|-------------------------|------|-----------------|--------------------|--------|------|-------|--|
| 1  | HK0225  | 港股-军工         | 7.19      | 1220.75       | 81.84 | 0.27     | 5.84  | <b>9.97</b> 亿   | 13/1      | _        | 1223.93 | 1157.39  | 1176.66 | 1138.91     | 20150810                | 1    | 中船防务            | 16.94              | 25.200 | 6.97 | 0.00  |  |
| 2  | HK0235  | 港股-稀土永磁       | 6.29      | 951.21        | 56.26 | 0.21     | 9.61  | 1.46亿           | 4/1       |          | 959.98  | 874.02   | 884.60  | 894.95      | 20150810                | 2    | 中国电子            | 8.71               | 2.870  | 1.89 | 1.41  |  |
| 3  | HK0224  | 港股-核电         | 4.78      | 1092.94       | 49.89 | 0.07     | 6.85  | 11.2亿           | 7/0       |          | 1098.04 | 1026.57  | 1035.23 | 1043.05     | 20150810                | 3    | 中航科工(一千)        | 8.01               | 7.010  | 2.00 | 0.14  |  |
| 4  | HK1012  | 港股-煤炭         | 3.38      | 822.76        | 26.90 | 0.09     | 4.30  | <b>7.62</b> 亿   | 22/4      |          | 826.37  | 792.16   | 808.74  | 795.85      | 20150810                | 4    | 南京熊猫电子股份        | 5.40               | 6.640  | 3.87 | 0.15  |  |
| 5  | HK1023  | 港股-原材料        | 3.36      | 1092.49       | 35.50 | 0.32     | 4.01  | 5.19亿           | 27/11     |          | 1093.47 | 1051.04  | 1054.29 | 1056.98     | 20150810                | 5    | 安捷利实业           | 4.42               | 1.180  | 2.04 | -1.67 |  |
| 6  | HK0206  | 港股-高铁         | 3.27      | 1166.24       | 36.88 | 0.18     | 4.42  | <b>21.8</b> ∕[乙 | 8/0       |          | 1169.03 | 1119.06  | 1138.99 | 1129.36     | 20150810                | 6    | 中国航天万源          | 3.90               | 0.800  | 0.98 | 1.27  |  |
| 7  | HK0214  | 港股-电影娱乐       | 3.24      | 988.68        | 31.06 | 0.18     | 4.30  | 20.7亿           | 15/5      |          | 994.52  | 953.32   | 963.80  | 957.61      | 20150810                | 7    | 航天控股            | 3.60               | 1.440  | 1.38 | 0.00  |  |
| 8  | HK1032  | 港股-工用运输       | 3.09      | 1046.09       | 31.33 | 0.17     | 3.30  | 9.71亿           | 27/6      |          | 1055.55 | 1022.11  | 1026.48 | 1014.76     | 20150810                | 8    | SOLOMON SYSTECH | 2.82               | 0.365  | 2.14 | 0.00  |  |
| 9  | HK0208  | 港股-博彩         | 3.04      | 983.86        | 28.99 | 0.19     | 4.15  | <b>20.9</b> ∕乙  | 13/6      |          | 989.70  | 950.02   | 960.95  | 954.87      | 20150810                | 9    | 中航国际控股          | 2.78               | 6.290  | 2.37 | 0.16  |  |
| 10 | HK0242  | 港股-物流         | 3.03      | 1002.42       | 29.46 | 0.03     | 4.85  | 1.88亿           | 8/0       |          | 1036.16 | 989.01   | 1033.72 | 972.96      | 20150810                | 10   | 亚太卫星            | 1.84               | 7.200  | 0.69 | 0.56  |  |
| 11 | HK1092  | 港股-建筑         | 2.93      | 1159.87       | 32.97 | 0.15     | 2.89  | <b>29.2</b> ∤乙  | 44/13     |          | 1160.19 | 1127.57  | 1138.19 | 1126.90     | 20150810                | 11   | 彩虹电子            | 1.79               | 0.570  | 1.50 | 3.64  |  |
| 12 | HK0234  | 港股-光大系        | 2.92      | 1057.36       | 29.98 | -0.10    | 3.74  | 2.77亿           | 4/0       |          | 1059.80 | 1021.39  | 1026.43 | 1027.39     | 20150810                | 12   | 中国航空工业国际        | 1.75               | 1.160  | 1.47 | 0.00  |  |
| 13 | HK0205  | 港股-环保         | 2.88      | 1072.38       | 30.03 | 0.23     | 3.68  | 8.10亿           | 23/4      |          | 1072.38 | 1034.01  | 1041.99 | 1042.34     | 20150810                | 13   | 长安民生物流          | 0.91               | 8.880  | 1.30 | -0.22 |  |
| 14 | HK0241  | 港股-体育         | 2.77      | 1461.96       | 39.36 | 0.22     | 3.23  | 1.86亿           | 6/1       |          | 1470.39 | 1424.43  | 1429.67 | 1422.60     | 20150810                | 14   | 冠捷科技            | -0.72              | 1.380  | 1.94 | 0.00  |  |
| 15 | HK1052  | 港股-酒店及消闲      | 2.68      | 992.43        | 25.86 | 0.14     | 3.49  | 24.1亿           | 41/27     |          | 997.11  | 963.42   | 973.88  | 966.58      | 20150810                |      |                 |                    |        |      |       |  |
| 16 | HK0226  | 港股-在线旅游       | 2.64      | 1174.87       | 30.20 | 0.13     | 6.65  | 1.15亿           | 3/1       |          | 1236.30 | 1160.14  | 1179.47 | 1144.67     | 20150810                |      |                 |                    |        |      |       |  |
| 17 | HK1046  | 港股-农业产品       | 2.61      | 1118.35       | 28.46 | 0.06     | 2.74  | <b>4.55</b> 亿   | 13/7      |          | 1121.77 | 1091.90  | 1091.90 | 1089.90     | 20150810                |      |                 |                    |        |      |       |  |
| 18 | HK1083  | 港股-其他金融       | 2.58      | 1165.54       | 29.33 | 0.27     | 3.62  | <b>48.8</b> 亿   | 67/32     |          | 1166.32 | 1125.15  | 1126.42 | 1136.21     | 20150810                |      |                 |                    |        |      |       |  |
| 19 | HK0228  | 港股-民营医院       | 2.57      | 1336.20       | 33.46 | 0.25     | 3.87  | <b>4.82</b> 亿   | 6/3       |          | 1339.77 | 1289.40  | 1307.00 | 1302.74     | 20150810                |      |                 |                    |        |      |       |  |
| 20 | HK0238  | 港股-婴童         | 2.49      | 998.86        | 24.22 | 0.34     | 3.47  | 4924万           | 4/0       |          | 1000.34 | 966.52   | 989.71  | 974.64      | 20150810                |      |                 |                    |        |      |       |  |
| 21 | HK1031  | 港股-工业工程       | 2.38      | 1067.77       | 24.86 | 0.30     | 2.92  | 36.4亿           | 93/26     |          | 1068.38 | 1037.92  | 1045.40 | 1042.91     | 20150810                |      |                 |                    |        |      |       |  |
| 22 | HK0232  | 港股-康健         | 2.38      | 771.19        | 17.91 | 0.18     | 4.13  | 1.84亿           | 11/5      |          | 774.67  | 743.53   | 761.15  | 753.28      | 20150810                |      |                 |                    |        |      |       |  |
| 23 | HK1055  | 港股-支援服务       | 2.28      | 1436.10       | 32.02 | 0.88     | 4.63  | 1.62亿           | 14/8      |          | 1436.10 | 1371.12  | 1417.07 | 1404.08     | 20150810                |      |                 |                    |        |      |       |  |
| 24 | HK1021  | 港股-黄金贵金属      | 2.05      | 954.12        | 19.14 | -0.06    | 2.84  | 9686万           | 7/3       |          | 956.42  | 929.83   | 935.04  | 934.98      | 20150810                |      |                 |                    |        |      |       |  |
| 25 | HK0233  | 港股-壳股         | 2.00      | 856.34        | 16.82 | 1.11     | 3.08  | 1.19亿           | 16/13     |          | 856.34  | 830.48   | 851.10  | 839.51      | 20150810                |      |                 |                    |        |      |       |  |
| 26 | HK0244  | 港股-中广核        | 1.99      | 1126.03       | 21.93 | -0.08    | 4.62  | <b>5.20</b> ∤乙  | 3/0       |          | 1136.89 | 1085.88  | 1095.03 | 1104.10     | 20150810                |      |                 |                    |        |      |       |  |
| 27 | HK1053  | 港股-媒体及娱乐      | 1.94      | 1394.59       | 26.55 | 0.42     | 3.31  | 4.01亿           | 29/19     |          | 1398.48 | 1353.24  | 1371.82 | 1368.04     | 20150810                |      |                 |                    |        |      |       |  |
| 28 | HK1054  | 港股-运输         | 1.87      | 1155.56       | 21.20 | -0.02    | 3.82  | 6.47亿           | 8/3       |          | 1164.06 | 1120.78  | 1138.89 | 1134.36     | 20150810                |      |                 |                    |        |      |       |  |
| 29 | HK0212  | 港股-阿里概念       | 1.73      | 1198.92       | 20.33 | -0.03    | 4.03  | 17.8亿           | 7/1       |          | 1209.72 | 1162.23  | 1181.35 | 1178.58     | 20150810                |      |                 |                    |        |      |       |  |
| 30 | HK0223  | 港股-细价股        | 1.68      | 1375.86       | 22.70 | 0.39     | 2.46  | <b>8.36</b> {Z  | 155/78    |          | 1375.86 | 1342.58  | 1352.54 | 1353.16     | 20150810                |      |                 |                    |        |      |       |  |
| 31 | HK0213  | 港股-腾讯概念       | 1.62      | 1115.68       | 17.76 | 0.08     | 3.68  | <b>8.66</b> ∤乙  | 6/4       |          | 1119.43 | 1078.99  | 1094.62 | 1097.93     | 20150810                |      |                 |                    |        |      |       |  |
| 32 | HK0201  | 港股-内地房地产      | 1.55      | 1101.65       | 16.82 | 0.18     | 2.41  | <b>25.5</b> ∤乙  | 77/19     |          | 1103.85 | 1077.71  | 1087.03 | 1084.83     | 20150810                |      |                 |                    |        |      |       |  |
| 33 | HK0204  | 港股-风电         | 1.53      | 1036.22       | 15.59 | -0.04    | 3.51  | <b>3.09</b> ∤乙  | 8/1       |          | 1039.64 | 1003.84  | 1008.06 | 1020.63     | 20150810                |      |                 |                    |        |      |       |  |
| 34 | HK0237  | 港股-智能穿戴       | 1.50      | 929.41        | 13.72 | 0.07     | 2.39  | <b>6.48</b> ∤乙  | 7/2       |          | 932.12  | 910.23   | 923.66  | 915.69      | 20150810                |      |                 |                    |        |      |       |  |
| 沪平 | ▲ 》 举柜目 | ↓▲〉 港行业▲ 〉 香港 | :指拗 🕽 委祷主 | · 板 》 委 举 创 l | 小老子   | a 通 〉 沪股 | 通入认购入 | 认为人生证           | 〉 能证 〉 特级 | 谢权证 】 委: | まく 全其株  | 株信券 〉 羊印 | - 本限市   | Esh ( AHoti | <b>8】 A 股 \ 白 法 \ 白</b> | 完ト   |                 |                    |        |      |       |  |

# 3.10 AH 对照

## 通达信支持 A+H 实时行情对照,查看 H 股的溢价和溢价率,及时发现交易机会。

| ▼  | 代码     | 名称・       | · 涨幅%               | 现价    | 换手% H股代码    | H股名称                                                          | H涨幅%   | H股现价   | H换手%  | AH总市值             | 溢价(汇)       | 溢价率 <b>%</b> |
|----|--------|-----------|---------------------|-------|-------------|---------------------------------------------------------------|--------|--------|-------|-------------------|-------------|--------------|
| 1  | 000002 | 万 科A      | 3.22                | 15.07 | 1.74 02202  | 万科企业                                                          | 2.00   | 19.420 | 0.18  | 1720.55亿          | -0.272      | -1.77        |
| 2  | 000039 | 中集集团      | 5.16                | 25.87 | 3.26 02039  | 中集集团                                                          | 3.77   | 17.600 | 0.05  | 573.11亿           | 11.966      | 86.06        |
| 3  | 000063 | 中兴通讯      | 4.65                | 21.61 | 3.94 00763  | 中兴通讯                                                          | 5.65   | 17.580 | 0.74  | <b>860.98</b> 亿   | 7.722       | 55.60        |
| 4  | 000157 | 中联重科      | 4.64                | 6.77  | 2.66 01157  | 中联重科                                                          | 5.84   | 4.350  | 0.72  | <b>487.09</b> ∤乙  | 3.333       | 97.00        |
| 5  | 000338 | 潍柴动力      | 4.22                | 24.20 | 3.17 02338  | 潍柴动力                                                          | -2.98  | 11.060 | 0.74  | <b>420.00</b> 亿   | 15.463      | 176.97       |
| 6  | 000488 | 晨鸣纸业      | 5.04                | 9.38  | 3.64 01812  | 晨鸣纸业                                                          | 6.63   | 4.180  | 0.78  | 163.32亿           | 6.078       | 184.05       |
| 7  | 000513 | 丽珠集团      | 3.50                | 69.45 | 1.65 01513  | 丽珠医药                                                          | 2.98   | 39.800 | 0.11  | 178.19亿           | 38.008      | 120.88       |
| 8  | 000585 | 东北电气      | 4.83                | 6.29  | 15.27 00042 | 东北电气                                                          | 9.00   | 2.300  | 2.81  | 44.64亿            | 4.473       | 246.17       |
| 9  | 000666 | 经纬纺机      | 9.99                | 17.50 | 7.83 00350  | 经纬纺织机械股份                                                      | 2.60   | 11.060 | 0.88  | 111.58亿           | 8.763       | 100.29       |
| 10 | 000756 | 新华制药      |                     |       | 0.00 00719  | 山东新华制药股份                                                      | 0.00   | 5.000  | 0.00  | 44.84亿            | 8.200       | 207.59       |
| 11 | 000898 | 鞍钢股份      | 5.01                | 6.50  | 1.29 00347  | 鞍钢股份                                                          | 8.84   | 4.680  | 1.92  | 450.50亿           | 2.803       | 75.81        |
| 12 | 000921 | 海信科龙      | 3.51                | 11.22 | 1.18 00921  | 海信科龙                                                          | 1.24   | 5.700  | 0.09  | 127.53亿           | 6.717       | 149.17       |
| 13 | 002202 | 金风科技      | 4.04                | 19.04 | 2.82 02208  | 金风科技                                                          | 2.91   | 15.560 | 0.58  | 495.65亿           | 6.748       | 54.89        |
| 14 | 002490 | 山东墨龙      | 4.13                | 11.09 | 6.25 00568  | 山东墨龙                                                          | 5.49   | 3.460  | 0.82  | <b>68.94</b> {乙   | 8.357       | 305.72       |
| 15 | 002594 | 比亚迪       | 2.78                | 66.81 | 3.11 01211  | 比亚迪股份                                                         | -0.79  | 37.550 | 0.51  | 1386.49亿          | 37.145      | 125.22       |
| 16 | 002672 | 东江环保      | 4.40                | 20.42 | 2.48 00895  | 东江环保                                                          | 10.71  | 14.260 | 0.64  | 165.23亿           | 9.155       | 81.26        |
| 17 | 002703 | 浙江世宝      |                     |       | 0.00 01057  | 浙江世宝                                                          | 0.00   | 15.375 | 0.00  | 132.28(乙          | 39.764      | 327.37       |
| 18 | 600011 | 华能国际      | нат 4.94            | 11.25 | 0.92 00902  | 华能国际电力股份                                                      | 0.00   | 9.500  | 0.19  | 1553.69{乙         | 3.745       | 49.90        |
| 19 | 600012 | 皖通高速      | HGT 5.66            | 10.46 | 1.80 00995  | 安徽皖通高速公路                                                      | 3.42   | 6.960  | 0.53  | 156.24亿           | 4.962       | 90.24        |
| 20 | 600016 | 民生银行      | нат 1.18            | 9.44  | 0.85 01988  | 民生银行                                                          | 0.56   | 8.900  | 0.25  | <b>3406.78</b> 亿  | 2.409       | 34.26        |
| 21 | 600026 | 中海发展      | HGT 0.00            | 11.08 | 0.00 01138  | 中海发展股份                                                        | 0.00   | 5.490  | 0.00  | <b>374.30</b> ∤乙  | 6.743       | 155.47       |
| 22 | 600027 | 华电国际      | HGT 7.04            | 8.97  | 2.78 01071  | 华电国际电力股份                                                      | 1.94   | 7.360  | 0.28  | 762.37亿           | 3.156       | 54.27        |
| 23 | 600028 | 中国石化      | HGT 4.62            | 6.12  | 0.45 00386  | 中国石油化工股份                                                      | -0.51  | 5.800  | 0.22  | 7327.91亿          | 1.538       | 33.57        |
| 24 | 600029 | 南方航空      | нат 7.61            | 13.29 | 3.82 01055  | 中国南方航空股份                                                      | 4.31   | 8.230  | 0.44  | 1163.33亿          | 6.788       | 104.41       |
| 25 | 600030 | 中信证券      | HGT 10.01           | 22.31 | 3.96 06030  | 中信证券                                                          | 4.24   | 22.150 | 1.08  | <b>2699.64</b> 亿  | 4.811       | 27.50        |
| 26 | 600036 | 招商银行      | нат 1.80            | 18.62 | 0.71 03968  | 招商银行                                                          | 0.00   | 21.750 | 0.52  | <b>4839.63</b> {乙 | 1.437       | 8.37         |
| 27 | 600115 | 东方航空      | HGT 7.14            | 12.31 | 4.46 00670  | 中国东方航空股份                                                      | 3.28   | 6.620  | 0.55  | 1361.38亿          | 7.080       | 135.38       |
| 28 | 600188 | 兖州煤业      | HGT 2.84            | 13.04 | 0.86 01171  | 兖州煤业股份                                                        | 4.47   | 4.670  | 1.02  | 477.44亿           | 9.351       | 253.45       |
| 29 | 600196 | 复星医药      | HGT 3.99            | 28.39 | 1.75 02196  | 复星医药                                                          | 1.87   | 24.450 | 0.36  | 640.31亿           | 9.074       | 46.98        |
| 30 | 600332 | 白云山       | <sub>HGT</sub> 4.54 | 32.68 | 1.43 00874  | 白云山                                                           | 3.77   | 22.000 | 0.93  | 398.44亿           | 15.300      | 88.03        |
| 31 | 600362 | 江西铜业      | HGT 6.23            | 17.04 | 2.36 00358  | 江西铜业股份                                                        | 2.47   | 10.800 | 0.47  | 503.47亿           | 8.508       | 99.72        |
| 32 | 600377 | 宁沪高速      | HGT 3.89            | 8.28  | 0.47 00177  | 江苏宁沪高速公路                                                      | 0.60   | 9.990  | 0.07  | <b>438.02</b> 亿   | 0.388       | 4.92         |
| 33 | 600548 | 深高速       | <sub>нст</sub> 4.56 | 8.26  | 1.03 00548  | 深圳高速公路股份                                                      | 2.20   | 5.580  | 0.21  | 160.10亿           | 3.852       | 87.38        |
| 34 | 600585 | 海螺水泥      | нат 2.46            | 21.62 | 1.51 00914  | 安徽海螺水泥股份                                                      | 0.93   | 27.100 | 0.38  | 1216.93亿          | 0.211       | <u></u>      |
| 沪浮 | ミ▲〉港板均 | ≵▲ ▲ 港行业▲ | ▲香港指数〉              | 香港主板  | ▲香港创业板▲港股通  | ▲<br>沪<br>股<br>通<br>认<br>い<br>入<br>认<br>内<br>入<br>认<br>古<br>入 | 生证〉能证〉 | 特别权证入  | 香 茶 基 | 香港债券〉美国           | ₩ ▲ ▲ 港 股 頭 | AH 74 BE     |

3.11 个股行情

个股行情包含 K 线分析、分时分析、副图指标、扩展数据、买卖报价、席位追踪、实时行情、相关数值、分时明细等数据。按 F5 可切换 K 线分析/分时分析界面。

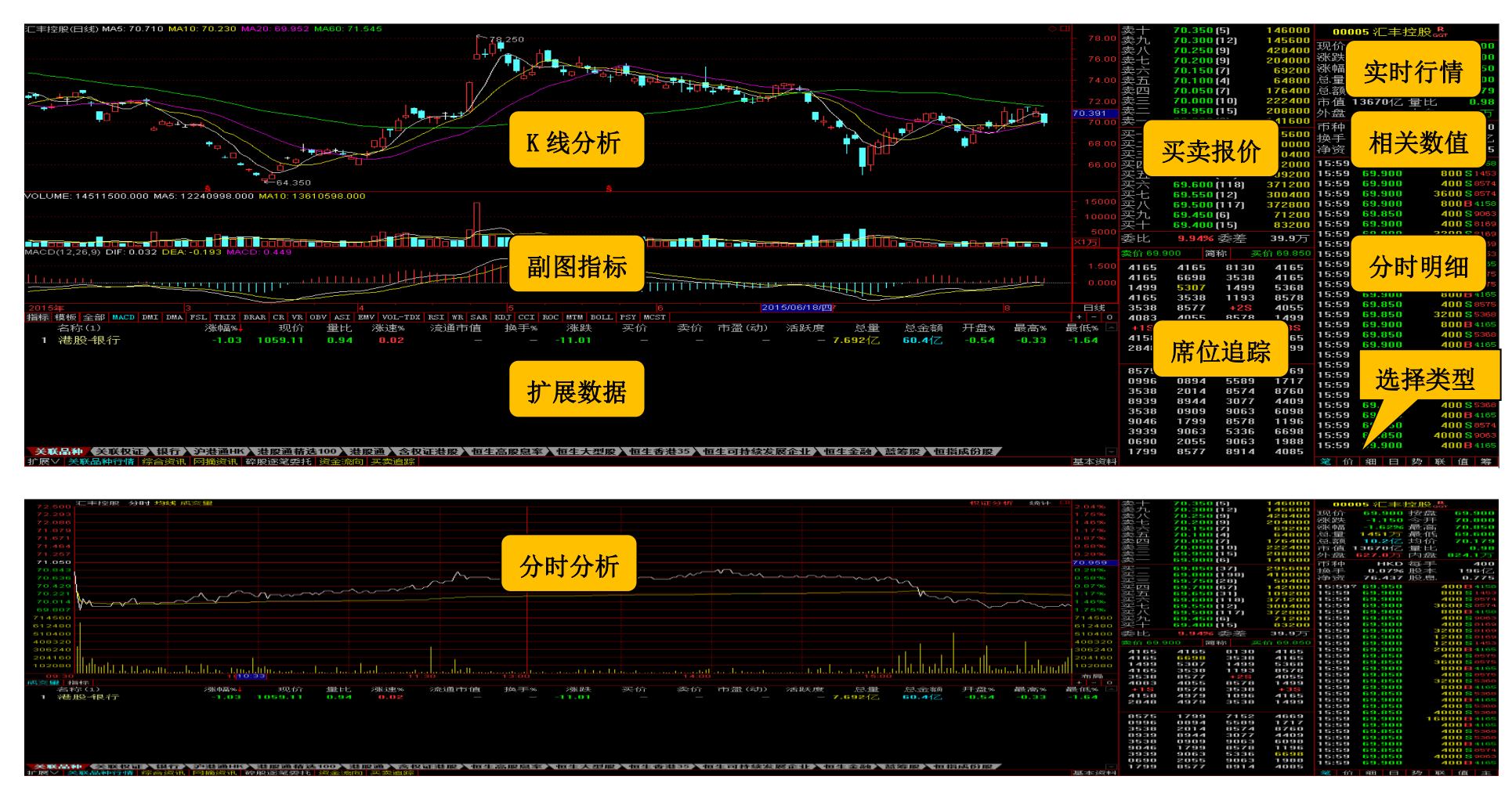

# 3.12 **分笔成交说明**

| 行情信息区                                                           | 说明   | 详细说明                                              |
|-----------------------------------------------------------------|------|---------------------------------------------------|
| 15:59? 1.520 30000 \$7199                                       | Y    | 同一经纪行/证券商进行的交易,价格与现价一样,必须是买一和卖一的位置(半自动对盘,         |
| 15:59 1.520 100000 S 0690                                       |      | 可控制的)。                                            |
| 15:59 1.525 × 18000                                             | Х    | 同一经纪行/证券汤进行的交易,价格不是一定的是现价。非自动对盘,不用排队,每手的          |
| 15:59 1.530 78000 B 8047                                        |      | 股数不确定(可以大于1手或小于1手)。                               |
| <b>15:59 1.530 14000 B</b> 0229 <b>15:59 1 530 22000 B</b> 6389 | D    | 碎股。小于1手或更少(如配股)。自动对盘,价格与现价一样。                     |
| 15:59 1.530 2000B6389                                           | Р    | 在前一日收市后或当天开盘之前的集合竞价阶段的交易。非自动对盘,是不同经纪行/证券          |
| 15:59 1.520 24000 \$ 3265<br>15:59 1.520 Y 2000 \$ 3265         | -    | 商之间的私底交易、价格不一定是市价。                                |
| 15:59 1.520 10000 \$ 3265                                       | II   | 白动对舟 0,00 至 0,15 挂牌 并在 0,30 之前交易成功 可以是不同经纪行/证券商之  |
| 15:59 1.520 24000 \$ 3265<br>15:59 1.530 2000 B 0690            | 0    | 日幼科量。5:00 ± 5:15 拦阵,并在 5:50 之前又勿成功。可以定不再经纪17 证券间之 |
| 15:59 1.530 Y 62000 B 0690                                      |      |                                                   |
| 15:59 1.530 16000B0690<br>15:59 1.520 Y 26000 \$7883            | М    | 非目动对盔,是个问经纪行/证券商之间的私底父易,价格个一定是巾价。个能是碎股,个          |
| 15:59 1.520 6000 S 7883                                         |      | 用排队。                                              |
| 15:59 1.530 6000B3349                                           | В    | 表示主动性买入。                                          |
| 15:59 1.520 100000 \$5338<br>15:59 1.530 2000 B 3349            | S    | 表示主动性卖出。                                          |
| 15:59 1.530 28000 B 4085                                        | 分笔后  | 表示的是供参考交易席位,红色表示买入方,绿色表示卖出方,此类数据仅供参考。             |
| 15:59 1.520 Y 4000 S 8904                                       | 面的4位 |                                                   |
| 15:59 1.520 8000 \$ 8904                                        |      |                                                   |
| 15:59 1.530 20000B6387                                          | 数子   |                                                   |
| 15:59 1.520 48000 \$5345                                        |      |                                                   |
| 15:59 1.530 2000 S 8578                                         |      |                                                   |
|                                                                 |      |                                                   |

# 3.13 席位追踪

点击简称/编号可切换席位编号和券商名称。

双击编号或席位名称,可打开席位追踪界面,利用席位编号或者席位名称对该席位的经纪买盘和经纪卖盘进行追踪。

紫色表示是做市商席位,黄色表示是当前追踪的席位。

| 汇丰控股(日线) MA5: 70.710 MA10: 70.230 MA20: 69.952 MA60: 71.545              |                   |              |                 |         |                       | $\Diamond \square$ | 卖十 70.350(5)                        | 146000 nn                           | 005 汇主控码         | R                         |
|--------------------------------------------------------------------------|-------------------|--------------|-----------------|---------|-----------------------|--------------------|-------------------------------------|-------------------------------------|------------------|---------------------------|
|                                                                          | <u>~78.</u> 250   |              |                 |         |                       |                    | 卖九 70.300 (12)                      | 145600                              |                  | GGT                       |
|                                                                          |                   |              |                 |         |                       |                    | 卖八 70.250 (9)                       | 428400 规价                           | 69.900 按五        | X 69.900                  |
|                                                                          |                   | × 1          |                 |         |                       |                    | 卖七 70.200 (9)                       | 204000 涨跌                           | -1.150 会力        | + 70.800                  |
|                                                                          |                   |              |                 |         |                       |                    | 卖六 70.150 (7)                       | 69200 涨幅                            | -1.62% 最高        | § 70.850                  |
|                                                                          |                   |              |                 |         |                       | 74.00              | 卖五 70.100(4)                        | 64800 总量                            | 1451万 最低         | £ 69.600                  |
|                                                                          |                   |              |                 |         |                       |                    | 卖四 70.050(7)                        | 176400 总额                           | <b>10.2</b> 亿 均位 | 合 70.179                  |
|                                                                          |                   |              |                 |         |                       | <u>L 72 ng</u>     | 卖三 70.000 (10)                      | 222400 市值                           | 13670亿量比         | <mark>ሪ 0.98</mark>       |
|                                                                          | 🔛 港股券商和席位追踪       |              |                 |         |                       |                    | 卖二 69.950(15)                       | 208800 外盘                           | 627.0万 内盘        | 1 824.1万                  |
| , <sup>d</sup> d+}_+k                                                    | ● 席位 C 券商 4165    | 请输入券商简称      | 经纪买盘            |         | 经纪卖盘                  |                    | 卖一 69.900(6)                        | 141600 市劫                           | нки фэ           | É 400                     |
|                                                                          | 度位编号 善商简称         | 此后           | 化码 复数           | 甘舟位     | 伊四 夕称                 | 共舟位                | 买一 69.850 (37)                      | 295600 抽主                           | 0.07% 時才         | - 106/7                   |
| +. · · · · · · · · · · · · · · · · · · ·                                 | 4165 寿格理          |              |                 | 1±mm    | 00005 汇丰控股            | 69.900             | 买二 69.800 (198)                     | 410000 法次                           | 76 437 股盾        | 077E                      |
|                                                                          | SCHAL             | 7.1 <b>G</b> |                 |         | 1S                    |                    | 买三 69.750 (28)                      | 50400 伊页                            | 76.437 股危        | <u>s</u> , 0.775          |
| •                                                                        |                   |              |                 |         | 00005 汇丰控股            | 69.950             | 买四 69.700(67)                       | 142000 15:59                        | ? 69.950         | 400 B 4158                |
| •                                                                        |                   |              |                 |         | 00005 汇丰控股            | 70.000             | 买五 69.650(31)                       | 109200 15:59                        | 69.900           | 800 <mark>S</mark> 1453   |
| <del>≈</del> 64.350                                                      |                   |              |                 |         | 35                    | 70.050             | 买六 69.600 (110)                     | 0 071000 1E-E(                      | <b>- 6</b> 9.900 | <b>400 S</b> 8574         |
| VOLUME: 14511500.000 MA5: 12240998.000 MA10: 13610598.000                |                   |              |                 |         | 00939 建设银行            | 6.390              | 买七 69.550(1                         | 上十月按                                | 9.900            | 3600 88574                |
|                                                                          |                   |              |                 |         |                       |                    | 买八 69.500[1                         | 从可切换                                | 9.900            | 800 B 4158                |
|                                                                          |                   |              |                 |         |                       |                    | <u> </u>                            | 1200 1010                           |                  | 400 \$ 9063               |
|                                                                          |                   |              |                 |         |                       |                    | 头十 69.400 (15)                      | 83200 15:59                         | 69.900           | 400 58169                 |
|                                                                          |                   |              |                 |         |                       |                    | 委比 9.94% 委 名                        | 39.9万 15:55                         | 69.900           | 3200 Selee                |
| MACD(12.26.9) DIF: 0.032 DEA: -0.193 MACD: 0.449                         |                   |              |                 |         |                       |                    | 责心 60 000 / 编号                      | 〒46-69-850 15:53                    | 69.900           | 1200 50109                |
|                                                                          |                   |              |                 |         |                       |                    | ×()) 00.000 3mg                     | 1 00.000 15.58                      | 69.900           | 2000 8 4165               |
|                                                                          |                   |              |                 |         |                       |                    | 麦格理 麦格理 中银                          | 国际 麦格理 15.53                        | 69.850           | 400 \$ 8575               |
|                                                                          |                   |              |                 |         |                       |                    | 麦格理 盈透证券 Cita                       | del 麦格理 15.55                       | 69.850           | 3600 \$8575               |
|                                                                          |                   |              |                 |         |                       |                    | Optiver 渣打证券 Opti                   | ver 唯高达 15.50                       | 69.000           | 800 B 4165                |
|                                                                          |                   |              |                 |         |                       |                    | 麦格理 Citadel 瑞士                      | 言资 汇丰经纪 15:50                       | 69.850           | 400 \$ 8575               |
| 2015年 3 4<br>抵抗 街抵 合親 MACD DHT DHA PCI TPTY PRAP CP VP OPV ACT 70V V01-3 |                   |              |                 |         |                       |                    | Litadel 七キ登記 +Z<br>地上伝磁 田教江美 に十4    | る 巴黎祉寿<br>15:59                     | 69.850           | 3200 S 5368               |
| 111小 侯攸 主即 MACD DMI DMA FSL IALA DAAA CA VA ODV ASI DMV VOL-             |                   |              |                 |         |                       |                    | 「端工信気」 出祭姫芬 七キュ                     | 23C Uptiver 15:59                   | 69.900           | 800 B 4165                |
|                                                                          |                   |              |                 |         |                       |                    | *13 汇干空纪 いな                         | aei +35<br><sub>元类 主投</sub> 冊 15:59 | 69.850           | 400 <mark>S</mark> 5368   |
| 1 港股银行 -1.03 1059.11 0.94 0.02                                           |                   |              |                 |         |                       |                    | 日応利 法国共立 示盗(<br>実物理 法国営业 Cita       | 但为"这情理<br>dol Optimum 15:59         | 69.900           | 400 B 4165                |
|                                                                          |                   |              |                 |         |                       |                    | 支前连 法国六正 대國                         | 15:59                               | 69.850           | 400 <mark>\$</mark> 5368  |
|                                                                          |                   |              |                 |         |                       |                    |                                     |                                     | 69.850           | 4000 <mark>\$</mark> 5368 |
|                                                                          |                   |              |                 |         |                       |                    | と非经纪 確才证券 时高)                       | 业劳 软富业劳 15:59                       | 69.900 1         | 6800 B 4165               |
|                                                                          |                   |              |                 |         |                       |                    | 上银祉芬 上银祉芬 ういき                       | ma 離才祉劳 15:59                       | 69.900           | 400 B 4165                |
|                                                                          |                   |              |                 |         |                       |                    | Ultadel 乐业业分 汇平。<br>AUVIT类 市组国际 藤相- | 全纪 虽极业分 15:59                       | 69.850           | 400 <mark>\$</mark> 5368  |
|                                                                          |                   |              |                 |         |                       |                    | 四六亚分 甲根甲酮 库根。<br>Citedal 海时证券 瑞知:   | 上方 八利亚分 15:59<br>禾港 見奏演券            | 69.850           | <b>400 S</b> 5368         |
|                                                                          |                   |              |                 |         |                       |                    | 永晓证券 繼才证券 证书                        | <sup>日泡 地泳证分</sup> 15:59<br>这纪 瑞士信贷 | 69.900           | 400 B 4165                |
|                                                                          |                   |              |                 |         |                       |                    | 小理社分 漏り仕分 七十3<br>和主证券 瑞銀香港 摩坦・      | 七石 福王 周丞 15:59<br>大通 盈速证券           | 69.850           | <b>400 S</b> 8574         |
|                                                                          |                   |              |                 |         |                       |                    | 一诵投资 建银国际 瑞纪                        | 香港 东亚证券 15:59                       | 69.850           | 4000 S 9063               |
| 关联品种《关联权证》银行》沪港通HK》 港股通精法100 》 港股通》 ≤                                    | 3.枳证装股 λ 恒生高股息率 λ | 恒生大型股 \ 恒生者  | s装35 \ 恒生可持续发展企 | 小》恒生金融》 |                       |                    | 耀才证券 汇丰经纪 中铜                        | 国际 瑞士信贷                             | 69.900           | 400 B 4165                |
| 扩展 / 关联品种行情 综合资讯 网摘资讯 碎股逐笔委托 资金流向 买卖追                                    |                   |              |                 | n       | and the second second | 基本资料               |                                     | 笔亻                                  | 1 细 日 势          | 联 值 筹                     |

3.14 区间统计

在分时界面,可点击"统计"进行分时区间统计,包含统计信息、大单成交、价量分布数据。

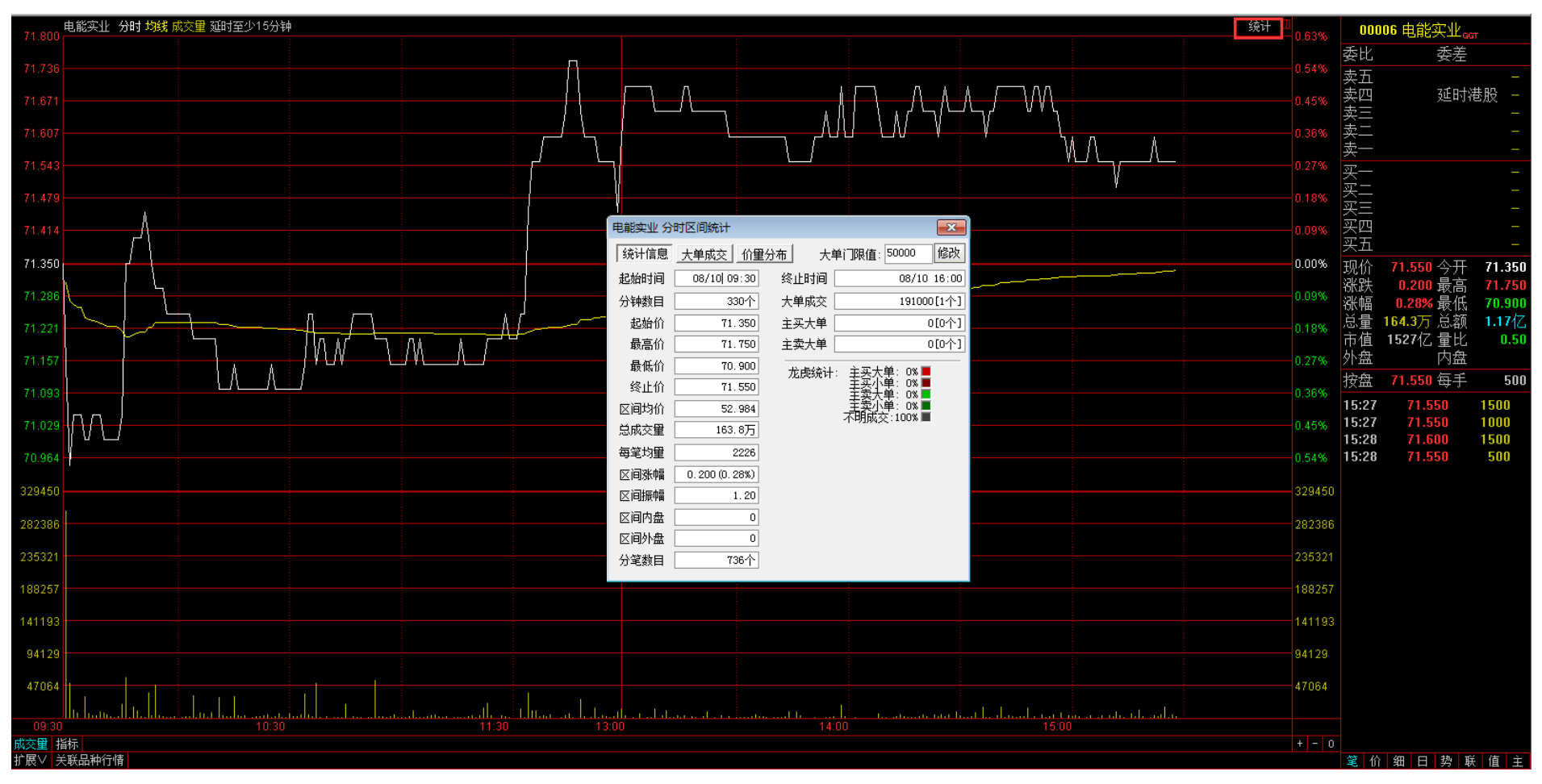

# 3.15 **全系列周期 K 线**

K线图中右击,可切换K线分析周期,最小周期支持到1分钟。

| 汇丰控股(曰线,前夏权) MA5: 70.750 MA10: 70.360 MA20: 70.033 MA60: 71.415                                                 |                       | ◇□ 卖十                         | 70.650(5) 26                                                                                                    | 800 nnn             | 15 汇主控股_R                             |
|----------------------------------------------------------------------------------------------------|-----------------------|-------------------------------|----------------------------------------------------------------------------------------------------|---------------------|---------------------------------------|
| <u>71</u> 475                                                                                                   |                       | 委力                            | 70.600 (10) 97                                                                                                    | 200                 |                                       |
|                                                                                                    |                       | 76.00 卖八                      | 70.550(1)                                                                                                    | 400 规10             | 70.150 按盘 70.150                      |
|                                                                                                    |                       | - 卖七                          | 70.500(11) 142                                                                                                    | 000 桃跃              | 0.250 今开 70.250                       |
|                                                                                                    | - 12-2                |                               | 70.450 (3) 48                                                                                                    | 800 涨唱              | 0.36%                                 |
|                                                                                                    |                       | - 卖五                          | 70.400 (4) 72                                                                                                    | 800 总量 4            | 400.6万 最任 70.000                      |
|                                                                                                    |                       | 72.00 卖四                      | 70.350 (4) 27                                                                                                    | 600 总额              | 2.82亿均价 70.418                        |
|                                                                                                    |                       |                               | 70.300 (4) 19                                                                                                    | 200 市值 1            | 3719亿量比 0.92                          |
|                                                                                                    |                       | 20.00 夹二                      | 70.250 (8) 53                                                                                                    | <sup>200</sup> 外盘:  | 225.0万内盘 175.6万                       |
|                                                                                                    |                       | ~                             | 70.200 [4] 25                                                                                                    | 500 币种              | HKD 每手 400                            |
|                                                                                                    |                       |                               | 70.150 (9) 130                                                                                                    | 400 抽手              | 0.02% 股木 196亿                         |
|                                                                                                    |                       | · 买二                          | 70.100 (10) 48                                                                                                    | 800 海盗              | 76.437 股自 0.775                       |
|                                                                                                    | 切決禦作                  | ······卡 66.00  <del>医</del> 三 | 70.050(11) 109                                                                                                    | 200                 | 101401 ////                           |
|                                                                                                    | Fm 基本资料 F10           | <u> 뜻</u> 뜨                   | 70.000 (98) 220                                                                                                    | 400 11:21?          | 70.050 400B3176                       |
| <b>6</b> 3.575                                                                                                  | 主图指标                  | ····· <sup>64.00</sup> 꿏끈     | <b>69.950 (11)</b> 32                                                                                                    | 400 11:21           | 70.050 400B317                        |
|                                                                                                    | 指标模板・                 |                               | 69.900 (55) 201                                                                                                    | 200 11:21           | 70.050 52006510                       |
|                                                                                                    | 叠加品种 ·                | <mark>- 15000</mark> 슈디       | 69.850[[9] 4b                                                                                                    | 800 11.21           | 70.050 40030090<br>70.050 10800 \$880 |
|                                                                                                    | 系统指示                  | 10000 茶八                      | C0 7E0 (0) E0                                                                                                    | 200 11:21           | 70.050 D 355 S                        |
|                                                                                                    | 主圏设置・                 | 2000 天九                       | 69.700 (0) 60<br>69.700 (26) 62                                                                                                    | 400 11:21           | 70.050 800 \$440                      |
|                                                                                                    | 主图坐标                  | ······ 5000                   |                                                                                                    | = 11:21             | 70.100 800B905                        |
|                                                                                                    |                       | <u>X1万</u> 受比                 | 36.62% 要差 59.                                                                                                    | 4万 11:22            | 70.100 2400B905                       |
| MACD(12,26,9) DIF: 0.030 DEA: -0.136 MACD: 0.331                                                                |                       | 卖价 7                          | 0.200 编号 买价 70                                                                                                    | 150 11:22           | 70.100 2000B345                       |
|                                                                                                    |                       | 1 500 Felins                  | 。 建组毛港 🛛 + 35 由组                                                                                                    | 国际 11:22            | 70.100 1200B051                       |
|                                                                                                    | 夏秋心空理 15分钟            |                               | 中国<br>「<br>「<br>」<br>「<br>」<br>」<br>「<br>」<br>」<br>「<br>」<br>」<br>「<br>」<br>」<br>」<br>」<br>「<br>」<br>」<br>」<br>」<br>」<br>」<br>」<br>」<br>」<br>」<br>」<br>」<br>」 | 11:22               | 70.100 40400B0510                     |
|                                                                                                    | 区间统计 Ctrl+W 30分钟      |                               | 卅 盈通证券 汇丰经纪 恒生                                                                                                    | <sub>证券</sub> 11:22 | 70.150 5200B905                       |
|                                                                                                    | ⑦ 历史同步回忆 Enter 60分钟   | 花旗环                           | 味 高盛亚洲 中银国际 巴琴                                                                                                    | e莱 11:22            | 70.150 4000B 905                      |
| 2015年 3 4 5 6                                                                                                   | 沙盘推演 46 ✓ 日紙          | 日线 +15                        | +2S 汇丰经纪 耀才                                                                                                    | <sub>证券</sub> 11:22 | 70.150 800B 906                       |
| 指标 模板 全部 MACD DMI IAMA FSL TRIX BRAR CR VR OBV ASI EMV VOL-YDI RSI WR SAR KDJ CCI ROC MYM BOLL FSY MCSI         | 训练模式 47 周线            | + - 0 瑞穗证                     | 券 汇丰经纪 🛛 + <mark>4S</mark> 🛛 +I                                                                                                    | S 11:23             | 70.150 2000B9084                      |
| 名称(1) 涨幅%。 现价 量比 涨速% 流通市值 换手% 涨跌 买价 卖价 市盈(动)                                                                    | 信息地雷 16 月线            | 6 最低% 占 Eclips                | e 中银国际 东亚证券 汇丰                                                                                                    | 经纪 11:24            | 70.150 400B308                        |
| 1 港股银行 0.67 1066.23 1.62 0.21 7.12                                                                              | 10分钟                  | ) 0.41 瑞银香                    | 巷 唯高达 瑞银香港 昆泰                                                                                                    | 证券 11:24            | 70,100 2000 \$3538                    |
|                                                                                                    | 投货口记 17 45日线          | 瑞银香                           | 巷 摩根士丹 巴克莱 恒生                                                                                                    | 证券 11:24            | 70.100 400 51795                      |
|                                                                                                    | 所匾板块 Ctrl+R 季线        |                               |                                                                                                    | 11.24               | 70,100 D 043 3<br>C0 C00 D 100 C      |
|                                                                                                    | 重仓持股基金 36 <b>年线</b>   | Citade                        | 1 - <b>15</b> 法国兴业 中银                                                                                                    | 国际 11.24            | 70 150 <b>400 B 906</b>               |
|                                                                                                    | 上市公司网站 37 5秒          | 巴黎证                           | 券 盈透证券 INC 巴3                                                                                                    | 琼莱 11.25            | 70 150 D 320B                         |
|                                                                                                    | 标记当前品种 15秒            | 瑞士信                           | 贷 建银国际 - <mark>28</mark> 嘉信                                                                                                    | 证券 11:25            | 70.150 2000B906                       |
|                                                                                                    | 设置条件预警 Ctrl+Y 周期设     | 晋                             | Citadel Citadel 法国                                                                                                    | <sup>兴业</sup> 11:25 | 70.150 800B905                        |
|                                                                                                    | 加入到自选股 Alt+Z 💽 堂规图    | 単同                            | 丹 中银国际 Citadel 天行                                                                                                    | 联合 11:25            | 70.150 57600B905                      |
|                                                                                                    | ➡ 加入到板块股 Ctrl+Z 34 弊回 | 田克薄                           | · 巴克莱 麦格理                                                                                                    | S 11:25             | 70.150 14800B719                      |
|                                                                                                    | 从板块中删除 Alt+D 開叉陶      | Citade                        | 1. 唯高达 东亚证券 恒生<br>卷 alia alia 法国议员 居住                                                                                                    | 业券 11:25            | 70.200 800B0510                       |
| · · · · · · · · · · · · · · · · · · ·                                                                           |                       | 127UE                         | 穷 Litadel 法国兴业 恒生<br>= ふまに巻 化修え声 にま                                                                                                    | 业劳 11:25            | 70.150 1200 S 7219                    |
| 大铁田市、大铁铁地、铁门、778世际、岩质里相区100 沿版世界大铁地发展,世生高度总本、世生大型版、世生各级35 世生可持续。<br>计算以 学校 14 的问题,这么说如,网络这种"动物"这次公式的"这个公式的"方物通常 | 欠於止止▲但主玉號▲益寿版▲但捐Ņ防版   | 「「読風は<br>「甘大姿料」               | 5 水平吐分 华丽水学 汇丰                                                                                                    | AA 🕸 🗛              | 细口挑脱伤物                                |
| 11版 2 人数相望行用 综合风雨 药用风雨 呼吸凹毛变化 英金派明 关头自体                                                                         |                       | 金金凤村                          |                                                                                                    |                     | - 田 - 万 - 町 - 田 - 寿                   |

# 3.16 **分时图和成交明细**

双击日 K 线,可方便快捷查看历史或当日的分时图,分笔、分时的成交明细等数据。

| 汇丰控股(田线) MA5: 68.980 MA10: 69.735 MA20: 69.065 MA60: 72.077                                                                   | $\diamond \square$ | 卖十               | 70.350 (5) 14                  | 6000 <mark>0</mark>    | 0005 汇丰控             | 股。                       |
|----------------------------------------------------------------------------------------------------|--------------------|------------------|--------------------------------|------------------------|----------------------|--------------------------|
| 78,250                                                                                                    |                    | 78.00 卖九         | 70.300 (12) 14                 | 5600 开风花               | * nne ea             | 000 P3 母9                |
|                                                                                                    |                    | 素の素八             | 70.250(9) 42                   | 8400 況4別               | -1 150 4             |                          |
|                                                                                                    |                    |                  | 70.200(9) 20                   | 4000 324 6             | -1 62% <del></del>   | 学立 70.850                |
|                                                                                                    |                    | <u>来</u> 一       | /U.15U[/] b                    | 9200 1小唯               | 14E1 T -             |                          |
|                                                                                                    |                    | /4.00 炎뀨         | 70.100[4] b                    | 4800 応里                | 1451/〕 現             | 如何 03.000                |
|                                                                                                    |                    |                  | 70.000(10) 22                  | 0400 忠初<br>2400 主力     |                      | 91), 70.179              |
|                                                                                                    |                    | 72.00 夹二         |                                | 2400 巾泪<br>2000 山 女    | .136701公重            | <b>正氏 0.98</b>           |
|                                                                                                    |                    | <u>米</u> —       | 69 900 (F) 14                  | 1600 外盘                | <u> </u>             | N蓝 824.1万                |
|                                                                                                    | 0                  |                  | 03.300 (0) 14                  | 币种                     | HKD 语                | 手 400                    |
| ·                                                                                                    | T E                |                  | 69.850[37] 29                  | <b>bb00</b> 换手         | - 0.07% 彤            | 译本 196亿                  |
|                                                                                                    |                    | ···· 🏯           |                                | 0000 净资                | 76.437 册             | 没息、 <b>0.775</b>         |
|                                                                                                    |                    |                  | 09.700 (20) 0<br>0 700 (67) 14 | 2000 15.5              | 92 69 950            | <b>400 B 4158</b>        |
| + 069.979 0.62% 15:59 69.600 Y 400 \$ 4377                                                                                    |                    | 60.00 주면<br>중무   | 60 650 (31) 10                 | 2000 15:5<br>0200 15:5 | 9 69 900             | 800 S 1453               |
|                                                                                                    |                    | 줎끞               | 69 600 (118) 37                | 1200 15:5              | 9 69.900             | 400 S 8574               |
|                                                                                                    |                    |                  | 69 550 (12) 30                 | n4nn 15:5              | 9 69.900             | 3600 S 8574              |
| 000 million 1 1 1 1 1 1 1 1 1 1 1 1 1 1 1 1 1 1 1                                                                             |                    | 15000 金․․        | 69.500(117) 37                 | 2800 15:5              | 9 69.900             | 800 B 4158               |
| 69.636 WW July rule 10.12% 15:59 69.600 400 S 4377                                                                            |                    | 10000 家九         | 69.450(6) 7                    | 1200 15:5              | 9 69.850             | <b>400 S</b> 9063        |
| 69.550 TUT TUT TUT TUT TUT TUT TUT TUT TO 15:59 69.600 8800 S 4377                                                            |                    | 一 买十             | 69.400(15) 8                   | 3200 15:5              | 9 69.900             | 400 <mark>S</mark> 8169  |
| 69.464 0.12% 15:59 69.600 Y 400 S 4377                                                                                        |                    | 5000 禾山          | 0.0.4% 禾羊 20                   | ure 15:5               | 9 69.900             | 3200 <mark>S</mark> 8169 |
| 1559 69.650 1200B 2073                                                                                                    |                    | 1万 安心            | 3.34% 安左 J:                    | <sup>1.57</sup> 15:5   | 9 69.900             | 1200 <mark>S</mark> 8169 |
| MACD(12,26,9) DIF:-0.511 DEA:-0.646 MACD: 0.269 69.293 0.37% 15:59 69.650 2800B 1453                                          |                    | 卖价 69.9          | 300 编号 买价 6                    | 9.850 15:5             | 9 69.900             | 1200 <mark>S</mark> 1453 |
| 69.207 0.49% 15:59 69.600 8800 S 4377                                                                                         |                    | 1.500 麦格理        | 麦格理 中银国际 麦                     | 格理 15:5                | 9 69.900             | 2000 B 4165              |
| 69.121 69.121 0.62% 15:59 69.600 1200 570 1                                                                                   | Louitte F          | 麦格理              | 盈透证券 Citadel 麦                 | ·格理 15:5               | 9 69.850             | 400 <mark>S</mark> 8575  |
| 69.036 0.74% 15:39 65:050 4000 6512                                                                                           |                    | 0.000<br>Optiver | 渣打证券 Optiver 唯                 | 高达 15:5                | 9 69.850             | 3600 88575               |
| 480920 480920 480920 13.39 50.00 4000 613                                                                                     |                    | 麦格理              | Citadel 瑞士信贷 汇率                | ≢经纪 15:5               | 9 69.900             | 800 84165                |
| 2015年 3 412217 412217 412217 15-59 59 500 1 4000 \$ 4077                                                                      | 2015/07/30/四       | 日线 Citadel       | 汇丰经纪 +28 巴黎                    | <sub>祭证券</sub> 15:5    | 9 69.850             | 400 S 8575               |
| 指标 模板 全部 MACD DMI DMA FSL TRIX BRAR CR VR OBV ASI 343514 343514 343514 15-59 69 600 Y 1600 5 4377                             | +                  | - 0 瑞士信贷         | 巴黎证券 汇丰经纪 Op                   | tiver 15:5             | 9 69.850             | 3200 \$ 5368             |
| 名称(1) 涨幅% 现价量比 274811 274811 274811 274811 1559 69 600 8800 8800 8377 盘                                                       | 12% 最高% 最(         | 氏% 📥 +1S         | 汇丰经纪 Citadel 🛛 🕂               | 3S 15:5                | 9 69.900             | 800 B 4165               |
| 1 港股银行 -1.03 1059.11 0.94 206109 206109 206109 206109 206109 15:59 69 600 100000 54377 0.4                                    | 54 -0.33 -1.       | 64 百达利           | 法国兴业 东盛证券 麦                    | 格理 15:5                | 9 09.000             | 400 0 4105               |
| 137406 137406 15:59 69:600 1200 5 4377                                                                                        |                    | 麦格理              | 法国兴业 Citadel Op                | tiver 15.5             | 9 69.900<br>9 69.860 | 400 0 4105               |
| 68703 15:59 69.600 37600 S 4158                                                                                               |                    |                  |                                | 15.5                   | 9 69 850             | 400 3 5368               |
|                                                                                                    |                    | 汇丰经纪             | 耀才证券 时富证券 致調                   | 富证券 15·5               | 9 69 900             | 16800B4165               |
|                                                                                                    |                    | 上银证券             | 上银证券 Sigma 耀:                  | <sup>才证券</sup> 15:5    | 9 69.900             | 400 R 4165               |
|                                                                                                    |                    | Citadel          | 东亚证券 汇丰经纪 富铸                   | <sup>眼证券</sup> 15:5    | 9 69.850             | 400 S 5368               |
|                                                                                                    |                    | 创兴证券             | 中银国际 摩根士丹 大新                   | <sup>新证券</sup> 15:5    | 9 69.850             | 400 S 5368               |
|                                                                                                    |                    | Citadel          | 福财证券 瑞银香港 昆扬                   | <sup>表证券</sup> 15:5    | 9 69.900             | 400 B 4165               |
|                                                                                                    |                    | 永隆证券             | 耀才证券 汇丰经纪 瑞                    | <sup>上信贷</sup> 15:5    | 9 69.850             | <b>400 S</b> 8574        |
|                                                                                                    |                    | 和丰证券             | 漏银杳港 摩根大通 盈)                   | <sup>選让劳</sup> 15:5    | 9 69.850             | 4000 <mark>S</mark> 9063 |
| ·                                                                                                    | pn /               |                  | 建银国际 瑞银香港 东达                   | <sup>止证劳</sup> 15:5    | 9 69.900             | 400 B 4165               |
| 大教研計 大教校理人報灯、オオ海理加入、各版単構造100人治療理人含代世治療人但生品族息率人但生活変成人但生育な30人但生育持续友族企业人但生全語人語考唆人但指成份<br>社会人、当然の日始を建く会認知「原始など加」の的な方式に「決定がな」、定然的な | 版                  | 1 雄刁业芬           | 汇丰砼纪 甲银国际 瑞丁                   |                        |                      | 机 11半 (古 44年             |
| 11版《   大秋阳仲门用   赤白风水   丹湖风水   好成您毛发托   央走湖内   失兴迫际                                                                            |                    | 华央村              |                                |                        | JU 69 9 9            | - 驮 伹 寿                  |

## 3.17 **多股同列和多周期同列**

屏幕可等分成多窗口,方便同时观察多只股票的价量走势,支持多个股票的走势图同列和分析图同列,用 F5 一键切换分时图和分析图。按 Ctrl+M 进入多股同列,按 Ctrl+X 进入多周期同列。

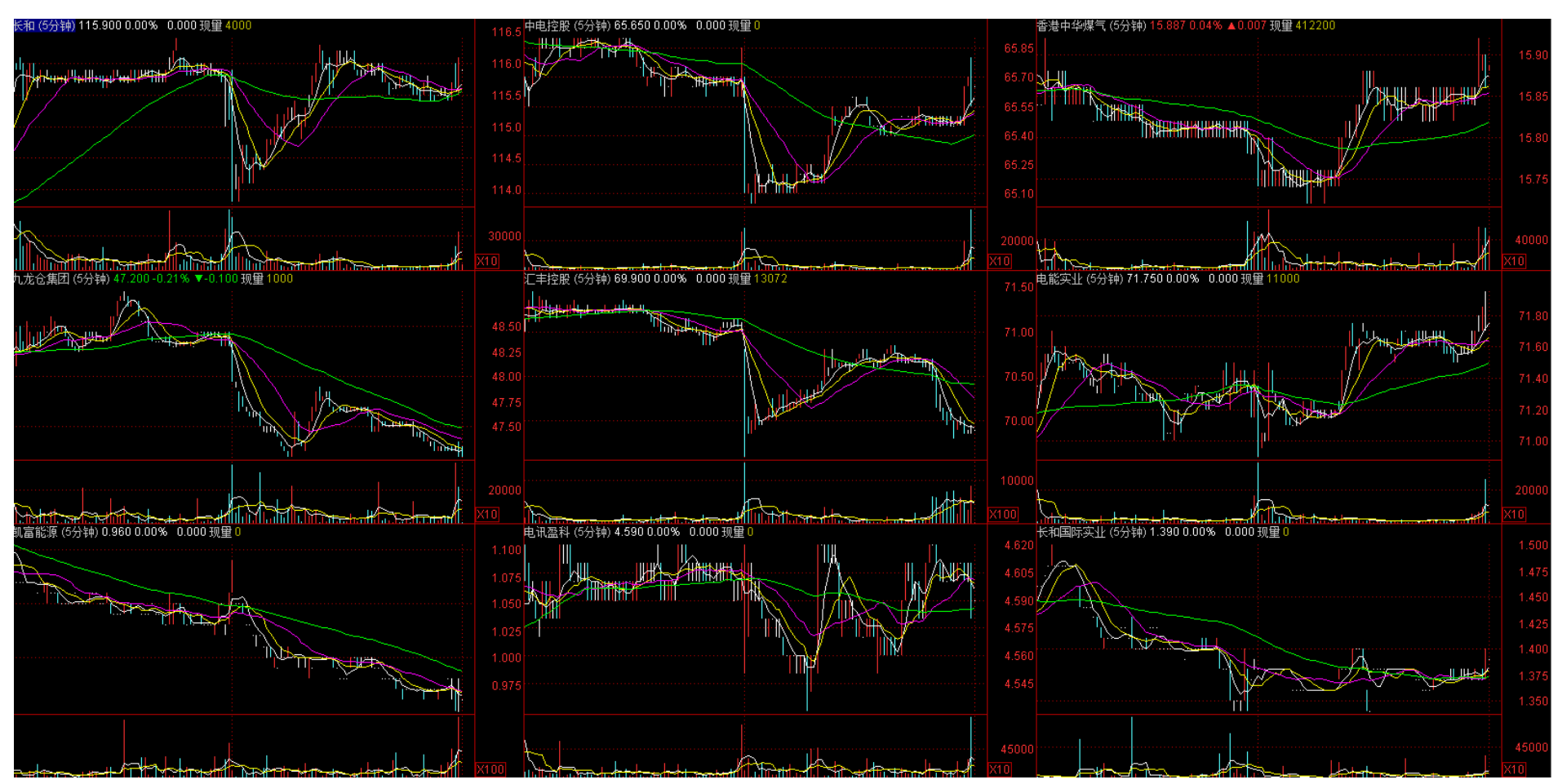

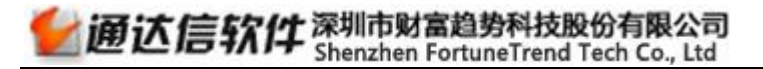

# 3.18 **港股综合排名**

输入 831 回车,可直接进入"香港主板综合"排名,更多快捷键如下图:

| 通达  | 信键盘精灵                               | $\otimes$        | 综合排名                        |                 |        |                 |                 |              | ⊙ 3行3列 | ○1行4列                 |                 |
|-----|-------------------------------------|------------------|-----------------------------|-----------------|--------|-----------------|-----------------|--------------|--------|-----------------------|-----------------|
| 8   |                                     |                  |                             |                 |        | ŧ               | 综合排名 - 香港主板     |              |        |                       |                 |
|     |                                     |                  |                             | 今日涨幅排名          |        | I Babas II      | 5分钟涨速排名         |              | 今      | 日委比前排名                |                 |
| 8   | 沪深B股                                | 功能键 🔶            | 洛阳玻璃股份                      | 6.400           | 26.23  | 大成糖业            | 0.570           | 5.56         |        |                       |                 |
| 80  | 沪深A综合排名                             | 功能键              | 民生珠玉                        | 1./60           | 23.08  | 甲国汽车内饰。<br>史空云花 | 0.385           | 5.48<br>5.20 |        |                       |                 |
| 81  | 沪A综合排名                              | Th台经律            | 高晶 <del>朱</del> 凶狂版<br>由舰防条 | 25 150          | 10.11  | 夕玉日页<br>全川国际    | 0.590           | 5.30         |        |                       |                 |
| 00  |                                     | 757668年          | 全宝宝控股                       | 0.390           | 16.42  | 山国投资开发          | 0.188           | 4.44         |        |                       |                 |
| 04  | // 中球口排行                            | クリ月ビ報告           | 嘉耀控股                        | 4.200           | 16.34  | 万嘉集团            | 0.780           | 4.00         |        |                       |                 |
| 83  | 米科综合排名                              | 切能键              |                             | 今日跌幅排名          |        |                 | 5分钟跌速排名         |              |        | 日委比后排名                |                 |
| 84  | 深B综合排名                              | 功能键 👘            | DAIWA ASSOCIAT              | TE 2.840        | -35.75 | 星美文化            | 0.610           | -4.69        |        |                       |                 |
| 85  | 沪债综合排名                              | 功能键              | 中国金海国际                      | 1.000           | -15.97 | CNT GROUP       | 0.365           | -3.95        |        |                       |                 |
| 86  | 深债综合排名                              | 功能键              | 毅信控股                        | 0.500           | -13.79 | 鼎亿集团投资          | 0.740           | -3.90        |        |                       |                 |
| 97  | 前本ム社会排之                             | Th台编辑            | 夫服中国控股                      | 0.205           | -10.87 | 美丽家园            | 0.540           | -3.57        |        |                       |                 |
| 01  |                                     | - */J用ビWE<br>    | 中国贸源父围<br>马斯首集团             | 0.100           | -9.91  | 盗源拴胶<br>士同机械    | 0.290           | -3.33        |        |                       |                 |
| 88  | 》形彩母综合排名                            | 切能键              | 一则匈朱凶                       |                 | -0.33  | 人间加加风           |                 | -J.CJ        |        | 口首众嫡世夕                |                 |
| 89  | 甲小企业板综合排名                           | 功能键              | 时尚环球                        | ラロ里に併石<br>0.870 | 215.81 | 长进剪信            | ラロ派帽部台<br>0.670 | 45.31        | 「フ」    | 口,芯.並為約用F台<br>216.400 | <b>14.1</b> 47. |
| 811 | 沪深权证综合排名                            | 功能键              | 岁宝百货                        | 0.590           | 15.67  | 汇盈控股            | 2.000           | 31.43        | 腾讯控股   | 142.100               | 13.5亿           |
| 812 | 创业板综合排名                             | 功能键              | 力宝                          | 4.250           | 15.44  | 高富集团控股          | 1.500           | 30.71        | 中国平安   | 44.700                | 12.0亿           |
| 815 | 析中指数综合排名                            | Th台站建            | 国华                          | 0.241           | 13.04  | 志道国际            | 1.240           | 29.36        | 中国移动   | 101.700               | 10.7亿           |
| 010 | 1023/01日東2377日1111日<br>赤沙井北日来起立会社にク | クリ月ビル王<br>エトムビン中 | 中国资源交通                      | 0.100           | 12.07  | 洛阳玻璃股份          | 6.400           | 28.40        | 汇丰控股   | 69.900                | 9.31亿           |
| 827 | 省)を指数综合排名                           | り 舵種 💌           | 美丽中国控股                      | 0.205           | 10.17  | 精英国际            | 0.365           | 26.87        | 中国人寿   | 29.200                | 9.01亿           |

# 第4节 港股资讯功能

# 4.1 **关联品种行情**

通过扩展数据中的关联品种行情,迅速将股票与相应行业、权证、板块等指数或个股行情关联起来,方便对股票进行综合分析。

| 名称(1)                           | 涨幅%                   | 现价                         | 量比       | 涨速%            | 流通市值    | 换手%   | 涨跌     | 买价              | 卖价      | 市盈(动)  | 活跃度     | 总量     | 总金额             | 开盘%  | 最高%  | 最低% 🔺    |
|---------------------------------|-----------------------|----------------------------|----------|----------------|---------|-------|--------|-----------------|---------|--------|---------|--------|-----------------|------|------|----------|
| 1 港股银行                          | 0.51                  | 1064.47                    | 1.19     | -0.10          |         |       | 5.36   |                 |         |        |         | 5.615亿 | <b>38.9</b> ∤乙  | 0.83 | 1.60 | 0.41     |
|                                 |                       |                            |          |                |         |       |        |                 |         |        |         |        |                 |      |      |          |
|                                 |                       |                            |          |                |         |       |        |                 |         |        |         |        |                 |      |      |          |
|                                 |                       |                            |          |                |         |       |        |                 |         |        |         |        |                 |      |      |          |
|                                 |                       |                            |          |                |         |       |        |                 |         |        |         |        |                 |      |      |          |
|                                 |                       |                            |          |                |         |       |        |                 |         |        |         |        |                 |      |      |          |
| 关惑日共、关惑和行入组织                    |                       | 14 m 38 44 3               | 100 \ 3# | ma \           |         | 古明白女  |        | on \ data + - f |         |        |         | 바~파/ * | 2445 pn \ .ta # |      | 1    |          |
| ★联南押 天联役证 】银行<br>扩展∨ 关联品种行情 综合资 | 」▲ 沪港通HK,<br>讯 网摘资讯 G | ▲ 港 废 通 精 〕<br>卒 股 逐 笔 委 托 | 资金流向     | 医連▲含<br>  买卖追踪 | 以业港股▲恒生 | 高度思率。 | ▲ 电壬大型 | 废 ▲ 怛生香         | 港 い 🛓 地 | 也生可持续友 | 展正业 🛓 恒 | 王玉禑之出  | 蓋寿波 ▲ 恒非        | i以时股 |      | <br>基本资料 |

## 4.2 综合资讯

扩展区的综合资讯为与该品种相关的新闻、公告、评析和研究。

|       |                                        | 相关资讯                                  |      |
|-------|----------------------------------------|---------------------------------------|------|
| 08-03 | 《窝轮豪情-梁业豪》期指继续反覆上落                     | 08-03 ≪一周攻略-周进略≫港股24500中轴上落市,房托濠赌有看头  |      |
| 07-31 | 【月结-风雨难测】表列7月恒指表现最佳及最差成分股              | 07-31 《股市一周》表列本周恒指表现最佳及最差成分股          |      |
| 07=24 | 【业绩之后】花旗予长建港公用股唯一入买评级,料不会于现价合并         | 07-24 【业绩之后】汇证指电能中期表现预期内,续评持有,目标价82元  |      |
| 07=24 | ≪窝轮豪情-梁业豪≫认沽权证宜伺机沽货走位                  | 07-24 【业绩之后】瑞信: 长建电能合并或增收购资金,予长建目标80元 |      |
| 07-24 | 【业绩之后】瑞信:电能实业派息较长建逊色,降目标价至80元          | 07-24 【业绩之后】汇证指长建核心纯利胜预期,续吁买入,目标价75元  |      |
| 07=24 | 【机构攻略】瑞信评级:电能实业(00006) 中性              | 07-24 【机构攻略】摩通评级:电能实业(00006) 中性       |      |
| 07-24 | 【机构攻略】花旗评级:电能实业(00006) 中性              | 07-24 【机构攻略】德银评级:电能实业(00006) 持有       |      |
| 07=23 | 长建撇除一次性项目基本纯利增长22%,持有78亿元现金            | 07-23 电能实业(00006.HK)继续物色投资项目          |      |
| 07=23 | 电能实业(00006.HK)少赚94% 中期息68仙             | 07-23 电能实业(00006.HK): 二零一五年中期业绩报告     |      |
| 07-23 | 电能: 6月底现全约678亿元,将积极物色全球投资机会            | 07-23 电能(00006)中期赚32.4亿元跌94%,息0.68元   | -    |
| 扩展^   | 关联品种行情  综合资讯  网摘资讯  碎股逐笔委托  资金流向  买卖追踪 |                                       | 基本资料 |

# 4.3 网摘资讯

扩展区的网摘资讯为互联网上与该品种相关的各类资讯。

| 网摘资讯                                                                            |      |
|---------------------------------------------------------------------------------|------|
| 08-11 电能实业(00006.HK): 2015年中期报告 08-11 电能实业(00006.HK): 致股东通知信函(00006.HK): 有关二零一五 |      |
| 07-23 电能实业(00006.нк):二零一五年中期业绩                                                  |      |
| 06-19 电能实业(00006.нк): 就澳洲税务争议达成和解06-09 电能实业(00006.нк): 须予披露交易(出售交易股份合订单位)及内     |      |
| 0 <mark>6-01</mark> 电能实业(00006.HK): 截至2015年5月31日止月份之证券变动月报表                     |      |
|                                                                                 |      |
|                                                                                 |      |
|                                                                                 |      |
|                                                                                 |      |
|                                                                                 |      |
|                                                                                 |      |
| 扩展A   关联品种行情   综合资讯 <mark>  网摘资讯</mark>   碎股逐笔委托   资金流向   买卖追踪                  | 基本资料 |

# 4.4 碎股逐笔委托

在扩展区,可查看碎股逐笔委托信息数据。

| 09:29:5 | 59 70.40          | 0 188    | S  | 10:43:14 SC      |  |      |
|---------|-------------------|----------|----|------------------|--|------|
| 09:30:0 | 00                |          | SC |                  |  |      |
| 09:42:1 | 15 70.45          | 0 100    | S  |                  |  |      |
|         | 1                 |          | SC |                  |  |      |
| 09:49:4 | 41 70.50          | 0 387    | S  |                  |  |      |
| 10:05:2 | 23                |          | SC |                  |  |      |
| 10:05:3 | 30 70 <b>.4</b> 0 | 0 387    | S  |                  |  |      |
| 10:16:1 | 12                |          | SC |                  |  |      |
| 10:16:5 | 58 70.30          | 0 387    | S  |                  |  |      |
| 10:26:2 | 26                |          | SC |                  |  |      |
| 10:26:3 | <b>33 70.00</b>   | 0 387    | S  |                  |  |      |
| 10:31:1 | 10                |          | SC |                  |  |      |
| 10:43:1 | 12 70.00          | 0 282    | S  |                  |  |      |
|         |                   |          |    |                  |  |      |
| 扩展∨     | 关联品种行情            | 综合资讯 网摘送 | 资讯 | 碎股逐笔委托 资金流向 买卖追踪 |  | 基本资料 |

# 4.5 资金流向

在个股扩展区可点击"资金流向"查看当日的个股资金流向信息,分别统计散户与主力资金流入流出占比以及大单净额。

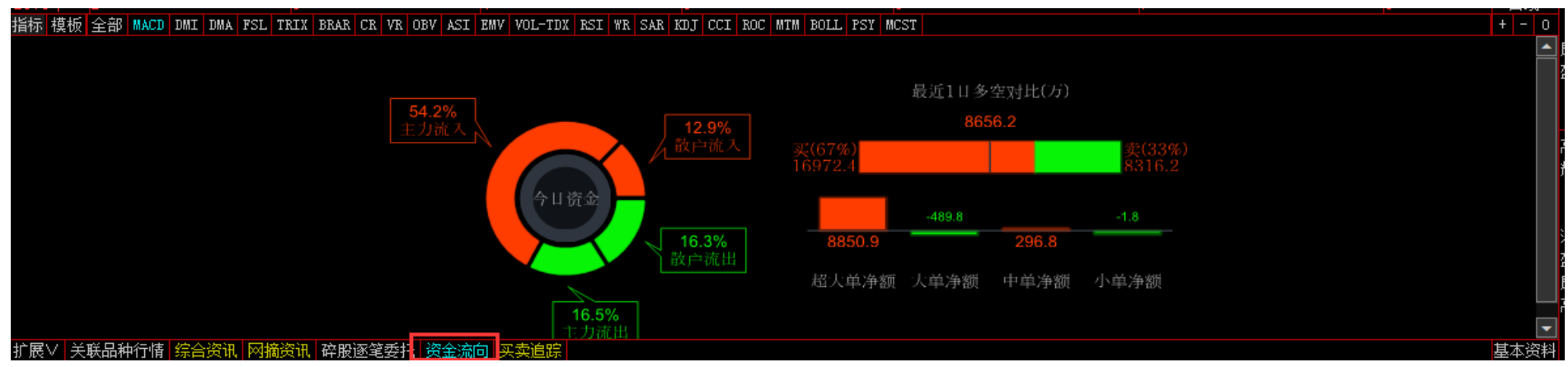

## 4.6 买卖追踪

在扩展区点击"买卖追踪",可查看当日 TOP10 成交券商, TOP10 净买入券商, TOP10 净卖出券商。

| TOP10成交券商 TOP1                          | 10净买入券商 TOP10净          | 卖出券商                                   |                                  |                                        |       |                                   |                |         |                          |                   | (单位:万)               |
|-----------------------------------------|-------------------------|----------------------------------------|----------------------------------|----------------------------------------|-------|-----------------------------------|----------------|---------|--------------------------|-------------------|----------------------|
| 瑞士信贷<br>Merrill<br>汇丰经纪<br>极讯亚太<br>瑞银香港 | 139<br>1072.65          | 1863.85<br>1863.07<br>1805.07<br>93.61 | 3<br>Ř<br>1<br>1                 | IMC<br>高盛亚洲<br>二泽证券<br>Sclipse<br>中银国际 |       | 875<br>667.15<br>608.49<br>529.18 | 972.40<br>5.74 | 中资资资公司  | 529.18<br>667.15<br>0.00 | 2739.59<br>366.01 | 5615.63              |
| 券商名称                                    | 加权平均价                   | 成交量                                    | 成交额                              | 占比%                                    | 买入里   | 卖出里                               | 净买里            | 买入额     | 卖出额                      | 净买额               | 更新时间                 |
| 瑞士信贷                                    | 115.407                 | 18.45                                  | 2129.43                          | 7.78                                   | 14.35 | 4.10                              | 10.25          | 1655.62 | 473.81                   | 1181.82           | 11:01:31             |
| Merrill                                 | 115.767                 | 16.10                                  | 1863.85                          | 6.81                                   | 6.50  | 9.60                              | -3,10          | 752.82  | 1111.03                  | -358.21           | 10:50:35             |
| 汇丰经纪                                    | 115.340                 | 15.65                                  | 1805.07                          | 6.60                                   | 12.55 | 3.10                              | 9.45           | 1445.14 | 359.94                   | 1085.20           | 11:01:10             |
| 极讯亚太<br>扩展∨ 关联品种行情                      | 115.652<br>综合资讯 网摘资讯 碎月 | <u>12.05</u><br>股逐笔委托 资金》              | 1303_61<br>新 <mark>1 买卖追踪</mark> | 5.09                                   | 2.45  | 9.60                              | -7.15          | 283.07  | 1110.55                  | -827.48           | 10:41:47 🔄 🔽<br>基本资料 |

# 4.7 基本资料

按 F10 键可查看丰富的公司资料,全方位了解公司情况和相关信息。包含操盘提示、基本资料、股东资料、股本结构、公司新闻、 公司公告、公司分析、分红送股、经营分析、财务报表、财务分析、行业比较、机构评级等详细数据。

| 00006<br>电能实业                                                              |                                                                    |                                                                      |                                                                      | 操盘提示           公司分析                                                  | <ul> <li>基本资料 股东:</li> <li>分红送股 经营</li> </ul>             | ·资料 高管分析 股本结构<br>·分析 财务报表 财务分析          | 公司新闻 公司公告<br>行业比较 机构评级 | 退 | [江丰控股▲]<br>[凯富能源▼] |
|----------------------------------------------------------------------------|--------------------------------------------------------------------|----------------------------------------------------------------------|----------------------------------------------------------------------|----------------------------------------------------------------------|-----------------------------------------------------------|-----------------------------------------|------------------------|---|--------------------|
| 操盘提示☆ ◇更新日!                                                                | 期: 2015-08-11◇ ;                                                   | 通达信港股F10                                                             |                                                                      |                                                                      |                                                           |                                         |                        |   |                    |
| 【主要指标】                                                                     |                                                                    |                                                                      |                                                                      |                                                                      |                                                           |                                         |                        |   |                    |
| 指标\报告期                                                                     | 2015-06-30                                                         | 2014-12-31                                                           | 2014-06-30                                                           | 2013-12-31                                                           | 2013-06-30                                                |                                         |                        |   |                    |
|                                                                            | 1.52  <br>2.84  <br>44.74  <br>56.915  <br>62600.00  <br>12400.00  | 28.58  <br>2.67  <br>7.03  <br>57.672  <br>213100.00  <br>5457100.00 | 26.49  <br>3.76  <br>2.53  <br>57.515  <br>143200.00  <br>5381300.00 | 5.23  <br>4.14  <br>48.76  <br>32.535  <br>1022200.00  <br>605700.00 | 2.24<br>3.66<br>29.02<br>29.390<br>479200.00<br>301200.00 |                                         |                        |   | E                  |
| 经营利润率(%)  <br>  资产负债率(%)  <br>  币种                                         | 19.81  <br>9.72  <br>HKD                                           | 2560.82  <br>9.68  <br>HKD                                           | 3757.89  <br>10.91  <br>HKD                                          | 59.25  <br>33.98  <br>HKD                                            | 62.85  <br>37.85  <br>HKD                                 |                                         |                        |   |                    |
| <br>【交易事件】<br>暂无数据                                                         | L.                                                                 | L.                                                                   | 1_                                                                   | I_                                                                   |                                                           |                                         |                        |   |                    |
| 【权益披露】                                                                     |                                                                    |                                                                      |                                                                      |                                                                      |                                                           |                                         |                        |   |                    |
| 2015-06-03<br>据港交所最新披露<br>2015-06-03<br>据港交所最新披露<br>2015-06-03<br>据港交所最新披露 | 9,李泽钜于2015-06-<br>9,李嘉诚于2015-06-<br>9,Li Ka-Shing Uni <sup>-</sup> | -03ý子순(00006)82<br>-03ý구순(00006)82<br>ty Trustee Corpo:              | 2599612(股),变动<br>2599612(股),变动<br>ration Limited于2                   | 后持股数量151000<br>后持股数量0(股),<br>2015-08-03好仓(00                         | (股),占变动后持服<br>占变动后持股比例<br>006)829599612(股)                | 股比例0.01%。<br> 0.00%。<br>,变动后持股数量0(股),占3 | 变动后持股比例O.00%。          |   |                    |
| 【分红派息】<br>2015-07-23<br>中期股息每股68港                                          | <b>1仙,分红截止曰:2</b> 0:                                               | 15-06-30,除净日::                                                       | 2015-08-21,暂停过                                                       | ;户日起止(2015-08                                                        | -25~2015-08-25)                                           |                                         |                        |   |                    |
| 2015-02-24<br>年度股息每股2.03                                                   | 1港元,分红截止日::                                                        | 2014-12-31,除净日                                                       | ]:2015-05-19,暂停                                                      | 过户日起止(2015-                                                          | 05-21~2015-05-21)                                         |                                         |                        |   |                    |
| 2014-07-24<br>中期股息67港仙,;                                                   | 分红截止日:2014-00                                                      | 5-30,除净日:2014                                                        | -08-22,暂停过户日                                                         | 起止(2014-08-26^                                                       | 2014-08-26)                                               |                                         |                        |   | Ţ                  |

# 4.8 财经资讯

"资讯"菜单下可查看专业的分类资讯,包含港股综合、经济概况、市场信息、行业分类等分类方式。

| 🤤 系统 功能 报价 分析     | 潜股行情 潜股资料           | 福田 丁里 建                                | EP B h     |                                   | 交易未登录                             | 行情)资讯)交易)牛网)——————————————————————————————————— |
|-------------------|---------------------|----------------------------------------|------------|-----------------------------------|-----------------------------------|-------------------------------------------------|
| 西证资讯 市场信息 品种 指标   | × 2015.08.11        | 🗄 📴 财经资讯                               | F7 🛐       | 花旗评级:昆仑能源(00135) 沽售               |                                   | -                                               |
| 🗀 港股综合            | 2015.08.11          | 1 1 基本资料                               | F10        | 德银评级:国美电器(00493) 持有               |                                   |                                                 |
| 🖂 港股要闻            | 2015.08.11[;        | 港股披露易                                  | - I        | 高盛评级:无名新股(02778) 沽售               |                                   | 1                                               |
| 🖂 国际要闻            | 2015.08.11 [;       | 1888 1888 1888 1888 1888 1888 1888 188 | ÷1         | 瑞银评级:国美电器(00493) 买入               |                                   |                                                 |
| 🖂 市场走势            | 2015.08.11          |                                        | <u>}</u> ] | 瑞信评级:理文造纸(02314) 跑赢大市             |                                   |                                                 |
| 🖂 公司评析            | 2015.08.11          |                                        |            | 大摩评级:香港交易所(00388) 与大市同步           |                                   |                                                 |
| 📧 机构攻略            | 2015.08.11          |                                        | £1         | 花旗评级:普 拉 达(01913) 买入              |                                   |                                                 |
| 🖂 业务状态            | 2015.08.11          |                                        | £1         | 美银美林评级:无名新股(02778) 跑输大市           |                                   |                                                 |
| 📨 地产业务            | 2015.08.11          | 趋势财经] 【机                               | [构攻略]      | 德银评级:中国海外宏洋集团(00081) 买入           |                                   |                                                 |
| 📨 中国业务            | 2015.08.11[         | 趋势财经] 【初                               | 、构攻略」      | 瑞银评级:无名新股(02778) 买入               |                                   | 2<br>2                                          |
| 🖂 业绩公布            | 【机构攻略】              | 花旗评级:昆仑能源                              | (00135)    | 沽售                                |                                   |                                                 |
| 🖂 收购合并            |                     |                                        |            | ,                                 | 机构收收】花裤证纸,目在鸽酒(00195) 注集          |                                                 |
| ── 人事架构           |                     |                                        |            | •                                 | 加州以喻』化順仟級·尼巴尼亞(00133) 冶告          |                                                 |
| ≥ 股权变动            | 花旗发表                | 报告指,上半年昆                               | 仑能源(       | 00135.HK)液化天然气(LNG)车辆业务的使用率仅1     | 9%,预期下半年或明年新产能投入後,该使用率会进          | 进一步降至8%,估计新产能将产生折旧及利息支出约8亿元,但对收入贡献轻             |
| ≥ 上市挂牌            | 微。并指:               | 公司或面临对投入                               | 的资本开       | 开支进行减值的风险,预测减值金额约230亿元(相          | 当於其帐面价值31%)。                      |                                                 |
| 図 融資集資            | 该行到                 | 预测昆仑能源今明                               | 两年的        | 再股盈利分别为减少35.7%和增加11.5%,基於今明       | 两年预测原油价格分别每桶58美元和63美元。预期2         | 016年旗下勘探与生产、天然气管道及LNC接收站业务将录盈利增长,惟整体将           |
| ◎ 友奋兄业            | 受车辆LIM              | 业务亏损所拖累。                               | 0          |                                   |                                   |                                                 |
| ≥ 听弦漫清            | 花旗                  | 维持昆仑能源「沽                               | 售」评约       | 6,目标价由6.6元下调至6元,相当於预测市盈率          | 12倍。相信该股现价处於市帐率1倍水平见支持,但          | 计及潜在资产减值,以及未来数年股本回报率(ROE)很可能低於股本成本,故            |
| M 监官机构            | 认为其股                | 价应低於帐面价值                               | 1          |                                   |                                   |                                                 |
| ○ 兵把東巩 ○ 经常期间     |                     |                                        | -          |                                   |                                   |                                                 |
| ビンクロルノル<br>家舗 新知道 | 里安戸                 | 明: 本公司提供的性                             | 1918思128   | 兵参考,开不构成所还耻劳头买的出价或词价,投资者使用        | 月前请予以核头,风湿自负。本公司所提供的公司公告、个服       | ;资料、投资合明建议等信息,刀水也不保证数据的准确性和元整性,请以上市公司公告         |
|                   | 信息内以                | 4。河平因我公司里                              | 大过失而产      | F生的信息内谷铺漏,以及投资者因依朝上还资料进行投资        | 8.厌束而导致的财产损失,不承担法律责任。             |                                                 |
| - 中国纪治            |                     |                                        |            |                                   |                                   |                                                 |
| ₩ 经济数据            |                     |                                        |            |                                   |                                   |                                                 |
|                   |                     |                                        |            |                                   |                                   |                                                 |
| □ 市场信息            |                     |                                        |            |                                   |                                   |                                                 |
| ☑ 货币市场            |                     |                                        |            |                                   |                                   |                                                 |
| ☑ 债券市场            |                     |                                        |            |                                   |                                   |                                                 |
| 🖂 证券市场            |                     |                                        |            |                                   |                                   |                                                 |
| 🜌 基金市场            |                     |                                        |            |                                   |                                   |                                                 |
| 🖂 贵金属期货           |                     |                                        |            |                                   |                                   |                                                 |
| 🖂 外汇市场            |                     |                                        |            |                                   |                                   |                                                 |
| 🖂 商品期货            |                     |                                        |            |                                   |                                   |                                                 |
| 📨 衍生产品            |                     |                                        |            |                                   |                                   |                                                 |
| 🖂 其它地区            |                     |                                        |            |                                   |                                   |                                                 |
| 🔁 行业分类            |                     |                                        |            |                                   |                                   |                                                 |
| 🖂 能源              |                     |                                        |            |                                   |                                   |                                                 |
| ₩ 公用事业            | -                   |                                        |            |                                   |                                   |                                                 |
| 务造假 新上市及/或可交易证    | 勝(8月11日)            |                                        |            | *SINCEREWATCH HK (00444.HK): 复牌公告 | 招行(03968.HK)获母企增持1830万股H股 涉资3.7亿元 | 乐游科技(01089.NIX)终止购曰语视频:                         |
| 回旗生 24498 2       | 961 D/Z BINK 593 22 | -4.92 -0.82%                           | 6.554Z H   | GE 3927 91 -0 51 -0 01% 7123/Z    | 通认信接》 主法(由信2)                     | 🗆 🖲 💖 🛧 t                                       |

# 4.9 **市场统计信**息

"港股资料"菜单下面的市场统计信息包括:行业统计、券商统计、券商个股排名、市场成交正股统计;对市场分别做了不同维度的统计。

| 🤤 系统 功能 拍             | 副前 分析 潜服行情    | 港股资料 資讯 工                                                    | 具 帮助   | 1                                              |                                             |                     | 交易未                                         | 登录       |                                |                        |                            | 行                                   | 情 资 讯 交 易                        | <b>4 10 - 6 x</b> |
|-----------------------|---------------|--------------------------------------------------------------|--------|------------------------------------------------|---------------------------------------------|---------------------|---------------------------------------------|----------|--------------------------------|------------------------|----------------------------|-------------------------------------|----------------------------------|-------------------|
| ← ➡ ② ☑ 行业名称 保险 地产 组行 |               | 行业统计<br>券商排名<br>券商个股排名<br>市场成交正股<br>IPO-览<br>派息备忘<br>权益披露一览表 | 5      | 成交金额(万)<br>125695.76<br>115905.73<br>144414.85 | 买入金額(万)<br>74626.76<br>62440.39<br>77244.84 |                     | 卖出金额(万)<br>42639.42<br>32854.20<br>53034.73 | <br>净流/  | 入额(万)↓<br>31987.33<br>29586.19 | 12 9<br>9 13<br>10 8 2 | 中奏/港资/台<br>7<br>3 18<br>31 | <mark>资/</mark> 欧资/美资/其<br>28<br>16 | 更新时间:20<br>他(成交额占比%)<br>17<br>18 | 27                |
| 行业名称保险                |               | 成分股个数<br>13                                                  |        | 成交金额(万)<br>144629.95                           | 买入金额(万)                                     |                     | 卖出金额(万)<br>51879.70                         | <br>净流)  | 入额(万)↓<br>32170.35             | 12 9                   | 中资/港资/台                    | <mark>资/欧资/美资/其</mark> 付<br>28      | 也(成交额占比%)<br>18                  | 27                |
| 地产<br>银行              |               | 200<br>24                                                    |        | 131909.30<br>167429.06                         | 行业统计                                        |                     | 40742.15<br>64304.48                        |          | 29732.21                       | 11 13<br>10 8 3        | 3 18<br>32                 | 16                                  | 3<br>18                          | 9<br>29           |
|                       | TOP50券商       | 丽成交额(万)                                                      |        |                                                |                                             | TOP50考              | 券商净买入(万)                                    |          |                                |                        |                            | TOP50券商净卖                           | 出(万)                             |                   |
| 券商名称                  | 成交额↓          | 买入额                                                          | 卖出额    | 净买额                                            | ***                                         | <mark>- </mark> 求交额 | 买入额                                         | 卖出额      | 净买额↓                           | 券商名和                   | <b>尔</b>                   | 成交额 买                               | 入额    卖出额                        | 颍 净买额↑            |
| 摩根士丹                  | 85868.78      | 31358.28 54                                                  | 510.35 | -23152.07                                      | <b>送商统计</b>                                 | 97.59               | 12848.06                                    | 6549.49  |                                | 摩根士兒                   | <del>]</del> 85            | 868.78 3135                         | 8.28 54510.3                     | 5 -23152.07       |
| 中银国际                  | 67351.44      | 31983.37 35                                                  | 367.83 | -3384.46                                       | 95 HJ 50 H                                  | 50.15               | 12745.09                                    | 8115.00  |                                | 汇丰经约                   | 2 44                       | 812.45 1605                         | 4.33 28757.9                     | 7 =12703.64       |
| 瑞士信贷                  | 67104.13      | 35289.19 31                                                  | 814.87 | 3474.33                                        | 瑞士信贷                                        | 67104.13            | 35289.19                                    | 31814.87 | 3474.33                        | 瑞银香〉                   | ₿ 52                       | 837.90 2120                         | 6.45 31631.2                     | 0 -10424.75       |
| TOP50成交股票             | TOP50净买入股票    | ₹ TOP50净卖出股                                                  | .票 📔   | 1生证券                                           | <b>_</b>                                    |                     |                                             |          |                                |                        |                            |                                     |                                  | (単位:万)            |
| 代码                    | 名称            | 加权平均价                                                        |        | 成交量                                            | 成交额↓                                        | 占比%                 | 买入量                                         | 卖出       | 里                              | 净买量                    | 买入额                        | 卖出额                                 | 净买额                              | 更新时间              |
| 00941                 | 中国移动          |                                                              | 03.242 | 28.60                                          | 2952.71                                     | 13.81               | 0.00                                        |          | 28.60                          | -28.60                 | 0.00                       | 2952.71                             | -2952.71                         | 10:05:07          |
| 00388                 | 香港交易所         |                                                              | 21.715 | 7.46                                           | 关两个阳排                                       | ·夕. <sup>73</sup>   |                                             |          | 0.16                           |                        | 1618.41                    | 35.58                               |                                  | 10:12:46          |
| 00700                 | 腾讯控股          |                                                              | 44.882 | 9.21                                           | <b>开向</b> 1 从 14                            | 24                  | 4.58                                        |          | 4.63                           | -0.05                  | 660.62                     | 673.74                              | -13.12                           | 10:12:53          |
| 00493                 | <b>当</b> 天电 辞 |                                                              | 1.503  | 827.50                                         | 1243.55                                     | 5.81                | 736.40                                      |          | 91.10                          | 645.30                 | 1104.55                    | 139.00                              | 965.55                           | 09:51:10          |
| 所有权证/占主板%             |               |                                                              |        | 49.571(7,/33.95%                               | ો                                           | 购                   | 39.22517.                                   |          | 认沽                             | 10.                    | 34617.                     | 认购/认沽                               | 79                               | 21                |
| 所有牛能证/占主板             | 5%            |                                                              |        | 27.16017/18.60%                                | 4                                           | ֓.F                 | 15, 763/7                                   |          | 能正                             | 11                     | 39717                      | 牛证/能证                               | 58                               | 42                |

| 所有牛熊祉/古土怓% |        | 27.16012/18.60% | 4111 4111 4111 4111 4111 4111 4111 411 |         | 15.76312 | 馬让     | 11.39712 4   | - 业/照业 58    | 42        |
|------------|--------|-----------------|----------------------------------------|---------|----------|--------|--------------|--------------|-----------|
|            | 权证505  | 大成交正股(万)        |                                        |         |          | 牛      | 熊证50大成交正股(万) |              |           |
| 代码         | 相关资产   | 认购成交            |                                        | टेक्र ↓ | 代码       | 相关资产   | 牛证成          | 交 熊证成交       | 总成交额↓     |
| HSI        | 恒生指数   | 46651.42        | 市场成交止股                                 | 07.62   | HSI      | 恒生指数   | 140561.      | 74 108503.37 | 249065.11 |
| HZ5014     | 恒生国企指数 | 39124.84        | 0000.11 442                            | 13.00   | HZ5014   | 恒生国企指数 | 6221.0       | 60 3499.61   | 9721.21   |
| 00700      | 腾讯控股   | 49469.40        | 12018.70 614                           | 188.10  | 00700    | 腾讯控股   | 1614. 4      | 41 974.52    | 2588.93   |

# 4.10 市场信息披露

#### "港股资料"菜单下面的市场信息披露包括: IPO 一览、派息备忘、权益披露一览表。

| 🤤 系统 功能 报价 分析 港股行情 港股 | カ能 扱价 分析 潜服行情 潜服资料 資讯 工具 帮助 交易未登录 (行 情) 读 语) 文 易 |        |            |            |            |              |              |            |              |  | X |
|-----------------------|--------------------------------------------------|--------|------------|------------|------------|--------------|--------------|------------|--------------|--|---|
| 🗢 🗢 🖹 🗵               | 行业统计                                             |        |            |            |            |              |              |            |              |  |   |
|                       | 券商排名<br>券商个股排名                                   | IPO新闻  | 新股详情       | 新股表现       |            |              |              | 输入代码       | 、拼音或简称 🔍     |  | - |
|                       | 市场成交正股<br>190一版                                  | 证券简称   | 上市日期 🔺     | 申购开始日      | 申购截止期      | 发售价上限<br>(元) | 发售价下限<br>(元) | 结果公布日      | 招股章程刊<br>发日期 |  |   |
|                       | 派息备忘                                             | 超智能控股  | 2015-05-27 |            |            | 0.39         | 0.39         | 2015-05-26 | 2015-05-14   |  |   |
|                       | 权益披露一览表                                          | 云南水务   | 2015-05-27 | 2015-05-13 | 2015-05-18 | 5.80         | 5.80         | 2015-05-26 | 2015-05-13   |  |   |
|                       | 01301                                            | 德基科技控股 | 2015-05-27 | 2015-05-14 | 2015-05-19 | 2.40         | 2.40         | 2015-05-26 | 2015-05-14   |  |   |

| IP0一览 | IPO新闻  | 新股详情       | 新股表现       |            |              |              | 输入代码       | 、拼音或简称 🛛 🔍   |
|-------|--------|------------|------------|------------|--------------|--------------|------------|--------------|
| 证券代码  | 证券简称   | 上市日期 🔺     | -11 11     | 申购截止期      | 发售价上限<br>(元) | 发售价下限<br>(元) | 结果公布日      | 招股章程刊<br>发日期 |
| 08355 | 超智能控股  | 2015-05-27 | IPO 一览     |            | 0.39         | 0.39         | 2015-05-26 | 2015-05-14   |
| 06839 | 云南水务   | 2015-05-27 |            | 2015-05-18 | 5.80         | 5.80         | 2015-05-26 | 2015-05-13   |
| 01301 | 德基科技控股 | 2015-05-27 | 2015-05-14 | 2015-05-19 | 2.40         | 2.40         | 2015-05-26 | 2015-05-14   |

| 最新派息公 | 、布 一周除净备 | f忘 一周      | 派息备忘       | 派息公布搜        | <b></b> ₽  |            |            |                 |
|-------|----------|------------|------------|--------------|------------|------------|------------|-----------------|
| 证券代码  | 证券简称     | 公布日期 🔻     | 财政的        |              | 净日         | 截至过户日起     | 截至过户日止     | 方案概述            |
| 00316 | 东方海外国际   | 2015-08-10 | 2015-(     | <b>底息备</b> を | 5-09-02    | 2015-09-07 | 2015-09-11 | 中期股息每股普通股9.6美仙  |
| 00732 | 信利国际     | 2015-08-07 | 2015-00-20 | 2013-12-00   | 2015-08-26 | 2015-08-28 | 2015-08-28 | 第2次中期股息每股0.03港元 |
| 01313 | 华润水泥控股   | 2015-08-07 | 2015-06-30 | 2015-09-25   | 2015-08-27 | 2015-08-31 | 2015-09-04 | 中期股息每股0.06港元    |

| 权益披露  |                     |            |      | 开始时间: 2015-07-12 📗          | · 结束时间: 20    | 15-08-11 🛄 公司  | ]股票 <b>:</b> 输入代码、 | 拼音或简称 🛛 💽 |      |    |
|-------|---------------------|------------|------|-----------------------------|---------------|----------------|--------------------|-----------|------|----|
| 证券代码  | 证券简称                | 公布时间▼      |      | 投资者                         | 变动股份数<br>(万股) | 变动后数重     (万股) | 变动后持<br>股率(%)      | 好淡仓       |      |    |
| 02312 | 中国金融租赁              | 2015-08-06 | 权益披露 | 权益拔露                        | 权益拔露          | 李德念            | 1745.00            | 38450000  | 6.72 | 好仓 |
| 01319 | 霭华押业信贷              | 2015-08-06 |      | al Asset Management Limited | 374.80        | 103468000      | 4.88               | 好仓        |      |    |
| 01366 | 366 江南集团 2015-08-06 |            |      | 芮福彬                         |               | 1994280000     | 48.89              | 好仓        |      |    |

# 第5节港股工具功能

## 5.1 沙盘推演

K 线分析界面右击或输入快捷键 46 可进入沙盘推演。通达信独有的沙盘推演,即模拟 K 线,可以预判接下来各种走势的概率。

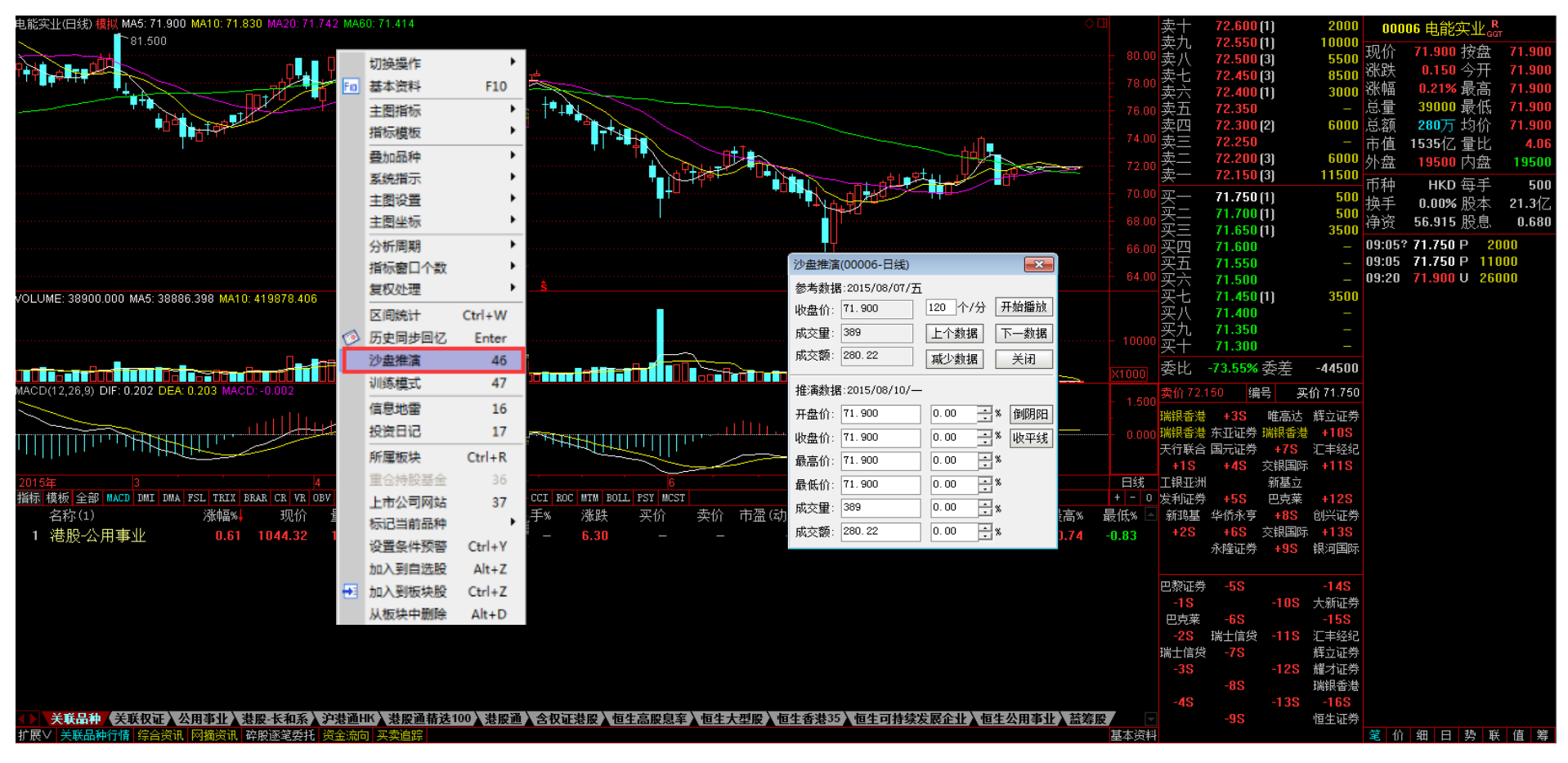

MIDIE TO A Standard The Standard To A Standard To A Stand

## 5.2 训练模式

#### 电能实业(田线:前复权) <mark>截止日:20141105 MA5: 72.630\_MA10: 72.000</mark>\_MA20: 70.912\_MA60: 69.790 2500 00006 由能实业品 72.650 (2) 金ヵ 73.840 现价 72.200 按盘 72.20 . 切换操作 涨跌 0.450 今开 71.90 卖七 涨幅 **0.63%** 最高 72.20 基本资料 F10 72.450 95370 最低 卖五 72.400 (2) 4000 总量 71.750 主图指标 总额 687万 均价 指标模板 72.300 (4) 10000 市值 1541亿 量比 🗿 训练模式 72.250 (3) 6000 <u></u>外盘 . 53620 内盘 4175 叠加品种 轰-72.200(7) 7500 ]随机提取数据 2014/11/5 ▼ ● 更换至此日期 币种 HKD 每手 系统指示 500 买一 72.150 (13) 24000 换手 0.00% 股本 **21.3**{Z 电能实业 20141105 73.340 72.190 [13] 72.100 [9] 72.050 [1] 72.000 [3] 71.950 [1] 71.900 [1] 71.850 71.800 [3] 主图设置 ٠ 18000 净资 56.915 股息 0.680 初始资金 1000000 手续费 0.15 % 记录导出 主图坐标 ۲ 500 2000 09:30? 72.150 500B7 分析周期 ٠ 买五 500 09:30 71.750 500 S 20 下—K线 自动播放 重新训练 关闭训练 指标窗口个数 ٠ 1000<mark>S</mark>49 买六 500 09:30 71.750 买入 卖出 (买买买九 09:30 72.100 2500B40 OLUME: 2732100.000 MA5: 1923481.625 MA10: 21 复权处理 ٠ 85500 09:30 500B3 播放步长一上 0.5秒/步 空格键下一路线 区间统计 Ctrl+W 14500 09:30 71.800 500 <mark>S</mark> 14 71.750(3) 当前资产: 1000000.00 多头市值: 0.00 帐户盈亏: 0.00 资金余额: 1000000.00 空头市值: 0.00 盈亏比例: 0.00% 24500 09:30 500 B 31 历史同步回忆 Enter 71.700(1) 买十 09:30 72.100 D 370B 委比 70.00% 委差 14.0万 46 沙盘推演 09:30 72,000 2000 R8 交易记录 持仓品种 📃 当前品种 📃 隐藏日期 47 2.26.9) DIE: 1.075 DEA: 0.88 训练模式 编号 09:30 71.850 500 S11 时间 操作 成交价 成交量 成交餐 500<mark>B</mark>2 09:30 信息地雷 德意志 发利证券 凯基证券 瑞银香 16 09:30 72.100 9000B72 德意志 Optiver 凯基证券 巴克莱 17 投资日记 09:30 1000**B**7 永隆证券 德意志 +4S 500 B 31 09:30 72,100 所属板块 Ctrl+R 银香港 华侨永亨 交银国际 09:30 500 日线 花旗环球 东亚证券 交银国际 新基立 重合持股基金 2500B7 09:30 72.150 旨标 模板 全部 MACD DMI DMA FSL TRIX BRAR CR DJ CCI ROC MTM BOLL 麦格理 国元证券 德意志 同德证券 上市公司网站 37 09:30 1000B7 总金额 开盘% 最高% 最低% -名称(1) 涨幅% 现 换手% 涨跌 摩根士丹 德意志 汇丰经纪 500**B**7 09:30 72 150 标记当前品种 花旗环球 永隆证券 永隆证券 1 港股公用事业 803万 500**B**7 09:30 72.150 +3S 唯高达 交银国际 设置条件预警 Ctrl+Y 09:30 500**B** 09:30 72.100 4000<mark>8</mark>4 加入到自选股 Alt+Z Optiver Merrill 摩根士丹 麦格理 09:30 1000B7 加入到板块股 Ctrl+Z 法国兴业 瑞士信贷 瑞士信贷 09:30 5500B79 麦格理 法国兴业 09:30 Merrill 从板块中删除 Alt+D < III 500**B**7 巴克莱 Optiver 中信里昂 09:30 1000B7 法国兴业 09:30 法国兴业 Merrill -2S 2000B5 投资科技 投资科技 法国兴业 09:31 72.200 500B5 中信里昂 瑞士信贷 72.200 500B71 09:31 瑞士信贷 麦格理 摩根士丹 09:31 1000<mark>B</mark>7 关联品种《关联权证》公用事业》港股-长和系》沪港通HK》港股通精选100》港股通》含权证港股》恒生高股息率》恒生大型股》恒生香港35》恒生可持续发展企业》恒生公用事业》蓝筹股 瑞士信贷 法国兴业 法国兴业 法国兴业 展V | 关联品种行情 | 综合资讯 | 网摘资讯 | 碎股逐笔委托 | 资金流向 | 买卖追踪 其木密料 笔 价 细 日 势 联 值 筹

K线分析界面右击或输入快捷键47可进入训练模式。训练模式可针对个股历史数据,进行模似买卖交易训练。

第 41 页 / 共 69 页

5.3 组合工具

通达信支持多样化的工具,无论是查看财经资讯还是技术分析,组合使用方便快捷,特别是画线编辑工具,不仅能够画线,还能将 已经画的线平移、旋转、压缩、拉伸和删除。支持多种画线工具,多达数十种的特殊画线功能,还可以自定义画线颜色,画线方便快捷。

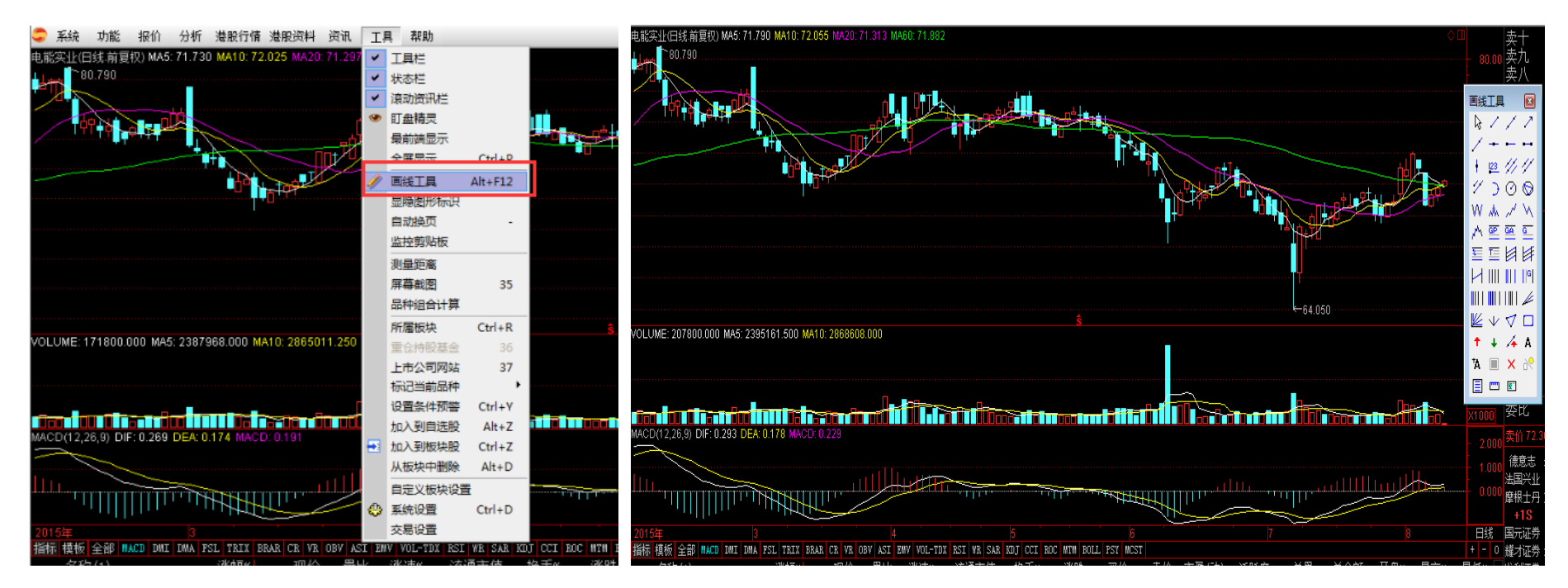

## 5.4 市场雷达和条件预警

市场雷达可通过多个条件监控筛选出未来到达这些条件的证券品种。

条件预警可选择一些自己感兴趣的品种进行指定预警,可以设定价位突破的上下限值。

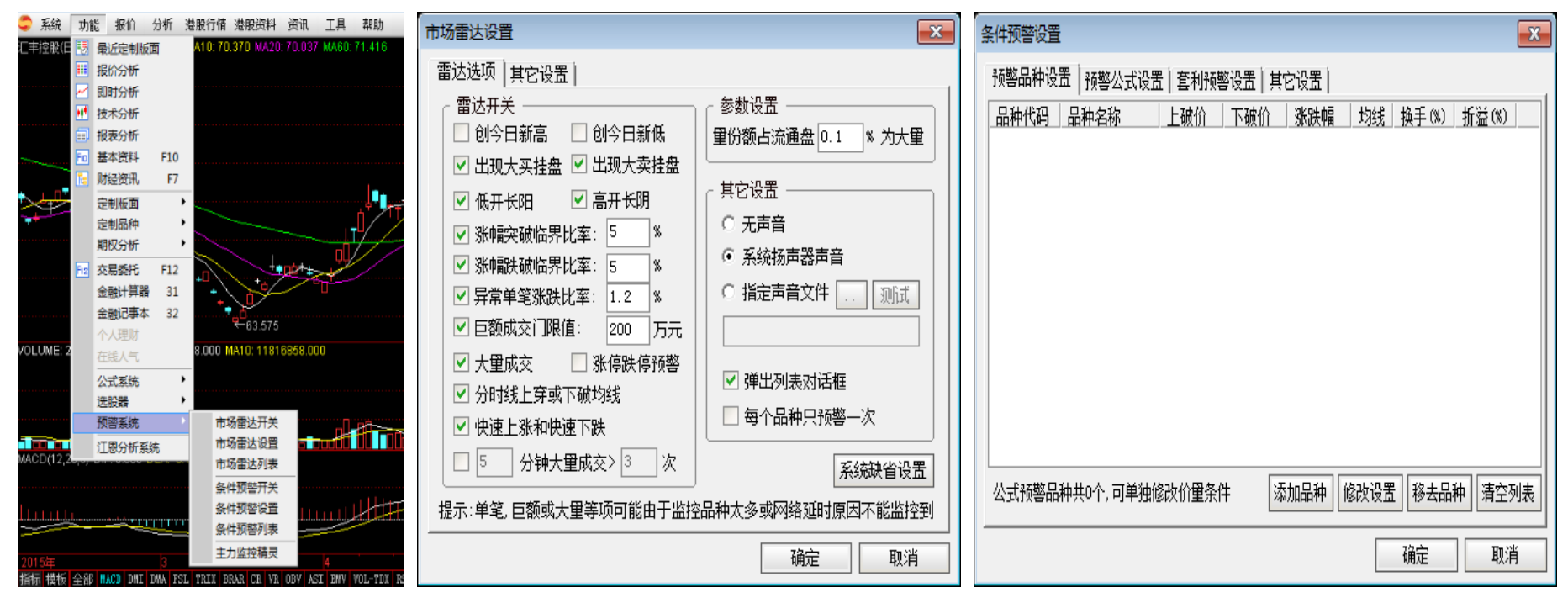

# 5.5 主力监控

可按所设置的条件监控所选板块的主力买入或卖出信息。

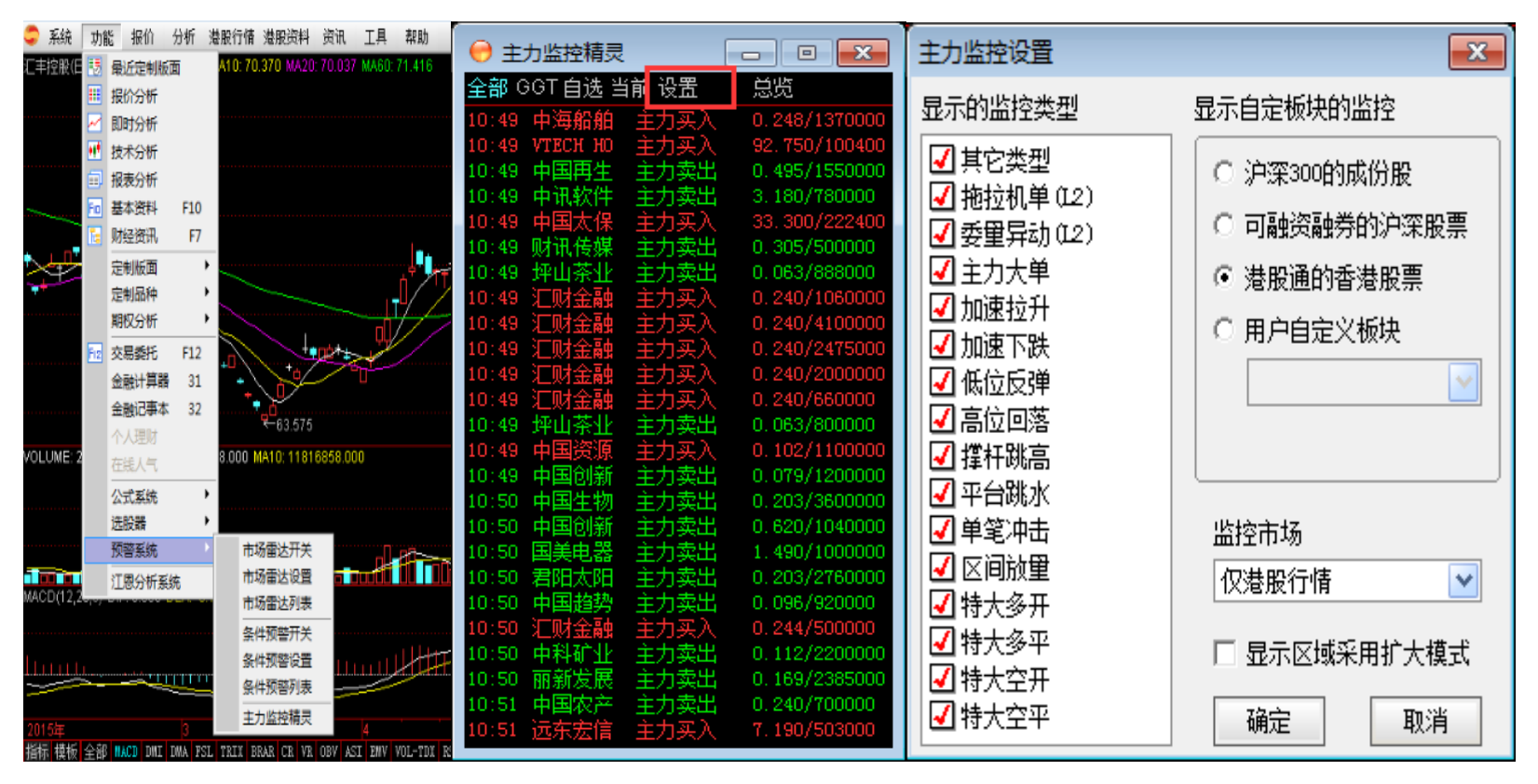

# 5.6 盯盘精灵

在最小化通达信期货行情交易客户端情况下,盯盘精灵浮在桌面最顶层,在处理繁杂事务的同时,不耽误实现监控关注品种的实时 动态,把握投资机会。

| 系统 功能 报价 分析 港股行情 港股资料 资讯                                                                                                    | 工具 帮助                   |         |   | 设置       | 显示全部。       | 自选股     | 即时资讯     | <u>X</u> |
|----------------------------------------------------------------------------------------------------|-------------------------|---------|---|----------|-------------|---------|----------|----------|
| 电影实让(日线:前夏权) MA5: 71.810 MA10: 72.065 MA20: 71.317                                                                                                    | 工具样                     |         |   | 代码       | 名称          | 涨幅%     | 现价       | 涨跌       |
| 80.790                                                                                                    | <ul> <li>状态栏</li> </ul> |         |   | -9999999 | ☆上证指数☆      | 0.14    |          | 5:31     |
|                                                                                                    | ✔ 滚动资讯                  |         |   | HSI      | 恒生指数        | 1.08    | 24785.61 | 264.49   |
|                                                                                                    | ⑦ 訂量構具                  |         |   | GEM      | 香港创业…       | 0.48    | 601.00   | 2.86     |
|                                                                                                    | 景前講堂                    | 7       | 1 | 香港主要则    | 财经媒体要闻:     | 报道(8月   | 11日)     |          |
|                                                                                                    | 全屏显示                    | Ctrl+P  |   | 德昌电机     | (00179.HK)  | 斥逾51亿   | 购汽车零部    | 件        |
| and the second second s | / 画线工具                  | Alt+F12 | - | 徐翔携手輩    | 董文标史玉柱      | 等大佬入朋   | 设中国七星控   | 股        |
|                                                                                                    | 显隐图形                    | RIP     |   | 蓝天威(0    | )6828.HK) 沪 | £1.6亿收则 | 如东液化气    | 쮅        |
|                                                                                                    | 自动换页                    |         |   | 中国光纤     | (03777.HK)  | 紧急停牌    | 做空机构质    | 疑        |
|                                                                                                    | 监控剪贴                    | Ē.      |   | 新上市及你    | 或可交易证券      | (8月11日  | ])       |          |

# 第6节**交易操作指南**

6.1 港股

# 6.1.1 港股买入

| 买入 | 法职                                                                                                    |                                                                                                    | マン Wee Park Thyton 希出共出却                                                                                                    |  |
|----|----------------------------------------------------------------------------------------------------|----------------------------------------------------------------------------------------------------|----------------------------------------------------------------------------------------------------|--|
|    | <ul> <li>港設</li> <li>マン</li> <li>マン</li> <li>マン</li> <li>マン</li> <li>アン</li> <li>アン</li> <l< th=""><th>実入 奥出 謝単 持仓 照新         证券代码:       00005         证券名称:       第329月前盘(210) ▼         买入价格:       69.700 ÷         支入价格:       69.700 ÷         最大可买:       14278000 全部 股<br/>C 全仓 C 1/2 C 1/4         每手股数:       400 股<br/>买入数量:         下 单       200</th><th>安入     健健     原紙     TDX101     香港营业部                 近券代码             证券名称             持合里 可卖数里 未回卖出数里 当前价             最新市值             所神         市场                00008              正 注接股             2000              2000              0 89.700              139400.000         港市         港股交易                0008              电讯器科               20000              20000              0.6.840              92800.000         港市          港股交易                00812              西证国际证券               6000              6000              0.840              5040.000         港市               28股交易                 00939              建设银行               1000              1000              6330.000         港市               現 股交易</th><th></th></l<></ul> | 実入 奥出 謝単 持仓 照新         证券代码:       00005         证券名称:       第329月前盘(210) ▼         买入价格:       69.700 ÷         支入价格:       69.700 ÷         最大可买:       14278000 全部 股<br>C 全仓 C 1/2 C 1/4         每手股数:       400 股<br>买入数量:         下 单       200 | 安入     健健     原紙     TDX101     香港营业部                 近券代码             证券名称             持合里 可卖数里 未回卖出数里 当前价             最新市值             所神         市场                00008              正 注接股             2000              2000              0 89.700              139400.000         港市         港股交易                0008              电讯器科               20000              20000              0.6.840              92800.000         港市          港股交易                00812              西证国际证券               6000              6000              0.840              5040.000         港市               28股交易                 00939              建设银行               1000              1000              6330.000         港市               現 股交易 |  |
|    | 单击买入                                                                                                    |                                                                                                    | 弹出买入界面                                                                                                    |  |
|    | 未填写任何信息, 单                                                                                                    | 单击下单                                                                                                    | 弹出提示"请输入证券代码!"                                                                                                    |  |
|    | 单击股东代码下拉挂                                                                                                    | 安钮                                                                                                    | 显示不同市场股东代码                                                                                                    |  |
|    | 输入错误的股票代码                                                                                                    | 冯                                                                                                    | 不能显示股票名称等其他信息                                                                                                    |  |
|    | 输入不足 6 位的股票                                                                                                    | 票代码并单击下单                                                                                                    | 弹出提示"请输入完整的证券代码!"                                                                                                    |  |
|    | 输入正确的股票代码                                                                                                    | 冯                                                                                                    | 显示相对应的股东代码,显示正确股票名称、买卖盘、可用资                                                                                                    |  |
|    |                                                                                                    |                                                                                                    | 金,买入价格显示当前卖一价格,最大可买数量,买卖盘刷新                                                                                                    |  |

#### 第46页/共69页

| 单击报价方式下拉按钮                    | 显示多种不同报价方式                      |  |
|-------------------------------|---------------------------------|--|
| 单击买卖盘中的价格                     | 买入价格显示单击价格                      |  |
| 填写买入数量为0,单击下单                 | 弹出提示"输入的交易数量无效!"                |  |
| 填写买入数量为1-99,单击下单              | 弹出提示"委托以提交,证券系统返回的原因:委托数量不是     |  |
|                               | 买卖单位的整数倍"                       |  |
| 填写最小买入数量为100,单击下单             | 可以买入                            |  |
| 填写最大买入数量为 999999900           | 可以买入(需要设置自动分仓,输入的最大买入数量除以自动     |  |
|                               | 分仓的基量不能大于 60, 否则提示:最多允许分仓 60 次) |  |
| 填写买入数量为100-1000000间100的整数倍的数  | 可以买入                            |  |
|                               |                                 |  |
| 其与头人数量为100−999999900间非100的整数倍 | 理出提示"妥托以提父,业券系统返回的原因: 委托数重个是    |  |
| 的数                            | 头卖单位的整数倍"                       |  |
| 填写买入价格大于涨停价或者小于跌停价            | 弹出提示"买入价格高于涨停价或者低于跌停价,交易可能不     |  |
|                               | 会成功!"                           |  |
| 填写买入数量超过100万股的整数倍,点击下单        | 弹出提示"委托以提交,证券系统返回的原因:委托数量超出     |  |
|                               | 每笔限量"                           |  |
| 填写买入数量大于最大可买数量,单击"买入确定"       | 弹出提示"委托以提交,证券系统返回的原因:客户可用资金     |  |
|                               | 不足"                             |  |
| 在界面上单击右键                      | 弹出"输出"和"刷新"                     |  |
| 单击"刷新"                        | 股票相关信息即时刷新                      |  |

在填写完証券代码之后,会弹出証券对应的 web 行情,如下图:

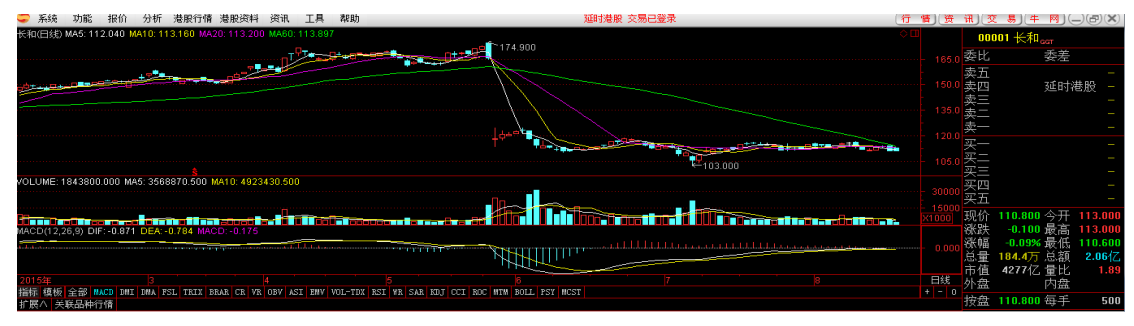

#### 第 47 页 / 共 69 页

填写完証券代码之后,証券名称及每手股数会显现,然后选择委托方式,输入买入价格与买入数量,当确认输入无误之后,点击下 单会出现确认信息。其中委托方式包括:竞价盘、竞价限价盘、限价盘、增强限价盘、特别限价盘。

| 交易确认 | ×                                                                        |
|------|--------------------------------------------------------------------------|
| ?    | 操作类别:买入<br>股票代码:00001 长和<br>委托价格:110.100<br>委托数量:500股<br>委托方式:增强限价盘(ELO) |
|      | 确认 取消                                                                    |

如果信息有误还可以取消 返回上图继续填写下单信息,如果正确,当确定之后会返回一个提示信息,内容有合同号,如果有其他情况则返回原因。

| 提示  |                             |
|-----|-----------------------------|
| (į) | 委托已提交,合同号是20090219000000001 |
|     | 确定                          |

买入交易完成。

# 6.1.2 港股卖出

| 卖出 | 港股                                                                                                    | 买入 卖出 撒单 持仓 刷新                                                                                                    | 卖出 (WCC) 系统 TDX101 香港营业部                                                                                                    | ✓ - □ × |
|----|----------------------------------------------------------------------------------------------------|----------------------------------------------------------------------------------------------------|----------------------------------------------------------------------------------------------------|---------|
|    | III       要入         III       評股通要入         III       沪股通要出         撤单       散单         改单       查询         查询       资金股份         资金股份       勞 当日成交         历史或交       一         IPO       一         例 历史或交       一         IPO       ●         發的曲请       修改密码         ●       修改密码 | 证券代码: 00008<br>证券名称: 电讯盈科<br>费四<br>支出价格: 电讯盈科<br>费型、<br>索出约格: 4.640 ↓ 港元<br>安子<br>级大可卖: 20000 全部 股<br>C全仓 C 1/2 C 1/4<br>每手股数: 1000 股<br>卖出数量: ▶ ▶ ♥ | 抽合         证券代码         证券名称         持合里         可表執里         未回卖出数里         当前价         最新市值         市林         市场           00005         汇丰控股         2000         2000         0         69.700         139400.000         港市         港股交易           00008         电讯盈料         20000         20000         0         4.640         92800.000         港市         港股交易           00939         建设银行         1000         1000         0         6.330         6330.000         港市         港股交易           00939         建设银行         1000         1000         0         6.330         6330.000         港市         港股交易           00939         建设银行         1000         1000         0         6.330         6330.000         港市         港股交易           04.640         4.640         4.650 |         |
|    | 单击卖出                                                                                                    |                                                                                                    | 弹出卖出界面,当天买入的股票盈利显示红色,亏损显示蓝色,既<br>没有盈利也没有亏损的显示黑色。                                                                                                    |         |
|    | 单击股东代码下拉                                                                                                    | 按钮                                                                                                    | 显示不同市场的股东代码                                                                                                    |         |
|    | 输入错误的股票代                                                                                                    | 码                                                                                                    | 不能显示股票名称等其他信息                                                                                                    |         |
|    | 输入正确的股票代                                                                                                    | 码                                                                                                    | 显示相对应的股东代码,显示正确股票名称、买卖盘、可用资金,<br>卖出价格显示当前买一价格,最大可卖数量,买卖盘刷新                                                                                                    |         |
|    | 单击报价方式下拉                                                                                                    | 按钮                                                                                                    | 显示多种不同报价方式                                                                                                    |         |
|    | 单击买卖盘中的价                                                                                                    | 格                                                                                                    | 卖出价格显示单击价格                                                                                                    |         |
|    | 填写卖出数量为0,                                                                                                    | 单击"下单"                                                                                                    | 弹出提示"输入的交易数量无效!"                                                                                                    |         |
|    | 填写适当的卖出数                                                                                                    | 量,单击"下单"                                                                                                    | 可以卖出                                                                                                    |         |
|    | 填写卖出数量为 1-                                                                                                    | -9999999999 间的数                                                                                                    | 可以卖出                                                                                                    |         |
|    | 填写卖出价格大于                                                                                                    | 涨停价或者小于跌停                                                                                                    | 弹出提示"卖出价格高于涨停价或者低于跌停价,交易可能不会成                                                                                                    |         |
|    | 价                                                                                                    |                                                                                                    | 功!"                                                                                                    |         |

### 第 49 页 / 共 69 页

| 填写卖出数量大于最大可卖数量 | 弹出提示"委托以提交,证券系统返回的原因:客户的股票不足"  |  |
|----------------|--------------------------------|--|
| 在界面上单击右键       | 弹出"输出"和"刷新"                    |  |
| 单击"刷新"         | 股票相关信息即时刷新                     |  |
| 单击"输出"         | 弹出"输出"对话框,可以选择不同输出方式,单击"浏览",可以 |  |
|                | 设置输出文件的存放路径                    |  |

在填写完証券代码之后,会弹出証券对应的 web 行情,如下图:

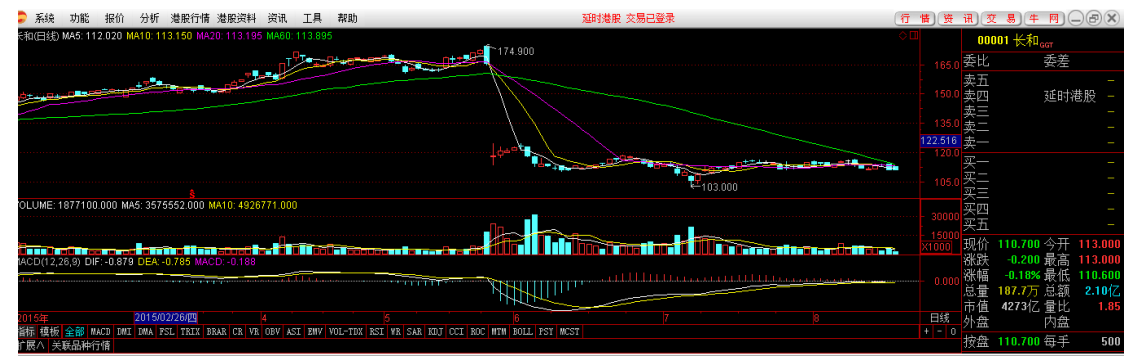

填写完証券代码之后,証券名称及每手股数会显现,当确认输入无误之后,点击下单会出现确认信息。(如买入)

如果信息有误还可以取消 返回上图继续填写下单信息,如果正确,当确定之后会返回一个提示信息,内容有合同号,如果有其他情况返回原因。(如买入)

卖出交易完成。

# 6.2 **沪股通委托**

# 6.2.1 沪股通买入

| 沪股通买 | 港股                                                                                                    | (要入) 奧出 撤单 持仓 刷新 |                                                                                                    | 沪股通买入                                                                                                    |                                                        | - 「新先」 TDX10                                  | 01 香港营业部                                                   | ✓ - □ ×                          |
|------|----------------------------------------------------------------------------------------------------|------------------|----------------------------------------------------------------------------------------------------|----------------------------------------------------------------------------------------------------|--------------------------------------------------------|-----------------------------------------------|------------------------------------------------------------|----------------------------------|
| λ    | <ul> <li>聖入</li> <li>要出</li> <li>学問通要入</li> <li>学問通要入</li> <li>学問通要出</li> <li>撒単</li> <li>查询</li> <li>资金股份</li> <li>查询</li> <li>资金股份</li> <li>当日或交</li> <li>历史或托</li> <li>历史或交</li> <li>目PO</li> <li>公开招股</li> <li>我的申请</li> <li>修改密码</li> <li>修改密码</li> </ul> | 证券代码: 600004     | 82 218<br>81 144<br>80 621<br>79 30<br>76 1<br>77 5<br>76 10<br>75 226<br>74 3772<br>73 4067<br>7.79 张停15.08<br>71 跌停12.34 | 証券代码   证券名称<br> 600000  SHANGHAI PUDONG DEVELOPMENT BAN<br> 600004  GUANGZHOU BAIYUN INTERNATIONAL AIRPOR<br> 600369  SOUTHWEST SECURITIE: | 特合里 可奕執聖 未回<br>( 3 3<br>( 40000 40000<br>5 50500 50500 | ■ 文出教堂 当前价 最<br>0 0.000<br>0 0.000<br>0 0.000 | 新市值 币种<br>0.000 人民币<br>0.000 人民币<br>0.000 人民币<br>0.000 人民币 | 市场<br>上海Δ股交易<br>上海Δ股交易<br>上海Δ股交易 |
| -    | 单击沪股通买入                                                                                                    |                  | 弹出买                                                                                                    | 入界面                                                                                                    |                                                        |                                               |                                                            |                                  |
|      | 未填写任何信息,                                                                                                    | 单击下单             | 弹出提为                                                                                                    | 示"请输入证券代码!"                                                                                                    |                                                        |                                               |                                                            |                                  |
| -    | 单击股东代码下拉                                                                                                    | 按钮               | 显示不同                                                                                                    | 司市场股东代码                                                                                                    |                                                        |                                               |                                                            |                                  |
| -    | 输入错误的股票代                                                                                                    | 码                | 不能显示                                                                                                    | 示股票名称等其他信息                                                                                                    |                                                        |                                               |                                                            |                                  |
| -    | 输入不足 6 位的股                                                                                                    | 票代码并单击下单         | 弹出提利                                                                                                    | 示"请输入完整的证券代码!"                                                                                                    |                                                        |                                               |                                                            |                                  |
|      | 输入正确的股票代                                                                                                    | 码                | 显示相区                                                                                                    | 时应的股东代码,显示正确股票                                                                                                    | 票名称、买卖                                                 | 卖盘、可用                                         | 资金,                                                        |                                  |
| -    |                                                                                                    |                  | 买入价材                                                                                                    | 各显示当前卖一价格,最大可                                                                                                    | 买数量,买卖                                                 | 卖盘刷新                                          |                                                            |                                  |
|      | 单击报价方式下拉                                                                                                    | 按钮               | 显示多利                                                                                                    | 中不同报价方式                                                                                                    |                                                        |                                               |                                                            |                                  |
|      | 单击买卖盘中的价                                                                                                    | 格                | 买入价材                                                                                                    | 各显示单击价格                                                                                                    |                                                        |                                               |                                                            |                                  |
|      | 填写买入数量为0,                                                                                                    | 单击下单             | 弹出提着                                                                                                    | 示"输入的交易数量无效!"                                                                                                    |                                                        |                                               |                                                            |                                  |
|      | 填写买入数量为1-                                                                                                    | -99,单击下单         | 弹出提利                                                                                                    | 示"委托以提交,证券系统返[                                                                                                    | 回的原因 <b>:</b> 著                                        | 委托数量不                                         | 是买卖                                                        |                                  |

#### 第 51 页 / 共 69 页

|                              | 单位的整数倍"                        |  |
|------------------------------|--------------------------------|--|
| 填写最小买入数量为100,单击下单            | 可以买入                           |  |
| 填写最大买入数量为 999999900          | 可以买入(需要设置自动分仓,输入的最大买入数量除以自动分仓  |  |
|                              | 的基量不能大于 60, 否则提示:最多允许分仓 60 次)  |  |
| 填写买入数量为100-1000000间100的整     | 可以买入                           |  |
| 数倍的数                         |                                |  |
| 填写买入数量为 100-999999900 间非 100 | 弹出提示"委托以提交,证券系统返回的原因:委托数量不是买卖  |  |
| 的整数倍的数                       | 单位的整数倍"                        |  |
| 填写买入价格大于涨停价或者小于跌停            | 弹出提示"买入价格高于涨停价或者低于跌停价,交易可能不会成  |  |
| 价                            | 功!"                            |  |
| 填写买入数量超过100万股的整数倍,点          | 弹出提示"委托以提交,证券系统返回的原因:委托数量超出每笔  |  |
| 击下单                          | 限量"                            |  |
| 填写买入数量大于最大可买数量,单击            | 弹出提示"委托以提交,证券系统返回的原因:客户可用资金不足" |  |
| "买入确定"                       |                                |  |
| 在界面上单击右键                     | 弹出"输出"和"刷新"                    |  |
| 单击"刷新"                       | 股票相关信息即时刷新                     |  |

在填写完証券代码之后,証券名称会显现;输入卖入价格,卖入数量,当确认输入无误之后,点击下单会出现确认信息。 沪股通卖入交易完成。

# 6.2.2 沪股通卖出

| 沪股通卖 | 港股                | (契入) 奥出 (撤単) 持仓 刷新                                              |                     | 沪股通卖出                                                                                    | 4                  | 淀 系统 TDX101 | 1 香港营业部                | ✓ - □ ×          |
|------|-------------------|-----------------------------------------------------------------|---------------------|------------------------------------------------------------------------------------------|--------------------|-------------|------------------------|------------------|
| 出    | 四 买入              | 证券代码: 600004 卖五 13<br>卖四 13                                     | 82 218<br>81 144    | 证券代码 证券名称 持                                                                              | 抢望 可卖数望 未回卖)       | 出数里 当前价 最   | 新市值  币种                | 市场               |
| ш    | 11 英山<br>11 沪股通买入 | · 证券名称: 白云机场                                                    | .80 621<br>79 30    | 600000 SHANGHAI PUDONG DEVELOPMENT BANK<br>600004 GUANGZHOU BAIYUN INTERNATIONAL AIRPORT | 3 3<br>40000 40000 | 0 0.000     | 0.000 人民市<br>0.000 人民币 | 上海A股交易<br>上海A股交易 |
|      | 11) 沪股通卖出         | 报价方式: 限价盘 (LIMIT) 英- 13.                                        | 78 1                | 600369 SOUTHWEST SECURITIES                                                              | 50500 50500        | 0 0.000     | 0.000 人民币              | 上海A股交易           |
|      | り撤单の改善            | 卖出价格: ▲3.790 元 买一 13.<br>买二 13.                                 | .77 5<br>.76 10     |                                                                                          |                    |             |                        |                  |
|      |                   | 最大可卖: 40000 全部 股 买三 13.<br>———————————————————————————————————— | .75 226<br>.74 3772 |                                                                                          |                    |             |                        |                  |
|      | 🔗 资金股份            | 每手股数:100 股 买五 13.                                               | .73 4067            |                                                                                          |                    |             |                        |                  |
|      |                   |                                                                 | 3.71 跌停12.34        |                                                                                          |                    |             |                        |                  |
|      |                   |                                                                 |                     |                                                                                          |                    |             |                        |                  |
|      | 💮 历史成交            |                                                                 |                     |                                                                                          |                    |             |                        |                  |
|      | IPO ↓ IPO ↓ 公开招股  |                                                                 |                     |                                                                                          |                    |             |                        |                  |
|      | 我的申请              |                                                                 |                     |                                                                                          |                    |             |                        |                  |
|      |                   |                                                                 |                     |                                                                                          |                    |             |                        |                  |
|      |                   |                                                                 | 1                   |                                                                                          |                    |             |                        |                  |
|      | 单击沪股通卖出           |                                                                 | 弾出卖出                | 出界面,当天买入的股票盈利显                                                                           | 示红色,亏              | 损显示蓝        | 色,既                    |                  |
|      |                   |                                                                 | 没有盈利                | 利也没有亏损的显示黑色。                                                                             |                    |             |                        |                  |
|      | 单击股东代码下拉          | <b>拉</b> 按钮                                                     | 显示不同                | 司市场的股东代码                                                                                 |                    |             |                        |                  |
|      | 输入错误的股票代          | 码                                                               | 不能显示                | 示股票名称等其他信息                                                                               |                    |             |                        |                  |
|      | 输入正确的股票代          | 、码                                                              | 显示相对                | 讨应的股东代码,显示正确股票                                                                           | 名称、买卖              | 盘、可用        | 资金,                    |                  |
|      |                   |                                                                 | 卖出价棒                | 各显示当前买一价格,最大可卖                                                                           | 数量,买卖              | 盘刷新         |                        |                  |
|      | 单击报价方式下拉          | ī按钮                                                             | 显示多利                | 中不同报价方式                                                                                  |                    |             |                        |                  |
|      | 单击买卖盘中的价          | ↑格                                                              | 卖出价棒                | 各显示单击价格                                                                                  |                    |             |                        |                  |
|      | 填写卖出数量为0          | ,单击"下单"                                                         | 弾出提え                | 示 "输入的交易数量无效!"                                                                           |                    |             |                        |                  |
|      | 填写适当的卖出数量,单击"下单"  |                                                                 | 可以卖出                |                                                                                          |                    |             |                        |                  |
|      | 填写卖出数量为1          | -9999999999 间的数                                                 | 可以卖出                | н                                                                                        |                    |             |                        |                  |
|      | 填写卖出价格大于          | 张停价或者小于跌停                                                       | 弹出提表                | 示"卖出价格高于涨停价或者低                                                                           | 于跌停价,              | 交易可能        | 不会成                    |                  |
|      | 价                 |                                                                 | 功!"                 |                                                                                          |                    |             |                        |                  |
|      | 填写卖出数量大于          | 最大可卖数量                                                          | 弹出提表                | 示"委托以提交,证券系统返回                                                                           | 的原因:客              | 户的股票        | 不足"                    |                  |

#### 第 53 页 / 共 69 页

| 在界面上单击右键 | 弹出"输出"和"刷新"                    |  |
|----------|--------------------------------|--|
| 单击"刷新"   | 股票相关信息即时刷新                     |  |
| 单击"输出"   | 弹出"输出"对话框,可以选择不同输出方式,单击"浏览",可以 |  |
|          | 设置输出文件的存放路径                    |  |

在填写完証券代码之后,証券名称会显现;输入买出价格,买出数量,当确认输入无误之后,点击"下单"会出现确认信息。 沪股通卖出交易完成。

# 6.3 撤单改单

| 撤单 | 港股                                                     | 买入 卖出 撒单 持仓 刷新        | 撤单                                                            | 系统 TDX101 香港营业部 | ×□-× |
|----|--------------------------------------------------------|-----------------------|---------------------------------------------------------------|-----------------|------|
|    | <b>111</b> 买入                                          |                       |                                                               | 撤 单 全选中 全不选     | 刷新输出 |
|    | 111 吴田<br>111 沪股通买入                                    | 其他费用  委托编号  证券代码   证券 | 名称   买卖标志  委托价格   委托教里   委托方式   成交数里   委托时间   状态说明   委托渠道     |                 |      |
|    | 111 沪股通卖出                                              | 206373 00812 2412     | 副体脏牙 头 0.84 2000 遭强限1/1盔 0 2015-07-31 16:19:36 排队等性中 Internet |                 |      |
|    | 1011 1111 1111 1111 1111 11111 11111111                |                       |                                                               |                 |      |
|    |                                                        |                       |                                                               |                 |      |
|    |                                                        |                       |                                                               |                 |      |
|    |                                                        |                       |                                                               |                 |      |
|    | →<br>☆ 历史委托<br>→ □ □ □ □ □ □ □ □ □ □ □ □ □ □ □ □ □ □ □ |                       |                                                               |                 |      |
|    |                                                        |                       |                                                               |                 |      |
|    | 公开招股                                                   |                       |                                                               |                 |      |
|    | ● 修改密码                                                 |                       |                                                               |                 |      |
|    | - 🔒 修改密码                                               |                       |                                                               |                 |      |
|    |                                                        |                       |                                                               |                 |      |
| -  | 单击"撤单",若无                                              | 委托                    | 弹出提示"没有相应的查询信息!"                                              |                 |      |
| -  | 单击"撤单",若有                                              | <b></b>               | 显示当日委托但还未成交股票的信息                                              |                 |      |
|    | 在撤单界面上单击                                               | 右键                    | 弹出"输出""汇总""刷新"                                                |                 |      |
|    | 单击"刷新"                                                 |                       | 刷新当日委托但还未成交股票的信息                                              |                 |      |
|    | 单击"输出"                                                 |                       | 弹出"输出"对话框,可以选择不同的输出方式,单击"                                     | '浏览",可以         |      |
|    |                                                        |                       | 设置输出文件的存放路径                                                   |                 |      |

|                                                                                                    | (买入) 実出 撤单 持仓 刷新 |                                                   | 改會                                              | é                                           |                             |              | 読定(系统)   | DX101 | 香港营业部 | ~  | ×  |
|----------------------------------------------------------------------------------------------------|------------------|---------------------------------------------------|-------------------------------------------------|---------------------------------------------|-----------------------------|--------------|----------|-------|-------|----|----|
| <b>三</b> 买入                                                                                                    |                  |                                                   |                                                 |                                             |                             |              | 共1条      | 明细    | 改单    | 刷新 | 输出 |
| 型 突田<br>型 沪股通买入                                                                                                    | 其他费用  委托编号  证券代码 | 证券名称  买卖标志 委托价<br>  西江国际江券                        | 价格(委托数里) 委托方式                                   | 成交均价 成交数量                                   | 委托时间                        | 状态说明         | 委托渠道     |       |       |    |    |
|                                                                                                    | 200313 00012     | 四亚国际证券 关 (                                        | 1.04 2000 3自5里座川盘                               | i U U 2                                     | 010-07-01 10:19:00          | 推队守族里        | Internet |       |       |    |    |
| 一切取単の目的である。                                                                                                    |                  |                                                   |                                                 |                                             |                             |              |          |       |       |    |    |
| ■ 查询                                                                                                    |                  |                                                   |                                                 |                                             |                             |              |          |       |       |    |    |
| 资金股份                                                                                                    |                  |                                                   |                                                 |                                             |                             |              |          |       |       |    |    |
| 当日成交                                                                                                    |                  |                                                   |                                                 |                                             |                             |              |          |       |       |    |    |
| │ - ∽♪ 历史委托<br>│ - ◇♪ 历史成交                                                                                                    |                  |                                                   |                                                 |                                             |                             |              |          |       |       |    |    |
| IPO                                                                                                    |                  |                                                   |                                                 |                                             |                             |              |          |       |       |    |    |
| ☆ 公开招股<br>我的由请                                                                                                    |                  |                                                   |                                                 |                                             |                             |              |          |       |       |    |    |
| ■ 修改密码                                                                                                    |                  |                                                   |                                                 |                                             |                             |              |          |       |       |    |    |
|                                                                                                    |                  |                                                   |                                                 |                                             |                             |              |          |       |       |    |    |
| - 6改密码                                                                                                    |                  |                                                   |                                                 |                                             |                             |              |          |       |       |    |    |
| └└───────────────────────────────────                                                                                               |                  |                                                   |                                                 |                                             |                             |              |          |       |       |    |    |
| └ <b>└──</b> <sup>⊯∞∞∞</sup><br>                                                                                                    |                  | 弹出提示                                              | "没有相应的                                          | 查询信息!"                                      | ,                           |              |          |       |       |    |    |
| └ <b>└ <sup>●</sup></b> <sup>₱改密码</sup><br>点击"明细"若无<br>点击"明细"若无                                                                     |                  | 弹出提示           显示当日                               | "没有相应的<br>委托但还未成                                | 查询信息!'<br>:交股票的信                            | ,<br>                       |              |          |       |       |    |    |
| ▲ <sup>●</sup> <sup>●</sup> <sup>●</sup> <sup>●</sup> <sup>●</sup> <sup>●</sup> <sup>●</sup> <sup>●</sup> <sup>●</sup> <sup>●</sup> | 运托<br>运托<br>运托   | 弾出提示       显示当日       弾出修改                        | "没有相应的<br>委托但还未成<br>委托单,可以                      | 查询信息!'<br>交股票的信<br>修改价格和                    | ,<br>息<br>数量                |              |          |       |       |    |    |
| └ <sup>▲</sup> <sup>₩∞∞₩</sup><br>点击"明细"若元<br>点击"明细"若元<br>点击"改单"<br>单击"刷新"                                                          | 透托<br>透托         | 弾出提示       显示当日       弾出修改       刷新当日             | "没有相应的<br>委托但还未成<br>委托单,可以<br>委托但还未成            | 查询信息!"<br>交股票的信<br>修改价格和<br>交股票的信           | ·<br>息<br>数量<br>息           |              |          |       |       |    |    |
| └ <sup>▲</sup> <sup>₩∞∞₩</sup><br>点击"明细"若五<br>点击"改单"<br>点击"改单"<br>单击"刷新"<br>单击"输出"                                                  | 透托<br>透托<br>· 委托 | 弾出提示       显示当日       弾出修改       刷新当日       弾出 "输 | "没有相应的<br>委托但还未成<br>委托单,可以<br>委托但还未成<br>出"对话框,下 | 查询信息!"<br>交股票的信<br>修改价格和<br>交股票的信<br>可以选择不同 | ,<br>息<br>数量<br>息<br>司的输出方式 | <b>式</b> ,单击 |          |       |       |    |    |

需要选中要撤单的信息(复选状态,用鼠标单击选择信息条,可以点击"全选中"可以选中全部的信息条,"全不选"可以取消全部的 信息条)点击"撤单"或"改单"之后 会有确认信息。确认之后"撤单"或"改单"完成。 6.4 查询

# 6.4.1 资金股份

| 资金股份 | 港股                                                       | [ 买入 ] 卖出   撤单   持仓   刷新                    |                                                  |                                          | 资金股份                                           | 新完 系统 TDX101     | 香港营业部 | <b>v</b> – <b>n</b> x |
|------|----------------------------------------------------------|---------------------------------------------|--------------------------------------------------|------------------------------------------|------------------------------------------------|------------------|-------|-----------------------|
|      | 10 <sup>11</sup> <del>大</del> 入<br>1111 卖出<br>1119 沪股通买入 | 港 币:可用:495,000,000.0<br>人民币:可用:1,970,847.43 | 0 冻结资金:0.00 参考市值:24<br>冻结资金:0.00 参考市值:0.00       | 3,570.00 资产:495,001,;<br>) 资产:372,500.00 | 870.00                                         |                  |       |                       |
|      | 加 沪股通卖出 加 樹单                                             | 证券代码                                        | 证券名称                                             | 持仓里 可卖数里 未回                              | 卖出数量   当前价   最新市值   币种                         | 市场               |       | 刷新                    |
|      |                                                          | 00005                                       | 1 毛花服<br>电讯盈科                                    | 2000 2000                                | 0 69.700 139400.000 巻巾<br>0 4.640 92800.000 港市 | 港股交易             |       | 輸出                    |
|      |                                                          | 00812                                       | 西证国际证券 建设组行                                      | 6000 6000                                | 0 0.840 5040.000 港市                            | 港股交易             |       | 买入                    |
|      |                                                          | 600000 SHANGHAI                             | PUDONG DEVELOPMENT BANK                          | ( 3 3                                    | 0 0.000 0.000 人民市                              | 上海A股交易           |       | 卖出                    |
|      | - 🎸 当日成交                                                 | 600004 GUANGZHOU BAIYU<br>600369            | IN INTERNATIONAL AIRPORT<br>SOUTHWEST SECURITIES | 40000 40000<br>5 50500 50500             | 0 0.000 0.000 人民币                              | 上海A股交易<br>上海A股交易 |       |                       |
|      | → 历史委托<br>→ 历史或六                                         |                                             |                                                  |                                          |                                                |                  |       |                       |
|      | IPO                                                      |                                             |                                                  |                                          |                                                |                  |       |                       |
|      | 公开招股                                                     |                                             |                                                  |                                          |                                                |                  |       |                       |
|      | ·····································                    |                                             |                                                  |                                          |                                                |                  |       |                       |
|      | 🔒 修改密码                                                   |                                             |                                                  |                                          |                                                |                  |       |                       |
|      | 单击资金股份                                                   |                                             | 显示港币、可                                           | 「用、冻结资                                   | 金、资产、参考市值                                      | 等信息及证券数量、可       | 卖数    |                       |
|      |                                                          |                                             | 量、成本价、                                           | 浮动盈亏、                                    | 最新市值、当前价、                                      | 今买数量等信息          |       |                       |
|      | 单击右侧区域中的                                                 | 买入按钮                                        | 进入到买入界                                           | 面                                        |                                                |                  |       |                       |
|      | 单击右侧区域中的                                                 | 卖出按钮                                        | 进入到卖出界                                           | 面                                        |                                                |                  |       |                       |
|      | 单击右侧区域中的                                                 | 刷新按钮                                        | 资金股份信息                                           | 【刷新                                      |                                                |                  |       |                       |
|      | 单击右侧区域中的                                                 | 输出按钮                                        | 弹出输出框,                                           | 可以选择不                                    | 同的输出方式,单击                                      | 浏览,可以设置输出文       | 件的    |                       |
|      |                                                          |                                             | 存放路径                                             |                                          |                                                |                  |       |                       |
|      | 单机右侧区域中修                                                 | 改成本价按钮                                      | 可以修改选中                                           | 的的股票的                                    | "成本价"字段。                                       |                  |       |                       |

"输出"可以将查询结果以所选路径输出。

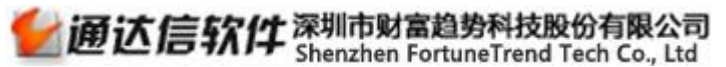

| <ul> <li>○ 輸出到文本文件 浏览</li> <li>D:\我的资料库\Documents\20150819 查询.txt</li> </ul> |
|------------------------------------------------------------------------------|
| ○ 输出到Excel表格 浏览 D:\我的资料库\Documents\20150819 查询.xls                           |
| ○ 输出到打印机                                                                     |
| 确 定 取 消                                                                      |

"买入"和"卖出"将切换到股票买卖界面。

查询资金股份完成。

## 6.4.2 当日委托

| 当日委托 | 港股                                    | <b>東</b> 入 東出 | 撤单持    | 副新     |              |               |       |       | 当日雲   | 純       |      |            |          |       | <b>锁定</b> 系统 | TDX101 | 香港营业部 | 3  | <b>- - x</b> |
|------|---------------------------------------|---------------|--------|--------|--------------|---------------|-------|-------|-------|---------|------|------------|----------|-------|--------------|--------|-------|----|--------------|
|      | ····································· |               |        |        |              |               |       |       |       |         |      |            |          |       | 共6氛          | R 明:   | 细改单   | 刷新 | 输出           |
|      | 111 泊股涌来入                             | 其他费用          | 委托编号   | 证券代码:  | 证券名称         | 买卖标志  雾       | 託价格   | 委托数里日 | 委托方式  | 成交均价  6 | 成交数量 | 委托时        | i) i     | 状态说明  | 委托渠道         |        |       |    |              |
|      |                                       |               | 206373 | 00812  | 西证国际证券       | 买             | 0.84  | 2000  | 增强限价盘 | 0       | 0    | 2015-07-31 | 16:19:35 | 排队等候中 | Internet     |        |       |    |              |
|      | 10 樹单                                 |               | 206370 | 600004 | 日本机场<br>清史相行 | <u>买</u><br>可 | 13.67 | 100   | 限销盘   | U       | U    | 2015-07-31 | 14:46:39 |       | Internet     |        |       |    |              |
|      |                                       |               | 206368 | 600000 | 浦发银行         | <br>          | 14.90 | 100   | 限价盘   | 0       | 0    | 2015-07-31 | 14:40:52 |       | Internet     |        |       |    |              |
|      |                                       |               | 206367 | 600000 | 浦发银行         | 买             | 14.99 | 100   | 限价盘   | 0       | 0    | 2015-07-31 | 14:40:22 | 已撤单   | Internet     |        |       |    |              |
|      |                                       |               | 206365 | 600004 | 白云机场         |               | 13.65 | 100   | 限价盘   | 0       | 0    | 2015-07-31 | 10:47:24 | 已撤单   | Internet     |        |       |    |              |
|      |                                       |               |        |        |              |               |       |       |       |         |      |            |          |       |              |        |       |    |              |
|      | → 当日成交                                |               |        |        |              |               |       |       |       |         |      |            |          |       |              |        |       |    |              |
|      |                                       |               |        |        |              |               |       |       |       |         |      |            |          |       |              |        |       |    |              |
|      | 历史成交                                  |               |        |        |              |               |       |       |       |         |      |            |          |       |              |        |       |    |              |
|      |                                       |               |        |        |              |               |       |       |       |         |      |            |          |       |              |        |       |    |              |
|      | · · · · · · · · · · · · · · · · · · · |               |        |        |              |               |       |       |       |         |      |            |          |       |              |        |       |    |              |
|      |                                       |               |        |        |              |               |       |       |       |         |      |            |          |       |              |        |       |    |              |
|      |                                       |               |        |        |              |               |       |       |       |         |      |            |          |       |              |        |       |    |              |
|      | - PARTER                              |               |        |        |              |               |       |       |       |         |      |            |          |       |              |        |       |    |              |
|      |                                       | + v r         | 1-5-11 |        |              | T TT +        | KK 1- | 台     |       |         |      |            |          |       |              |        |       |    |              |
|      | <b>半</b> 击当日委托,右⁄                     | 有当日           | 1安孔    |        | 显示妥打         | 七头买           | 等信    | 恳     |       |         |      |            |          |       |              |        |       |    |              |
|      | 双击任一未成交委                              | 买或多           | ē卖     | į      | <u> </u>     | 单提示           | ,单    | 击确定   | 定,撤   | 单成功     | 力    |            |          |       |              |        |       |    |              |

#### 第 57 页 / 共 69 页

| 若该单已经成交或已经撤单,双 | 弹出提示"该单已成交或已撤",点击确定后,确认对话框消失 |  |
|----------------|------------------------------|--|
| 击该单            |                              |  |
| 单击当日委托, 若当日无委托 | 弹出提示"没有相应的查询信息!"             |  |

"输出"可以将查询结果输出。(如资金股份)

# 6.4.3 当日成交

| 当日成交 | 港股                                                                 | (买入) 卖出 (撒单) 持仓) 刷新     | 当日成交 一 一 一 一 一 一 一 一 一 一 一 一 一 一 一 一 一 一 一 | ß 🔽 | - <b>-</b> × |
|------|--------------------------------------------------------------------|-------------------------|--------------------------------------------|-----|--------------|
|      | 1011 买入<br>mu 卖出                                                   |                         | 共0条                                        | 刷新  | 输出           |
|      | ▲<br>·<br>·<br>·<br>·<br>·<br>·<br>·<br>·<br>·<br>·<br>·<br>·<br>· | ○ 证券代码 证券<br>没有相应的查询信息! | 名称 买卖标志 成交价格 成交数量 成交번间 成交类型 委托渠道 委托编号 市场   |     |              |
|      | 单击当日成交,若                                                           | 有当日成交                   | 显示当日成交信息                                   |     |              |
|      | 单击当日成交,若                                                           | 当日无成交                   | 弹出提示"没有相应的查询信息!"                           |     |              |
|      | 单击资金流水                                                             |                         | 可以选择起始日期、终止日期、币种,显示相应的信息                   |     |              |
|      | 单击资金余额                                                             |                         | 弹出余额查询框,可以选择币种,单击查询,显示相应信息                 |     |              |

"输出"可以将查询结果输出。(如资金股份)

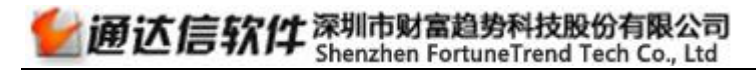

# 6.4.4 历史委托

| 委托查询/ | 港股                                    | 栗入東出     | 撤单 持仓     | RIST       |              |        |              | 历史     | 委托     |       |       |       |                 | <b>锁定</b> 系统  | TDX101               | 香港营业部                   |       |    |
|-------|---------------------------------------|----------|-----------|------------|--------------|--------|--------------|--------|--------|-------|-------|-------|-----------------|---------------|----------------------|-------------------------|-------|----|
| 历史委托  | 1119 买入                               | 起始日期: 20 | 015- 7-24 | ▼ 终止日期     | : 2015- 7-   | 31 💌   |              |        |        |       |       |       |                 |               |                      | 共30条                    | 查询    | 输出 |
|       |                                       | 其他费用     | 委托        | 时间         | 买卖标志Ti       | 证券代码   | 证券名称         | 委托价格   | 委托数量日  | 委托类型  | 成交均价  | 成交数量日 | 状态说明            | 委托渠道          | 委托编号                 | 計 市场                    |       |    |
|       | 2017年1月                               | 2        | 2015-07-3 | 1 16:19:35 | 买            | 00812  | 西证国际证券       | 0.84   | 2000   | 增强限价盘 | 0     | 0     | 排队等候中           | Intern        | et 20637             | '3 港股3                  | :易    | ſ  |
|       | 111 沪股通契田                             | 2        | 2015-07-3 | 1 14:46:39 | 卖            | 600004 | 白云机场         | 13.67  | 100    | 限价盘   | 0     | 0     | 已撤单             | Intern        | et 20637             | '0 上海A股す                | :易    |    |
|       | 迎 撤単                                  | 2        | 2015-07-3 | 1 14:46:32 | 买            | 600000 | 浦发银行         | 14.98  | 100    | 限价盘   | 0     | 0     | 已撤单             | Intern        | et 20636             | 19 上海A股3                | :易    |    |
|       | 🕛 改单                                  | 2        | 2015-07-3 | 1 14:40:53 | 买            | 600000 | 浦发银行         | 15     | 100    | 限价盘   | 0     | 0     | 已撤单             | Intern        | et 20636             | 58 上海A股3                | :易    |    |
|       | - 查询                                  | 2        | 2015-07-3 | 1 14:40:22 | <u></u>      | 600000 | 浦发银行         | 14.99  | 100    | 限价盘   | 0     | 0     | 已撤单             | Intern        | et 20636             | 57 上海A股3                | 湯     |    |
|       | · 🛞 资金股份                              | 2        | 2015-07-3 | 1 10:47:24 | 포            | 600004 | 日云机场         | 13.65  | 100    | 限价盘   | 0     | 0     |                 | Intern        | et 20636             | 5 上海A股3                 | 湯     |    |
|       | 🔥 当日委托                                | 2        | 2015-07-3 | 0 15:04:38 | 쓰            | 600369 | 四開址夯         | 22, 55 | 50000  |       | 22,55 | 50000 | 一元全成父           | Trading Stati | on 20636             | i4 上海A服う<br>に 上海 A 服う   | :历    |    |
|       |                                       |          | 2015-07-3 | 0 10:00:47 | 关            | 600004 | 日本机场<br>演史組织 | 11.07  | 40000  |       | 11.07 | 40000 | 元王씨父            | Trading Stati | on 20636             | )3 上海A版>                | ·//// |    |
|       | ▲ <b>历史</b> 委任                        | 4        | 2015-07-3 | 0 14:09:04 | <u></u><br>天 | 000000 |              | 10.01  | 10000  | 阳心舟   | 10.01 | <br>0 | 二王 瓜 次<br>日 衛 首 | Trading Stati | on 20036<br>of 20636 | 2 上海4版> 12 上海4版> 13 法股プ | .勿    |    |
|       |                                       |          | 2015-01-2 | 9 14.34.41 | 五            | 00000  |              | 0.455  | 10000  | 阻益舟   | 0     | 0     | 口撒单             | Intern        | et 20030<br>et 20635 | 10 進版2                  | .900  |    |
|       |                                       |          | 2015-07-2 | 9 14:33:01 | 莱            | 00633  | 一 八风生化件设     | 2.71   | 4000   |       | 0     | 0     | 日齢単             | Intern        | et 20030             | 18 港設さ                  |       | L  |
|       |                                       |          | 2015-07-2 | 9 13:10:25 | 壶            | 00812  | 西证国际证券       | 0, 89  | 6000   | 僧碑限价盘 | 0     | 0     | 已撤单             | Intern        | et 20635             | 7 港股マ                   | 易     |    |
|       | · 公开招股                                |          | 2015-07-2 | 9 13:10:10 |              | 00005  | 汇丰控股         | 69.3   | 2000   | 增强限价盘 | 0     | 0     | 已撤单             | Intern        | et 20635             | 6 港股3                   | 蕩     |    |
|       |                                       | 2        | 2015-07-2 | 9 13:09:02 | 买            | 00633  | 中国全通         | 2.69   | 10000  | 增强限价盘 | 0     | 0     | 已撤单             | Intern        | et 20635             | 5 港股3                   | 易     |    |
|       | - 修改密码                                | 2        | 2015-07-2 | 9 13:08:45 | 买            | 00809  | 大成生化科技       | 0.435  | 10000  | 增强限价盘 | 0     | 0     | 已撤单             | Intern        | et 20635             | i4 港股3                  | 易     |    |
|       | ● ● ● ● ● ● ● ● ● ● ● ● ● ● ● ● ● ● ● | 2        | 2015-07-2 | 9 13:07:56 | 买            | 01371  | 华彩控股         | 0.39   | 100000 | 增强限价盘 | 0     | 0     | 已撤单             | Intern        | et 20635             | i3 港股る                  | :易    |    |
|       | _                                     | 2        | 2015-07-2 | 9 13:07:42 | 买            | 01371  | 华彩控股         | 0.395  | 100000 | 增强限价盘 | 0     | 0     | 已撤单             | Intern        | et 20635             | 52 港股3                  | :易    |    |
|       |                                       |          | 2016-07-2 | 0 19.56.14 | स            | 600360 | 而古に共         | 16     | 500    |       | 16    | 500   | 中全市六            | Tradius Ctati |                      | 11 日海市昭才                | ;e    |    |
|       | 单击委托查询                                |          | Ĩ         | 単出委        | 托查讨          | 旬框,    | 可以选择         | 起始     | 日期利    | 叩终止   | 日期,   | 単击    | 查询,             | 显示相应          | z<br>信息              |                         |       |    |

# 6.4.5 历史成交查询

| 历史成交 | 港股 (买入) (卖出) (撤单) (持仓                                                                                                    | 周新         历史成交         読記         展稿         TDX101         香港营                                                                                                    | 业部       |
|------|----------------------------------------------------------------------------------------------------|----------------------------------------------------------------------------------------------------|----------|
| 查询   | ■ 买入<br>■ 素出<br>記始日期: 2015- 7-24                                                                                                    | ▼ 终止日期: 2015- 7-31 ▼                                                                                                    | 5条 查询 输出 |
|      | 开始日期         开始日期           101         沪股通买入         2015         07         20         15         04                                                                                                    |                                                                                                    |          |
|      | Image: 1015-01-00 15:04           Image: 1015-01-00 15:04           Image: 1015-01-00 15:04           Image: 1015-01-00 15:04           Image: 1015-01-00 15:04           Image: 1015-01-00 15:04           Image: 1015-01-01 15:04           Image: 1015-01-01 15:04           Image: 1015-01-01 15:04           Image: 1015-01-01 15:04           Image: 1015-01-01 15:04           Image: 1015-01-01 15:04           Image: 1015-01-01 15:04           Image: 1015-01-01 15:04           Image: 1015-01 15:04           Image: 1015-01 15:04 <t< td=""><td>-38 2015-01-30 13:00:30 英 600008 四兩征分 22:35 50000 Fraing Station 200304 上海A股交易<br/>:47 2015-07-30 15:01:11 买 600004 白云机场 11.57 40000 Trading Station 206363 上海A股交易</td><td></td></t<> | -38 2015-01-30 13:00:30 英 600008 四兩征分 22:35 50000 Fraing Station 200304 上海A股交易<br>:47 2015-07-30 15:01:11 买 600004 白云机场 11.57 40000 Trading Station 206363 上海A股交易     |          |
|      | 10 御単<br>10 改単<br>2015-07-30 14:59<br>2015-07-29 12:56                                                                                                    | :54 2015-07-30 15:01:10    买 600000 浦发银行   15.81   3 Trading Station 206362 上海A股交易<br>:14 2015-07-29 15:30:18   买 600369 西南证券   16  500 Trading Station 206351 上海A股交易 |          |
|      | ■ 查询 2015-07-24 14:18                                                                                                    | :43 2015-07-24 21:30:23 买 00008 电讯盈科 4.46 20000 Internet 206337 港服交易                                                                                                  |          |
|      |                                                                                                    |                                                                                                    |          |
|      |                                                                                                    |                                                                                                    |          |
|      | 历史委托                                                                                                    |                                                                                                    |          |
|      |                                                                                                    |                                                                                                    |          |
|      | ☆ 公开招股                                                                                                    |                                                                                                    |          |
|      |                                                                                                    |                                                                                                    |          |
|      |                                                                                                    |                                                                                                    |          |
|      |                                                                                                    |                                                                                                    |          |
|      | —————————————————————————————————————                                                                                                    |                                                                                                    |          |
|      | <b>単</b> 击历史成父                                                                                                    | 钾出历史成父登询栏,可以选择起始日期和终止日期,单击登询,显示相                                                                                                    |          |
|      |                                                                                                    | 应信息                                                                                                    |          |
|      | 单击配号查询                                                                                                    | 弹出配号查询界面                                                                                                    |          |
|      | 选择起始日期和终止日期,若                                                                                                    | 间 弹出提示"查询间隔不能大于 60 天"                                                                                                    |          |
|      | 隔日期大于 60 天,单击查询                                                                                                    |                                                                                                    |          |
|      | 选择起始日期和终止日期,若                                                                                                    | 间 显示配号相关信息,若无配号相关信息,提示"没有相应的查询信息!"                                                                                                    |          |
|      | 隔日期等于 60 天,单击查询                                                                                                    |                                                                                                    |          |
|      | 选择起始日期和终止日期,若                                                                                                    | 间 显示配号相关信息,若无配号相关信息,提示"没有相应的查询信息!"                                                                                                    |          |
|      | 隔日期小于 60 天,且起始日期                                                                                                    | 早                                                                                                    |          |
|      | 于终止日期,单击查询                                                                                                    |                                                                                                    |          |
|      | 选择起始日期等于终止日期,                                                                                                    | 单 显示配号相关信息,若无配号相关信息,提示"没有相应的查询信息!"                                                                                                    |          |
|      | 击查询                                                                                                    |                                                                                                    |          |
|      | 选择起始日期晚于终止日期,                                                                                                    | 单 弹出提示"日期输入不合法!"                                                                                                    |          |
|      | 击查询                                                                                                    |                                                                                                    |          |
|      | ···· ··· ··· ··· ··· ··· ··· ··· ··· ·                                                                                                    |                                                                                                    |          |

#### 第 60 页 / 共 69 页

| 单击对账单          | 显示对账单相关信息,若对账单相关信息,提示"没有相应的查询信息!" |  |
|----------------|-----------------------------------|--|
| 选择起始日期晚于终止日期,单 | 弹出提示"日期输入不合法!"                    |  |
| 击查询            |                                   |  |

## 6.5 **IPO**

# 6.5.1 公开招股

| 港股                                    | 栗入 案出                                                                                                    | 撤单 持仓 刷新                                                                                                    |                                                                                                    |                                                                                                    | 2                                                                                                    | 开招股                                                                                                    |                                                                                                    |                                                                                                    |                                                                                                    | (戦定) 系统 コ                                                                                                    | DX101                                                                                                    | 香港营业部                                                                                                    | ~                                                                                                    | ×                                                                                                    |
|---------------------------------------|----------------------------------------------------------------------------------------------------|----------------------------------------------------------------------------------------------------|----------------------------------------------------------------------------------------------------|----------------------------------------------------------------------------------------------------|----------------------------------------------------------------------------------------------------|----------------------------------------------------------------------------------------------------|----------------------------------------------------------------------------------------------------|----------------------------------------------------------------------------------------------------|----------------------------------------------------------------------------------------------------|----------------------------------------------------------------------------------------------------|----------------------------------------------------------------------------------------------------|----------------------------------------------------------------------------------------------------|----------------------------------------------------------------------------------------------------|----------------------------------------------------------------------------------------------------|
| 11. 天入                                |                                                                                                    |                                                                                                    |                                                                                                    |                                                                                                    |                                                                                                    |                                                                                                    |                                                                                                    |                                                                                                    |                                                                                                    |                                                                                                    | 申请                                                                                                    | i 共2条                                                                                                    | 刷新                                                                                                    | 输出                                                                                                    |
| ····································· | 证券代码                                                                                                    | 证券名称 1                                                                                                    | 召股价∣最高融<br>                                                                                                    | 资比例 最小融资金额                                                                                                    | 耐 网上申购截止时间                                                                                                    | ● 预期退款日                                                                                                    | 期及时间                                                                                                    | 上市日期及时间                                                                                                    | 币种                                                                                                    | 最大申请股数                                                                                                    |                                                                                                    |                                                                                                    |                                                                                                    |                                                                                                    |
| 111 沪股通卖出                             | 00123                                                                                                    | AMBER ENERGY                                                                                                    | 1.65                                                                                                    | 90                                                                                                    | 0 2015-08-03 15:30                                                                                                    | 00 2015-08-03                                                                                                    | 3 15:30:00 1<br>7 15:00:00 1                                                                                                    | 2015-07-27 09:00<br>2014-09-17 09:00                                                                                                    | :00 港币                                                                                                    | 4000<br>5000000                                                                                                    |                                                                                                    |                                                                                                    |                                                                                                    |                                                                                                    |
|                                       |                                                                                                    |                                                                                                    |                                                                                                    |                                                                                                    |                                                                                                    |                                                                                                    |                                                                                                    |                                                                                                    |                                                                                                    |                                                                                                    |                                                                                                    |                                                                                                    |                                                                                                    |                                                                                                    |
| 一 改単<br>コ 春海                          |                                                                                                    |                                                                                                    |                                                                                                    |                                                                                                    |                                                                                                    |                                                                                                    |                                                                                                    |                                                                                                    |                                                                                                    |                                                                                                    |                                                                                                    |                                                                                                    |                                                                                                    |                                                                                                    |
|                                       |                                                                                                    |                                                                                                    |                                                                                                    |                                                                                                    |                                                                                                    |                                                                                                    |                                                                                                    |                                                                                                    |                                                                                                    |                                                                                                    |                                                                                                    |                                                                                                    |                                                                                                    |                                                                                                    |
| -∲ 当日委托                               |                                                                                                    |                                                                                                    |                                                                                                    |                                                                                                    |                                                                                                    |                                                                                                    |                                                                                                    |                                                                                                    |                                                                                                    |                                                                                                    |                                                                                                    |                                                                                                    |                                                                                                    |                                                                                                    |
|                                       |                                                                                                    |                                                                                                    |                                                                                                    |                                                                                                    |                                                                                                    |                                                                                                    |                                                                                                    |                                                                                                    |                                                                                                    |                                                                                                    |                                                                                                    |                                                                                                    |                                                                                                    |                                                                                                    |
| ▲ 历史成交                                |                                                                                                    |                                                                                                    |                                                                                                    |                                                                                                    |                                                                                                    |                                                                                                    |                                                                                                    |                                                                                                    |                                                                                                    |                                                                                                    |                                                                                                    |                                                                                                    |                                                                                                    |                                                                                                    |
| IPO IPO                               |                                                                                                    |                                                                                                    |                                                                                                    |                                                                                                    |                                                                                                    |                                                                                                    |                                                                                                    |                                                                                                    |                                                                                                    |                                                                                                    |                                                                                                    |                                                                                                    |                                                                                                    |                                                                                                    |
|                                       |                                                                                                    |                                                                                                    |                                                                                                    |                                                                                                    |                                                                                                    |                                                                                                    |                                                                                                    |                                                                                                    |                                                                                                    |                                                                                                    |                                                                                                    |                                                                                                    |                                                                                                    |                                                                                                    |
|                                       |                                                                                                    |                                                                                                    |                                                                                                    |                                                                                                    |                                                                                                    |                                                                                                    |                                                                                                    |                                                                                                    |                                                                                                    |                                                                                                    |                                                                                                    |                                                                                                    |                                                                                                    |                                                                                                    |
| 修改密码                                  |                                                                                                    |                                                                                                    |                                                                                                    |                                                                                                    |                                                                                                    |                                                                                                    |                                                                                                    |                                                                                                    |                                                                                                    |                                                                                                    |                                                                                                    |                                                                                                    |                                                                                                    |                                                                                                    |
| <b>前</b> 圭公开 招 股                      |                                                                                                    |                                                                                                    | 山山                                                                                                    | 四股界面                                                                                                    |                                                                                                    |                                                                                                    |                                                                                                    |                                                                                                    |                                                                                                    |                                                                                                    |                                                                                                    |                                                                                                    |                                                                                                    |                                                                                                    |
| 平山厶川泊版                                |                                                                                                    |                                                                                                    | 开口                                                                                                    | 口瓜外面                                                                                                    |                                                                                                    |                                                                                                    |                                                                                                    |                                                                                                    |                                                                                                    |                                                                                                    |                                                                                                    |                                                                                                    |                                                                                                    |                                                                                                    |
| 单击任一条记录,                              | 点击申                                                                                                    | 请                                                                                                    | 进入日                                                                                                    | 申股界面,                                                                                                    | 显示申请股                                                                                                    | 数,申请                                                                                                    | 青金额,                                                                                                    | 可用现金                                                                                                    | :申购,                                                                                                    | 融资国                                                                                                    | 目购丙                                                                                                    | <b> </b>                                                                                                    |                                                                                                    |                                                                                                    |
|                                       |                                                                                                    |                                                                                                    | 申股                                                                                                    | 方式, 然后                                                                                                    | 点击提交,                                                                                                    | 系统会损                                                                                                    | 是示"您                                                                                                    | 区的申请已                                                                                                    | 提交                                                                                                    | "                                                                                                    |                                                                                                    |                                                                                                    |                                                                                                    |                                                                                                    |
| 单击"刷新"                                |                                                                                                    |                                                                                                    | 刷新                                                                                                    | 当日委托但                                                                                                    | 还未成交股                                                                                                    | 票的信息                                                                                                    | 1                                                                                                    |                                                                                                    |                                                                                                    |                                                                                                    |                                                                                                    |                                                                                                    |                                                                                                    |                                                                                                    |
| 单击"输出"                                |                                                                                                    |                                                                                                    | 弾出                                                                                                    | "输出"对                                                                                                    | 话框,可以                                                                                                    | 选择不同                                                                                                    | 同的输出                                                                                                    | 方式,单                                                                                                    | 击 "沁                                                                                                    | 刘览",                                                                                                    | 可以                                                                                                    | 设置                                                                                                    |                                                                                                    |                                                                                                    |
|                                       |                                                                                                    |                                                                                                    | 输出                                                                                                    | 文件的存放                                                                                                    | 路径                                                                                                    |                                                                                                    |                                                                                                    |                                                                                                    |                                                                                                    |                                                                                                    |                                                                                                    |                                                                                                    |                                                                                                    |                                                                                                    |
|                                       | ●     ###       ●     第時週要天入       ●     第時週週要式       ●     第時週週要式       ●     第日載式       ●     第日載式       ●     第日載式       ●     第日載式       ●     第日載式       ●     第日載式       ●     第日載式       ●     第日載式       ●     第日載式       ●     第日載式       ●     第日載式       ●     第日載式       ●     #世報公开招股       ●     #古任一条记录,       単击<     "榆出" | 建設     建計       第     第       第     第       第     第       1     第       1     第       1     第       1     第       1     第       1     第       1     第       1     第       1     第       1     第       1     第       1     第       1     第       1     第       1     第       1     第       1     第       1     第       1     第       1     1 | W     W     W </th <th>連載     連載     連載     連載     連載     連載     運動                                                                                                    &lt;</th> <th>建設       要人       要人       要人       要人         調算       算問       運費代码       证券名称       招股价 最高融读比例 最小融读金数         0123       IPO Testing       5       90         0123       IPO Testing       5       90         数単       当日       5       90         数単       当日       第       90         数単       当日       第       90         数単       当日       第       90         数目       第       第       90         ● 資金股份       当日委托       90       90         ● 当日委托       当日委托       第       90         ● 算助       第       第       第       90         ● 資金股份       当日委托       90       90       90         ● 算動       第       第       第       90         ● 算動       第       第       第       90         ● 算動       第       第       第       第       90         ● 算動       第       第       第       第       第         ● 算動       第       第       第       第       第         ● 算動       ● 算動       第       第       第       第</th> <th>● 表入       ● 素入       ● 素山       ● 素       ● 素       ● 素       ● 素       ● 素       ● 素       ● 素       ● 素       ● 素       ● 素       ● 素       ● 素       ● ● ●       ● ● ●       ● ● ●       ● ● ●       ● ● ●       ● ● ●       ● ● ●       ● ● ●       ● ● ●       ● ● ●       ● ● ●       ● ● ●       ● ● ●       ● ● ●       ● ● ●       ● ● ●       ● ● ●       ● ● ●       ● ● ●       ● ● ●       ● ● ●       ● ● ●       ● ● ●       ● ● ●       ● ● ●       ● ● ●       ● ● ●       ● ● ●       ● ●       ● ●       ● ●       ● ●       ● ●       ●       ●       ●       ●       ●       ●       ●       ●       ●       ●       ●       ●       ●       ●       ●       ●       ●       ●       ●       ●       ●       ●       ●       ●       ●       ●       ●       ●       ●       ●       ●       ●       ●       ●       ●       ●       ●       ●       ●       ●       ●       ●       ●       ●       ●       ●       ●       ●       ●       ●       ●       ●       ●       ●       ●       ●       ●       ●       ●       ●       ●       ●<th>正式       正式       Light ()       Light ()       <thlight ()<="" <="" th=""><th>正規         (1)         (2)         (2)         (2)         (2)         (2)         (2)         (2)         (2)         (2)         (2)         (2)         (2)         (2)         (2)         (2)         (2)         (2)         (2)         (2)         (2)         (2)         (2)         (2)         (2)         (2)         (2)         (2)         (2)         (2)         (2)         (2)         (2)         (2)         (2)         (2)         (2)         (2)         (2)         (2)         (2)         (2)         (2)         (2)         (2)         (2)         (2)         (2)         (2)         (2)         (2)         (2)         (2)         (2)         (2)         (2)         (2)         (2)         (2)         (2)         (2)         (2)         (2)         (2)         (2)         (2)         (2)         (2)         (2)         (2)         (2)         (2)         (2)         (2)         (2)         (2)         (2)         (2)         (2)         (2)         (2)         (2)         (2)         (2)         (2)         (2)         (2)         (2)         (2)         (2)         (2)         (2)         (2)         (2)         (2)         (2)<th>正常         (本)         (本)         (本)         (本)         (本)         (本)         (本)         (x)         (x)         <th(x)< th=""> <th(x)< th=""> <th(x)< th=""></th(x)<></th(x)<></th(x)<></th><th>更加         (2)         (2)         (2)         (2)         (2)         (2)         (2)         (2)         (2)         (2)         (2)         (2)         (2)         (2)         (2)         (2)         (2)         (2)         (2)         (2)         (2)         (2)         (2)         (2)         (2)         (2)         (2)         (2)         (2)         (2)         (2)         (2)         (2)         (2)         (2)         (2)         (2)         (2)         (2)         (2)         (2)         (2)         (2)         (2)         (2)         (2)         (2)         (2)         (2)         (2)         (2)         (2)         (2)         (2)         (2)         (2)         (2)         (2)         (2)         (2)         (2)         (2)         (2)         (2)         (2)         (2)         (2)         (2)         (2)         (2)         (2)         (2)         (2)         (2)         (2)         (2)         (2)         (2)         (2)         (2)         (2)         (2)         (2)         (2)         (2)         (2)         (2)         (2)         (2)         (2)         (2)         (2)         (2)         (2)         (2)         (2)<th>水和         秋日         秋日</th><th>正常         (1)         (2)         (2)         (2)         (2)         (2)         (2)         (2)         (2)         (2)         (2)         (2)         (2)         (2)         (2)         (2)         (2)         (2)         (2)         (2)         (2)         (2)         (2)         (2)         (2)         (2)         (2)         (2)         (2)         (2)         (2)         (2)         (2)         (2)         (2)         (2)         (2)         (2)         (2)         (2)         (2)         (2)         (2)         (2)         (2)         (2)         (2)         (2)         (2)         (2)         (2)         (2)         (2)         (2)         (2)         (2)         (2)         (2)         (2)         (2)         (2)         (2)         (2)         (2)         (2)         (2)         (2)         (2)         (2)         (2)         (2)         (2)         (2)         (2)         (2)         (2)         (2)         (2)         (2)         (2)         (2)         (2)         (2)         (2)         (2)         (2)         (2)         (2)         (2)         (2)         (2)         (2)         (2)         (2)         (2)         (2)<th>支援         支援         シ         PB         大         PB         大         PB         大         PB         大         PB         大         PB         JUI         PB         JUI         JUI         JUI         JUI         JUI         JUI         JUI         JUI         JUI         JUI         JUI         JUI         JUI         JUI         JUI         JUI         JUI</th><th>● 新聞         ● 新聞         ● # # # # #         ● # # # # # #         ● # # # # # # # # # # # # # # # # # # #</th></th></th></th></thlight></th></th> | 連載     連載     連載     連載     連載     連載     運動                                                                                                    < | 建設       要人       要人       要人       要人         調算       算問       運費代码       证券名称       招股价 最高融读比例 最小融读金数         0123       IPO Testing       5       90         0123       IPO Testing       5       90         数単       当日       5       90         数単       当日       第       90         数単       当日       第       90         数単       当日       第       90         数目       第       第       90         ● 資金股份       当日委托       90       90         ● 当日委托       当日委托       第       90         ● 算助       第       第       第       90         ● 資金股份       当日委托       90       90       90         ● 算動       第       第       第       90         ● 算動       第       第       第       90         ● 算動       第       第       第       第       90         ● 算動       第       第       第       第       第         ● 算動       第       第       第       第       第         ● 算動       ● 算動       第       第       第       第 | ● 表入       ● 素入       ● 素山       ● 素       ● 素       ● 素       ● 素       ● 素       ● 素       ● 素       ● 素       ● 素       ● 素       ● 素       ● 素       ● ● ●       ● ● ●       ● ● ●       ● ● ●       ● ● ●       ● ● ●       ● ● ●       ● ● ●       ● ● ●       ● ● ●       ● ● ●       ● ● ●       ● ● ●       ● ● ●       ● ● ●       ● ● ●       ● ● ●       ● ● ●       ● ● ●       ● ● ●       ● ● ●       ● ● ●       ● ● ●       ● ● ●       ● ● ●       ● ● ●       ● ● ●       ● ● ●       ● ●       ● ●       ● ●       ● ●       ● ●       ●       ●       ●       ●       ●       ●       ●       ●       ●       ●       ●       ●       ●       ●       ●       ●       ●       ●       ●       ●       ●       ●       ●       ●       ●       ●       ●       ●       ●       ●       ●       ●       ●       ●       ●       ●       ●       ●       ●       ●       ●       ●       ●       ●       ●       ●       ●       ●       ●       ●       ●       ●       ●       ●       ●       ●       ●       ●       ●       ●       ●       ● <th>正式       正式       Light ()       Light ()       <thlight ()<="" <="" th=""><th>正規         (1)         (2)         (2)         (2)         (2)         (2)         (2)         (2)         (2)         (2)         (2)         (2)         (2)         (2)         (2)         (2)         (2)         (2)         (2)         (2)         (2)         (2)         (2)         (2)         (2)         (2)         (2)         (2)         (2)         (2)         (2)         (2)         (2)         (2)         (2)         (2)         (2)         (2)         (2)         (2)         (2)         (2)         (2)         (2)         (2)         (2)         (2)         (2)         (2)         (2)         (2)         (2)         (2)         (2)         (2)         (2)         (2)         (2)         (2)         (2)         (2)         (2)         (2)         (2)         (2)         (2)         (2)         (2)         (2)         (2)         (2)         (2)         (2)         (2)         (2)         (2)         (2)         (2)         (2)         (2)         (2)         (2)         (2)         (2)         (2)         (2)         (2)         (2)         (2)         (2)         (2)         (2)         (2)         (2)         (2)         (2)<th>正常         (本)         (本)         (本)         (本)         (本)         (本)         (本)         (x)         (x)         <th(x)< th=""> <th(x)< th=""> <th(x)< th=""></th(x)<></th(x)<></th(x)<></th><th>更加         (2)         (2)         (2)         (2)         (2)         (2)         (2)         (2)         (2)         (2)         (2)         (2)         (2)         (2)         (2)         (2)         (2)         (2)         (2)         (2)         (2)         (2)         (2)         (2)         (2)         (2)         (2)         (2)         (2)         (2)         (2)         (2)         (2)         (2)         (2)         (2)         (2)         (2)         (2)         (2)         (2)         (2)         (2)         (2)         (2)         (2)         (2)         (2)         (2)         (2)         (2)         (2)         (2)         (2)         (2)         (2)         (2)         (2)         (2)         (2)         (2)         (2)         (2)         (2)         (2)         (2)         (2)         (2)         (2)         (2)         (2)         (2)         (2)         (2)         (2)         (2)         (2)         (2)         (2)         (2)         (2)         (2)         (2)         (2)         (2)         (2)         (2)         (2)         (2)         (2)         (2)         (2)         (2)         (2)         (2)         (2)<th>水和         秋日         秋日</th><th>正常         (1)         (2)         (2)         (2)         (2)         (2)         (2)         (2)         (2)         (2)         (2)         (2)         (2)         (2)         (2)         (2)         (2)         (2)         (2)         (2)         (2)         (2)         (2)         (2)         (2)         (2)         (2)         (2)         (2)         (2)         (2)         (2)         (2)         (2)         (2)         (2)         (2)         (2)         (2)         (2)         (2)         (2)         (2)         (2)         (2)         (2)         (2)         (2)         (2)         (2)         (2)         (2)         (2)         (2)         (2)         (2)         (2)         (2)         (2)         (2)         (2)         (2)         (2)         (2)         (2)         (2)         (2)         (2)         (2)         (2)         (2)         (2)         (2)         (2)         (2)         (2)         (2)         (2)         (2)         (2)         (2)         (2)         (2)         (2)         (2)         (2)         (2)         (2)         (2)         (2)         (2)         (2)         (2)         (2)         (2)         (2)<th>支援         支援         シ         PB         大         PB         大         PB         大         PB         大         PB         大         PB         JUI         PB         JUI         JUI         JUI         JUI         JUI         JUI         JUI         JUI         JUI         JUI         JUI         JUI         JUI         JUI         JUI         JUI         JUI</th><th>● 新聞         ● 新聞         ● # # # # #         ● # # # # # #         ● # # # # # # # # # # # # # # # # # # #</th></th></th></th></thlight></th> | 正式       正式       Light ()       Light () <thlight ()<="" <="" th=""><th>正規         (1)         (2)         (2)         (2)         (2)         (2)         (2)         (2)         (2)         (2)         (2)         (2)         (2)         (2)         (2)         (2)         (2)         (2)         (2)         (2)         (2)         (2)         (2)         (2)         (2)         (2)         (2)         (2)         (2)         (2)         (2)         (2)         (2)         (2)         (2)         (2)         (2)         (2)         (2)         (2)         (2)         (2)         (2)         (2)         (2)         (2)         (2)         (2)         (2)         (2)         (2)         (2)         (2)         (2)         (2)         (2)         (2)         (2)         (2)         (2)         (2)         (2)         (2)         (2)         (2)         (2)         (2)         (2)         (2)         (2)         (2)         (2)         (2)         (2)         (2)         (2)         (2)         (2)         (2)         (2)         (2)         (2)         (2)         (2)         (2)         (2)         (2)         (2)         (2)         (2)         (2)         (2)         (2)         (2)         (2)         (2)<th>正常         (本)         (本)         (本)         (本)         (本)         (本)         (本)         (x)         (x)         <th(x)< th=""> <th(x)< th=""> <th(x)< th=""></th(x)<></th(x)<></th(x)<></th><th>更加         (2)         (2)         (2)         (2)         (2)         (2)         (2)         (2)         (2)         (2)         (2)         (2)         (2)         (2)         (2)         (2)         (2)         (2)         (2)         (2)         (2)         (2)         (2)         (2)         (2)         (2)         (2)         (2)         (2)         (2)         (2)         (2)         (2)         (2)         (2)         (2)         (2)         (2)         (2)         (2)         (2)         (2)         (2)         (2)         (2)         (2)         (2)         (2)         (2)         (2)         (2)         (2)         (2)         (2)         (2)         (2)         (2)         (2)         (2)         (2)         (2)         (2)         (2)         (2)         (2)         (2)         (2)         (2)         (2)         (2)         (2)         (2)         (2)         (2)         (2)         (2)         (2)         (2)         (2)         (2)         (2)         (2)         (2)         (2)         (2)         (2)         (2)         (2)         (2)         (2)         (2)         (2)         (2)         (2)         (2)         (2)<th>水和         秋日         秋日</th><th>正常         (1)         (2)         (2)         (2)         (2)         (2)         (2)         (2)         (2)         (2)         (2)         (2)         (2)         (2)         (2)         (2)         (2)         (2)         (2)         (2)         (2)         (2)         (2)         (2)         (2)         (2)         (2)         (2)         (2)         (2)         (2)         (2)         (2)         (2)         (2)         (2)         (2)         (2)         (2)         (2)         (2)         (2)         (2)         (2)         (2)         (2)         (2)         (2)         (2)         (2)         (2)         (2)         (2)         (2)         (2)         (2)         (2)         (2)         (2)         (2)         (2)         (2)         (2)         (2)         (2)         (2)         (2)         (2)         (2)         (2)         (2)         (2)         (2)         (2)         (2)         (2)         (2)         (2)         (2)         (2)         (2)         (2)         (2)         (2)         (2)         (2)         (2)         (2)         (2)         (2)         (2)         (2)         (2)         (2)         (2)         (2)<th>支援         支援         シ         PB         大         PB         大         PB         大         PB         大         PB         大         PB         JUI         PB         JUI         JUI         JUI         JUI         JUI         JUI         JUI         JUI         JUI         JUI         JUI         JUI         JUI         JUI         JUI         JUI         JUI</th><th>● 新聞         ● 新聞         ● # # # # #         ● # # # # # #         ● # # # # # # # # # # # # # # # # # # #</th></th></th></th></thlight> | 正規         (1)         (2)         (2)         (2)         (2)         (2)         (2)         (2)         (2)         (2)         (2)         (2)         (2)         (2)         (2)         (2)         (2)         (2)         (2)         (2)         (2)         (2)         (2)         (2)         (2)         (2)         (2)         (2)         (2)         (2)         (2)         (2)         (2)         (2)         (2)         (2)         (2)         (2)         (2)         (2)         (2)         (2)         (2)         (2)         (2)         (2)         (2)         (2)         (2)         (2)         (2)         (2)         (2)         (2)         (2)         (2)         (2)         (2)         (2)         (2)         (2)         (2)         (2)         (2)         (2)         (2)         (2)         (2)         (2)         (2)         (2)         (2)         (2)         (2)         (2)         (2)         (2)         (2)         (2)         (2)         (2)         (2)         (2)         (2)         (2)         (2)         (2)         (2)         (2)         (2)         (2)         (2)         (2)         (2)         (2)         (2) <th>正常         (本)         (本)         (本)         (本)         (本)         (本)         (本)         (x)         (x)         <th(x)< th=""> <th(x)< th=""> <th(x)< th=""></th(x)<></th(x)<></th(x)<></th> <th>更加         (2)         (2)         (2)         (2)         (2)         (2)         (2)         (2)         (2)         (2)         (2)         (2)         (2)         (2)         (2)         (2)         (2)         (2)         (2)         (2)         (2)         (2)         (2)         (2)         (2)         (2)         (2)         (2)         (2)         (2)         (2)         (2)         (2)         (2)         (2)         (2)         (2)         (2)         (2)         (2)         (2)         (2)         (2)         (2)         (2)         (2)         (2)         (2)         (2)         (2)         (2)         (2)         (2)         (2)         (2)         (2)         (2)         (2)         (2)         (2)         (2)         (2)         (2)         (2)         (2)         (2)         (2)         (2)         (2)         (2)         (2)         (2)         (2)         (2)         (2)         (2)         (2)         (2)         (2)         (2)         (2)         (2)         (2)         (2)         (2)         (2)         (2)         (2)         (2)         (2)         (2)         (2)         (2)         (2)         (2)         (2)<th>水和         秋日         秋日</th><th>正常         (1)         (2)         (2)         (2)         (2)         (2)         (2)         (2)         (2)         (2)         (2)         (2)         (2)         (2)         (2)         (2)         (2)         (2)         (2)         (2)         (2)         (2)         (2)         (2)         (2)         (2)         (2)         (2)         (2)         (2)         (2)         (2)         (2)         (2)         (2)         (2)         (2)         (2)         (2)         (2)         (2)         (2)         (2)         (2)         (2)         (2)         (2)         (2)         (2)         (2)         (2)         (2)         (2)         (2)         (2)         (2)         (2)         (2)         (2)         (2)         (2)         (2)         (2)         (2)         (2)         (2)         (2)         (2)         (2)         (2)         (2)         (2)         (2)         (2)         (2)         (2)         (2)         (2)         (2)         (2)         (2)         (2)         (2)         (2)         (2)         (2)         (2)         (2)         (2)         (2)         (2)         (2)         (2)         (2)         (2)         (2)<th>支援         支援         シ         PB         大         PB         大         PB         大         PB         大         PB         大         PB         JUI         PB         JUI         JUI         JUI         JUI         JUI         JUI         JUI         JUI         JUI         JUI         JUI         JUI         JUI         JUI         JUI         JUI         JUI</th><th>● 新聞         ● 新聞         ● # # # # #         ● # # # # # #         ● # # # # # # # # # # # # # # # # # # #</th></th></th> | 正常         (本)         (本)         (本)         (本)         (本)         (本)         (本)         (x)         (x) <th(x)< th=""> <th(x)< th=""> <th(x)< th=""></th(x)<></th(x)<></th(x)<> | 更加         (2)         (2)         (2)         (2)         (2)         (2)         (2)         (2)         (2)         (2)         (2)         (2)         (2)         (2)         (2)         (2)         (2)         (2)         (2)         (2)         (2)         (2)         (2)         (2)         (2)         (2)         (2)         (2)         (2)         (2)         (2)         (2)         (2)         (2)         (2)         (2)         (2)         (2)         (2)         (2)         (2)         (2)         (2)         (2)         (2)         (2)         (2)         (2)         (2)         (2)         (2)         (2)         (2)         (2)         (2)         (2)         (2)         (2)         (2)         (2)         (2)         (2)         (2)         (2)         (2)         (2)         (2)         (2)         (2)         (2)         (2)         (2)         (2)         (2)         (2)         (2)         (2)         (2)         (2)         (2)         (2)         (2)         (2)         (2)         (2)         (2)         (2)         (2)         (2)         (2)         (2)         (2)         (2)         (2)         (2)         (2) <th>水和         秋日         秋日</th> <th>正常         (1)         (2)         (2)         (2)         (2)         (2)         (2)         (2)         (2)         (2)         (2)         (2)         (2)         (2)         (2)         (2)         (2)         (2)         (2)         (2)         (2)         (2)         (2)         (2)         (2)         (2)         (2)         (2)         (2)         (2)         (2)         (2)         (2)         (2)         (2)         (2)         (2)         (2)         (2)         (2)         (2)         (2)         (2)         (2)         (2)         (2)         (2)         (2)         (2)         (2)         (2)         (2)         (2)         (2)         (2)         (2)         (2)         (2)         (2)         (2)         (2)         (2)         (2)         (2)         (2)         (2)         (2)         (2)         (2)         (2)         (2)         (2)         (2)         (2)         (2)         (2)         (2)         (2)         (2)         (2)         (2)         (2)         (2)         (2)         (2)         (2)         (2)         (2)         (2)         (2)         (2)         (2)         (2)         (2)         (2)         (2)<th>支援         支援         シ         PB         大         PB         大         PB         大         PB         大         PB         大         PB         JUI         PB         JUI         JUI         JUI         JUI         JUI         JUI         JUI         JUI         JUI         JUI         JUI         JUI         JUI         JUI         JUI         JUI         JUI</th><th>● 新聞         ● 新聞         ● # # # # #         ● # # # # # #         ● # # # # # # # # # # # # # # # # # # #</th></th> | 水和         秋日         秋日 | 正常         (1)         (2)         (2)         (2)         (2)         (2)         (2)         (2)         (2)         (2)         (2)         (2)         (2)         (2)         (2)         (2)         (2)         (2)         (2)         (2)         (2)         (2)         (2)         (2)         (2)         (2)         (2)         (2)         (2)         (2)         (2)         (2)         (2)         (2)         (2)         (2)         (2)         (2)         (2)         (2)         (2)         (2)         (2)         (2)         (2)         (2)         (2)         (2)         (2)         (2)         (2)         (2)         (2)         (2)         (2)         (2)         (2)         (2)         (2)         (2)         (2)         (2)         (2)         (2)         (2)         (2)         (2)         (2)         (2)         (2)         (2)         (2)         (2)         (2)         (2)         (2)         (2)         (2)         (2)         (2)         (2)         (2)         (2)         (2)         (2)         (2)         (2)         (2)         (2)         (2)         (2)         (2)         (2)         (2)         (2)         (2) <th>支援         支援         シ         PB         大         PB         大         PB         大         PB         大         PB         大         PB         JUI         PB         JUI         JUI         JUI         JUI         JUI         JUI         JUI         JUI         JUI         JUI         JUI         JUI         JUI         JUI         JUI         JUI         JUI</th> <th>● 新聞         ● 新聞         ● # # # # #         ● # # # # # #         ● # # # # # # # # # # # # # # # # # # #</th> | 支援         支援         シ         PB         大         PB         大         PB         大         PB         大         PB         大         PB         JUI         PB         JUI         JUI         JUI         JUI         JUI         JUI         JUI         JUI         JUI         JUI         JUI         JUI         JUI         JUI         JUI         JUI         JUI | ● 新聞         ● 新聞         ● # # # # #         ● # # # # # #         ● # # # # # # # # # # # # # # # # # # # |

先选择公开招股的証券代码,然后点击"申请"按钮,会弹出以下界面

| 港股                                   | ■ 実入 奥出 激单 持仓 風新 ■                                                                                                    |
|--------------------------------------|----------------------------------------------------------------------------------------------------|
| ···································· | 股票代码:       1716         股票在称:          な行价:          中请总款:          金额总数:          0:       現金申购 ① 融资申购         融资金额:          小型金申购 ② 融资申请服数:          市政金额:          市政金额:          建文          建文 |
| 输入申请总数,<br>公开招股完成。                   | 选择申购方式,选择"现金申购"或是"融资申购",然后单击"提交"按钮                                                                                                    |

# 6.5.2 我的申请

| イト・ムム トー・トキ | P                                     |                                       |      |                             |
|-------------|---------------------------------------|---------------------------------------|------|-----------------------------|
| 我的甲谊        | 港股                                    | (契入) 契出 撤単 持仓 刷新                      | 我的申请 | (設定 系统 TDX101 香港营业部 ✓ - □ × |
|             | 111 买入                                | 起始日期: 2015- 7-24 💌 终止日期: 2015- 7-31 💌 |      | 撤单 共1条 查询 输出                |
|             |                                       | 证券代码 证券名称 申请股数 金额总数 中签数量 融资金额 融资利息 退票 | 金额   |                             |
|             |                                       | 00123 越秀地产 1000 5000 0 0              |      |                             |
|             |                                       |                                       |      |                             |
|             | ○ 御中<br>酒 改単                          |                                       |      |                             |
|             | ■ 查询                                  |                                       |      |                             |
|             | 资金股份                                  |                                       |      |                             |
|             |                                       |                                       |      |                             |
|             | → 当日成交                                |                                       |      |                             |
|             | 5000000000000000000000000000000000000 |                                       |      |                             |
|             | 「いい」の見成交                              |                                       |      |                             |
|             |                                       |                                       |      |                             |
|             | 我的申请                                  |                                       |      |                             |
|             | ■ 修改密码                                |                                       |      |                             |
|             | - 6 修改密码                              |                                       |      |                             |
|             |                                       |                                       |      |                             |

钳

#### 第 62 页 / 共 69 页

| 单击我的申请查询                | 弹出历史申请查询框,可以选择起始日期和终止日期,单击查 |  |
|-------------------------|-----------------------------|--|
|                         | 询,显示相应信息                    |  |
| 选择起始日期和终止日期, 若间隔日期大于 60 | 弹出提示"查询间隔不能大于 60 天"         |  |
| 天,单击查询                  |                             |  |
| 选择起始日期和终止日期,若间隔日期等于60   | 显示配号相关信息,若无配号相关信息,提示"没有相应的查 |  |
| 天,单击查询                  | 询信息!"                       |  |
| 选择起始日期和终止日期,若间隔日期小于 60  | 显示配号相关信息,若无配号相关信息,提示"没有相应的查 |  |
| 天,且起始日期早于终止日期,单击查询      | 询信息!"                       |  |
| 选择起始日期等于终止日期,单击查询       | 显示配号相关信息,若无配号相关信息,提示"没有相应的查 |  |
|                         | 询信息!"                       |  |
| 选择起始日期晚于终止日期,单击查询       | 弹出提示"日期输入不合法!"              |  |
| 选择起始日期晚于终止日期,单击查询       | 弹出提示"日期输入不合法!"              |  |
| 双击申请的任何一条记录             | 弹出撤单提示窗口,若允许网上撤单,提示"撤单已提交"  |  |
|                         | 若不允许,则提示"此申购不允许网上撤单,请联系经纪人" |  |
| 选中申请其中一条记录,点击撤单         | 弹出撤单提示窗口,若允许网上撤单,提示"撤单已提交"  |  |
|                         | 若不允许,则提示"此申购不允许网上撤单,请联系经纪人" |  |

点击"查询",将会显示出"我的申请"列表;选择証券代码后,可以点击"修改"或是"撤单",进行对应的操作。

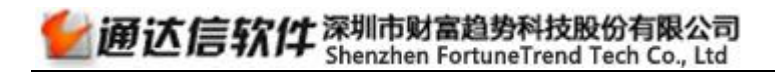

# 6.5.3 修改密码

| 修改密码 | 港股                                                                                                    | 医入鼻出 撒单 特仓 刷新                                                                                   | 修改密码 (Wee) 系统 TDX101         | 香港营业部 ▼ - □ × |
|------|----------------------------------------------------------------------------------------------------|-------------------------------------------------------------------------------------------------|------------------------------|---------------|
|      | <ul> <li>契入</li> <li>契</li> <li>卖出</li> <li>沪股通要入</li> <li>□</li> <li>□</li> <li></li></ul> | 您最多可以设置 15 位新密码,建议         选择密码类型:       營陆密码         当前登陆密码:          新登陆密码:          确认新登陆密码: | 使用 8 位新密码, 只允许输入 0-9、a-z、A-Z |               |
|      | 单击修改密码                                                                                                    |                                                                                                 | 弹出密码修改框                      |               |
|      | 单击选择密码类型                                                                                                    | 下拉按钮                                                                                            | 显示交易密码和资金密码                  |               |
|      | 输入正确的当前交                                                                                                    | 易密码,输入6位新密码,输                                                                                   | 若新密码复杂,弹出交易密码已经更改,请记住新交      |               |
|      | 入一致的6位确认                                                                                                    | 新密码, 单击确定更改                                                                                     | 易密码!                         |               |
|      |                                                                                                    |                                                                                                 | 若新密码简单,弹出提示"新密码过于简单或太有规      |               |
|      |                                                                                                    |                                                                                                 | 律!确定要修改吗?点"是"修改,点"否"不改."     |               |
|      | 提示"新密码过于<br>吗?点"是"修改                                                                                                    | 简单或太有规律!确定要修改,点"否"不改."单击"是"                                                                     | 弹出提示"交易密码已经更改,请记住新交易密码!"     |               |
|      | 提示"新密码过于                                                                                                    | 简单或太有规律!确定要修改                                                                                   | 密码更改取消                       |               |
|      | 吗? 点"是"修改                                                                                                    | , 点 "否"不改."单击"否"                                                                                |                              |               |
|      | 输入正确的当前交                                                                                                    | 易密码,小于6位的新密码,                                                                                   | 弹出提示"新密码小于6位,请重新输入!"         |               |
|      | 确认小于6位的新                                                                                                    | 密码                                                                                              |                              |               |
|      | 在各个密码框里输                                                                                                    | 入大于 6 位的密码                                                                                      | 均弹出提示"您最多可以输入6位密码"           |               |

第 64 页 / 共 69 页

| 在密码框里输入密码              | 均以星号显示                    |  |
|------------------------|---------------------------|--|
| 在密码框里输入含字母的密码          | 提示: 只允许输入数字, 您输入的字符不合法    |  |
| 输入错误的当前交易密码            | 弹出提示"当前交易密码不正确,请重新输入!"    |  |
| 输入正确的当前交易密码,输入与新密码不一样  | 弹出提示"两次输入的交易密码不一致,请重新输入!" |  |
| 的确认新密码                 |                           |  |
| 单击"密码键盘"按钮             | 弹出软键盘                     |  |
| 在已弹出软键盘时再次单击 "密码键盘" 按钮 | 软键盘退出                     |  |
| 在软键盘上单击数字              | 密码框中能输出并以星号显示             |  |
| 在软键盘上单击数字超过6位          | 弹出"密码限制"提示框,提示"您最多可以输入6   |  |
|                        | 位密码"                      |  |
| 在软键盘上输入数字后单击退格         | 位数减少                      |  |
| 输入完毕,单击确认              | 提示符换到下一行,但软键盘仍为打开状态       |  |
| 在软键盘上单击关闭              | 软键盘关闭                     |  |
| 当前交易密码为空,单击确认修改        | 弹出提示"请输入当前交易密码"           |  |
| 输入当前交易密码,新密码为空,单击确认修改  | 弹出提示"请输入新交易密码"            |  |

输入完需要输入的信息后,点击"确定更改"按钮,

修改密码完成。

# 第7节 **附件**

# 7.1 常用快捷键

用户可使用 F1~F12、Ctrl+字母、Alt+字母等快捷键,本系统支持的快捷键如下:

| 热键     | 功能           | 热键               | 功能      |
|--------|--------------|------------------|---------|
| F1     | 每笔成交明细       | Ctrl+H           | 修改、删除指示 |
| F2     | 分价表          | Ctrl+F           | 公式编辑器   |
| F3     | /            | Ctrl+I           | 选择指标    |
| F4     | /            | Ctrl+L           | 显示/隐藏右区 |
| F5     | 类型切换(分析、走势图) | Ctrl+Q           | 标记文字    |
| F6     | 自选股          | Ctrl+R           | 所属板块    |
| F7     | 公告新闻         | Ctrl+S           | 选择股票    |
| F8     | 分析图中切换周期     | Ctrl+T           | 条件选股    |
| F9     | /            | Ctrl+U           | 移动筹码    |
| F10    | 个股资料         | Ctrl+X           | /       |
| F11    | /            | Ctrl+Z           | 加入到板块   |
| F12    | 委托下单         | Ctrl+Tab         | 窗口切换    |
| Ctr1+D | 系统设置         | Ctrl + Page Down | 翻页至最后   |
| Ctrl+E | 交易系统指示       | Ctrl + Page Up   | 翻页至最前   |

## 第 66 页 / 共 69 页

| Ctrl+K      | 五彩 K 线指示 | Ctrl+F4   | 关闭当前子窗口 |
|-------------|----------|-----------|---------|
| Ctrl+M      | 多股同列     | Alt+F4    | 退出系统    |
| Ctrl+0      | 叠加股票     | Page Up   | 向前翻页    |
| Shift+Enter | 辅助区信息地雷  | Page Down | 向后翻页    |

# 7.2 点续列键

| 续列键   | 功能     | 点键    | 功能 | 续列键   | 功能            | 续列键   | 功能      |
|-------|--------|-------|----|-------|---------------|-------|---------|
| . 0   | 特别版面设计 | . 1   | 走势 | . 5   | 即时分析          | . 800 | 多功能 F10 |
| . 001 | /      | . 101 | /  | . 501 | 个股分时走势        | . 801 | /       |
| . 002 | /      | . 102 | /  | . 502 | 每笔成交明细        | . 802 | /       |
| . 003 | /      | . 103 | /  | . 503 | 分价表           | . 803 | /       |
| . 004 | /      | . 104 | /  | . 504 | /             | . 804 | /       |
| . 005 | /      | . 105 | /  | . 505 | 详细买卖盘         | . 805 | /       |
| . 2   | 排名     | . 106 | /  | . 506 | 量比(多空)指<br>标  | . 806 | /       |
| . 201 | 分类行情显示 | . 107 | /  | . 507 | 多股同列走势<br>图   | . 807 | /       |
| . 202 | 振幅排名   | . 108 | /  | . 507 | 买卖力道(涨跌<br>率) | . 811 | /       |
| . 203 | 今日强势股  | . 109 | /  | . 508 | 扩充盘口分时<br>走势  | . 812 | /       |

### 第 67 页 / 共 69 页

| . 204 | 今日弱势股  | . 110 | /         | . 7   | 公告     | . 813 | / |
|-------|--------|-------|-----------|-------|--------|-------|---|
| . 205 | 成交量排名  | . 111 | /         | . 701 | /      | .814  | / |
| . 206 | 成交金额排名 | . 112 | /         | . 702 | /      | . 815 | / |
| . 207 | 量比排名   | . 113 | /         | . 703 | /      | .816  | / |
| . 208 | 委比排名   | . 114 | /         | . 704 | /      | .817  | / |
| . 209 | 现价排名   | . 115 | /         | . 705 | /      | . 818 | / |
| . 210 | 最新大笔排名 | . 116 | /         | . 9   | 特色功能   | . 819 | / |
| . 211 | 市盈率排名  | . 300 | 技术分析      | . 901 | 公式管理器  | . 820 | / |
| . 212 | 换手率排名  | . 301 | MACD 趋向指标 | . 902 | 条件选股测试 | . 821 | / |
| . 213 | 净资产排名  | . 302 | DMI 趋向指标  | . 903 | 交易系统测试 | . 822 | / |
| . 214 | 总资产排名  | . 303 | DMA 趋向指标  | . 904 | 探索最佳指标 | . 823 | / |
| . 215 | 每股盈利排名 | . 304 | FSL 分水岭   | . 905 | 条件选股   | . 841 | / |
| . 216 | 净资收益排名 | . 305 | TRIX 趋向指标 | . 906 | 定制选股   | . 842 | / |
| . 217 | 流通市值排名 | . 306 | BRAR 能量指标 | . 907 | 智能选股   | . 861 | / |
| . 218 | 流通股本排名 | . 307 | CR 能量指标   | . 908 | 插件选股   | . 862 | / |
| . 219 | 总市值排名  | . 308 | VR 能量指标   | . 909 | 综合选股   | . 863 | / |
| . 220 | 总股本排名  | . 309 | OBV 量价指标  | . 910 | 市场雷达设置 | . 864 | / |
| . 221 | 每股公积金排 | . 310 | ASI 量价指标  | . 911 | 市场雷达列表 | . 865 | / |
| . 222 | 活跃度排名  | . 311 | EMV 量价指标  | . 912 | 理财金算盘  | . 866 | / |
| . 223 | 每笔均量排名 | . 312 | WVAD 量价指标 | . 913 | 股票组合计算 | . 867 | / |

## 第 68 页 / 共 69 页

| . 224 | 每笔换手排名 | . 313 | RSI 强弱指标  | . 914 | 数据挖掘参考 | . 868 | /    |
|-------|--------|-------|-----------|-------|--------|-------|------|
| . 288 | /      | . 314 | WR 威廉指标   | .915  | /      | . 869 | /    |
| . 4   | 报表分析   | . 315 | SAR 抛物线   | . 920 | 星空图    | . 870 | /    |
| . 400 | 热门板块报表 | . 316 | KDJ 经典版   | . 930 | 系统设置   | . 871 | /    |
| . 401 | 历史行情报表 | . 317 | CCI 商品路径  | . 931 | 设置用户板块 | . 872 | /    |
| . 402 | 强弱分析报表 | . 318 | ARMS 阿姆氏  | . 932 | 通讯设置   | . 881 | /    |
| . 403 | 区间涨跌幅度 | . 319 | TMT 动量线   | . 933 | 盘后数据下载 | . 882 | /    |
| . 404 | 区间换手率排 | . 320 | BOLL 布林线  | . 935 | 自动升级   | . 6   | /    |
| . 405 | 区间量变幅度 | . 321 | PSY 心理线   | . 936 | 帮助说明书  | .6xx  | /    |
| . 406 | 区间震荡幅度 | . 322 | MCST 市场成本 | . 937 | 用户论坛   | .8    | 交易委托 |

# 7.3 键盘精灵

| 热键    | 功能   | 热键    | 功能     | 热键    | 功能   | 热键    | 功能    |
|-------|------|-------|--------|-------|------|-------|-------|
| 20    | 交易委托 | . 627 | 香港指数   | . 631 | 香港主板 | . 648 | 香港创业板 |
| . 632 | 香港权证 | . 649 | 香港信托基金 |       |      |       |       |

# 7.4 特色功能

| 热键 | 功能       | 热键      | 功能            |
|----|----------|---------|---------------|
| F8 | 分析图下切换周期 | A1t+1~9 | K 线图: 1~9 个窗口 |

### 第 69 页 / 共 69 页

| +      | 右边信息栏功能切换    | Alt+0     | K 线图: 10 个窗口 |
|--------|--------------|-----------|--------------|
| / *    |              | Alt+1~8   | 走势图:1~8日走势同屏 |
|        | K线图切换指标      | space     | /            |
| Tab    | /            | —         | 激活/取消自动换页    |
|        | K 线图: 隐藏主图指标 | Ctrl+C    | 复制           |
|        | /            | Ctrl+A    | 全选           |
|        | /            | Ctrl+Home | 光标移到最左端      |
| [ ]    | K线图切换周期      | Ctrl+End  | 光标移到最左端      |
|        | /            | Ctrl+→    | 鼠标快速向右移动     |
|        | /            | Ctrl+←    | 鼠标快速向左移动     |
| Ctrl+1 | /            | Shift+↑   | 十字光标向上移动     |
| Ctr1+2 | /            | Shift+↓   | 十字光标向下移动     |
| Ctrl+3 | 开启/关闭工具栏     | Ctrl+V    | 前复权          |
| Ctrl+4 | 开启/关闭状态栏     | Ctrl+B    | 后复权          |
| Ctrl+5 | 跑马灯          | Alt+X     | 系统隐藏(老板键)    |